# 中国矿业联合会地质勘查信用信息系统

# 后台操作手册

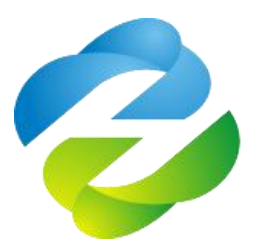

北京合正云计算科技有限公司

2022年2月

| 1. | 系统介绍           | 1    |
|----|----------------|------|
| 2. | 系统登录           | 1    |
|    | 2.1. 用户注册      | 2    |
|    | 2.2. 忘记密码      | 3    |
|    | 2.3. 修改密码      | 5    |
| 3. | 功能操作           | 5    |
|    | 3.1. 信息填报      | 5    |
|    | 3.1.1. 单位信息填报  | 5    |
|    | 3.1.2. 地质师信息填报 | . 17 |
|    | 3.2. 信用修复      | . 28 |
|    | 3.2.1. 信用修复申请  | . 28 |
|    | 3.2.2. 信用修复审核  | . 30 |
|    | 3.3. 企业信息管理    | . 30 |
|    | 3.3.1. 企业信息填报  | . 30 |
|    | 3.3.2. 企业信息审批  | . 32 |
|    | 3.4. 异议处理      | . 35 |
|    | 3.4.1. 单位异议处理  | . 35 |
|    | 3.4.2. 地质师异议处理 | . 38 |
|    | 3.5. 信息统计      | . 42 |
|    | 3.5.1. 单位信息统计  | . 42 |
|    | 3.5.2. 地质师信息统计 | . 44 |
|    | 3.6. 通知公告管理    | . 45 |
|    | 3.6.1. 列表      | . 45 |
|    | 3.6.2. 邮件下发    | . 48 |
|    | 3.7. 用户管理      | . 49 |
|    | 3.7.1. 单位用户管理  | . 49 |
|    | 3.7.2. 地质师管理   | . 52 |
|    | 3.8. 系统管理      | . 54 |
|    | 3.8.1. 系统信息    | . 54 |

## 目录

| 3.8.2.  | 参数配置      | 54 |
|---------|-----------|----|
| 3.8.3.  | 公示时间设置    | 56 |
| 3.8.4.  | 模块维护      | 56 |
| 3.9. 日元 | 5管理       | 56 |
| 3.9.1.  | 登陆日志      | 56 |
| 3.9.2.  | 邮箱下发记录    | 57 |
| 3.9.3.  | 红名单操作记录   | 57 |
| 3.9.4.  | 用户管理-操作日志 | 58 |

### 1. 系统介绍

中国矿业联合会地勘单位信用信息系统是一套完全基于 Java 技术和浏览器技术的管理 软件,能帮助用户解决地勘信息的填报、修复和公示。本手册详细地介绍了有关中国矿业联 合会地勘单位信用信息系统的使用方法和技巧,是用户熟悉掌握中国矿业联合会地勘单位信 用信息系统不可或缺的参考资料。

### 2. 系统登录

浏览器打开 http://credit.chinamining.org.cn /cin/login 进入登录界面

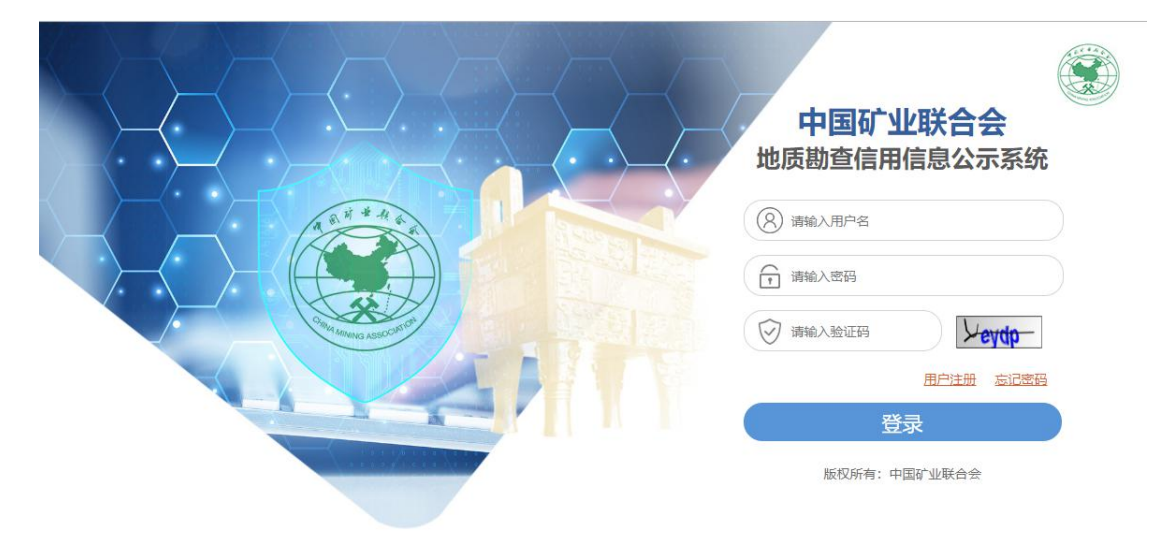

1.输入用户名和密码就可登录后台。如果是会员单位则进入页面图1,非会员单位,进入页面图2。

| 地质勘查信用信息系统 | Ξ |   | G | 所属单位:建设银行               | 区3 账户信息 | 🔓 修改密码 | じ安 | 全退 |   |
|------------|---|---|---|-------------------------|---------|--------|----|----|---|
| ◎ 信息填报 ▲   | « | Û |   |                         |         |        | >  | >  | ~ |
| 首次信息填报     |   |   |   | 欢迎您使用 中国矿业联合会地质勘查信用信息系统 |         |        |    |    |   |
| 年检信息填报     |   |   |   |                         |         |        |    |    |   |
| 首次信息核查     |   |   |   |                         |         |        |    |    |   |
| 年检信息核查     |   |   |   |                         |         |        |    |    |   |
| 重点关注名单     |   |   |   |                         |         |        |    |    |   |
| 红名单        |   |   |   |                         |         |        |    |    |   |
| □》信用修复 🔹 🔻 |   |   |   |                         |         |        |    |    |   |
| ◎ 举报举证 🔹   |   |   |   |                         |         |        |    |    |   |
| 圖 企业信息管理 ▼ |   |   |   |                         |         |        |    |    |   |
| Ⅲ 信息统计 🔻   |   |   |   |                         |         |        |    |    |   |
|            |   |   |   | 图 1                     |         |        |    |    |   |

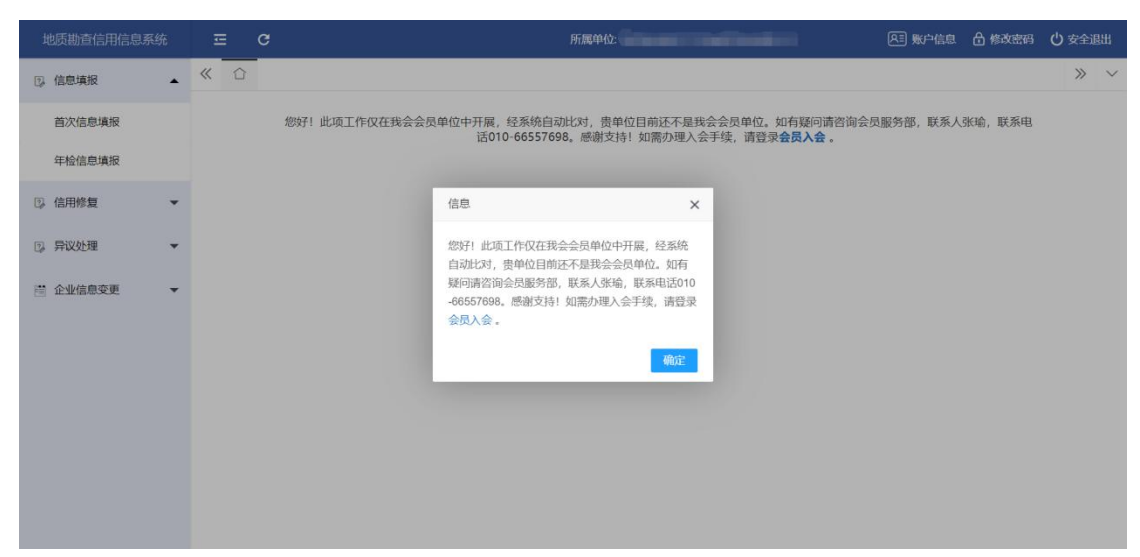

图 2

### 2.1. 用户注册

浏览器打开 <u>http://credit.chinamining.org.cn/cin/login</u> 进入如下界面

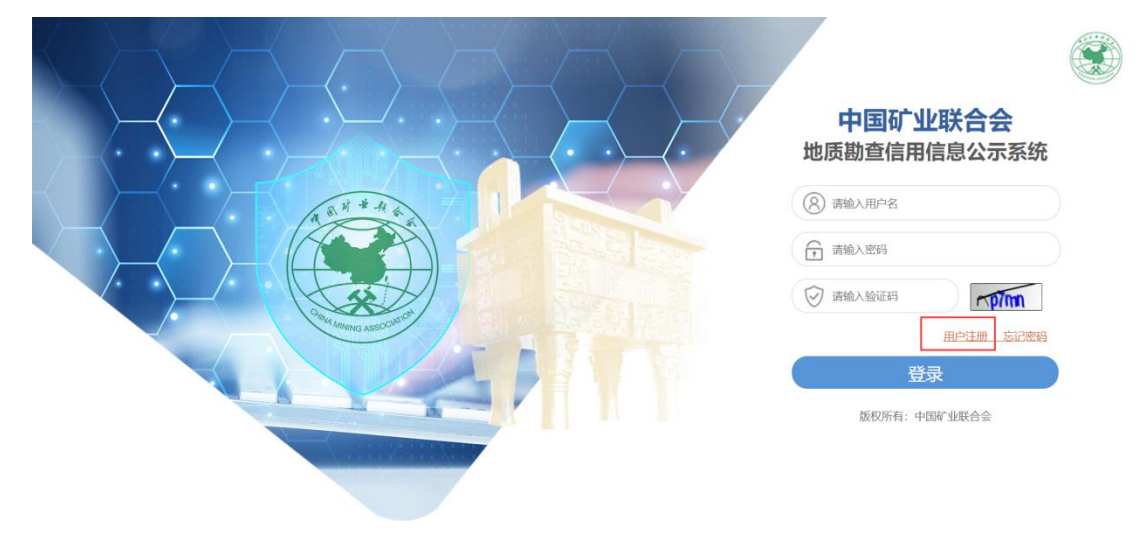

如果有账号则直接登录,如果没有账号,点击用户注册,打开用户注册界面,如下图所示:

根据单位或者地质师身份选择"红名单申报注册"或"地质师申报注册"并按照提示,将信息填写完整,点击注册按钮,便可完成注册。

| block block bl |  |
|----------------------------------------------------------------------------------------------------|--|
| 街女             地质师             政策法規             公認知い中国部「山原合会会感感動的信用信息公示系統                 ジェー              ビュー                ジェー              ビュー                ジェー              ビュー                ジェー              ビュー               ビュー               ビュー               ビュー               ビュー                ジェー              ビュー                ビュー               ビュー               ビュー               ビュー               ビュー                 ビュー               ビュー               ビュー <th <th="" <th<="" th=""></th>                                                                                                    |  |
| 2022年1月28日 至11日、2023年1月28日 2015、2013年1月29日<br>● 注册2211 前日 2 注册<br>① 注册2211 前日 2 注册<br>① 注册2211 前日 2 注册<br>② 注册2211 前日 2 注册<br>② 注册2211 前日 2 注册<br>③ 片验证明 前日 2 注册<br>③ 片验证明 前日 2 注册 2 注册<br>③ 片验证明 前日 2 注册 2 注册<br>③ 片验证明 前日 2 注册 2 注册<br>③ 片验证明 前日 2 注册 2 注册<br>③ 片验证明 前日 2 注册 2 注册                                                                                                    |  |
| 全 新始立家 前天 > 注册   近名単申原注册   近名単申原注册   此质师申报注册   此质师申报注册   上 填写基本信息   周庁名: 前給入用户名   图片验证明: 前給入型に日本中学研究研究研究研究研究                                                                                                    |  |
|                                                                                                    |  |
| 次迎填报中国矿业联合会会员单位地质勘查信用信息!          填写基本信息         用户名:       请输入用户名         週片验证码:       「请输入股过码」         「市台」とのいたし、世日日会中国の世界の日本の日本                                                                                                    |  |
| 填写基本信息          用户名:       请输入用户名         8月%证码:       请输入验证码         1       1         1       1         1       1         1       1         1       1         1       1         1       1         1       1         1       1         1       1         1       1         1       1         1       1         1       1         1       1         1       1         1       1         1       1         1       1         1       1         1       1         1       1         1       1         1       1         1       1         1       1         1       1         1       1         1       1         1       1         1       1         1       1         1       1         1       1         1       1 </th                                                                                                    |  |
| 用户名: 请输入用户名 ・ ・ ・ ・ ・ ・ ・ ・ ・ ・ ・ ・ ・ ・ ・ ・ ・ ・ ・                                                                                                    |  |
| 图片验证码: 请输入验证码 <b>F 8 4 K</b> ・                                                                                                    |  |
| ************************************                                                                                                    |  |
| 密码: 调制人创业人上,并且包括子母和数子的密约 显示密码                                                                                                    |  |
| 企业名称: 请输入单位/企业名称                                                                                                    |  |
| 经济类型: 请选择经济类型 ▼ *                                                                                                    |  |
| 注册省份: 请选择注册省份 🔻 *                                                                                                    |  |
| 注册地址: 请输入注册地址                                                                                                    |  |
| 邮政编码: 请输入邮政编码                                                                                                    |  |
| 统一社会信用代码: 请输入统一社会信用代码                                                                                                    |  |
| 法定代表人: 请输入法定代表人                                                                                                    |  |
| 联系人: 请输入联系人 先生 ▼・                                                                                                    |  |
| 联系邮箱: 请输入联系邮箱 *                                                                                                    |  |
| 联系地址: 请输入联系人地址                                                                                                    |  |
| 上传营业执照:<br>点击上传                                                                                                    |  |

### 2.2. 忘记密码

若是在登录的过程中忘记密码,则选择"忘记密码"选项,打开重置密码弹框,将新的密码 写下,点击提交,便可以使用新密码登陆了。

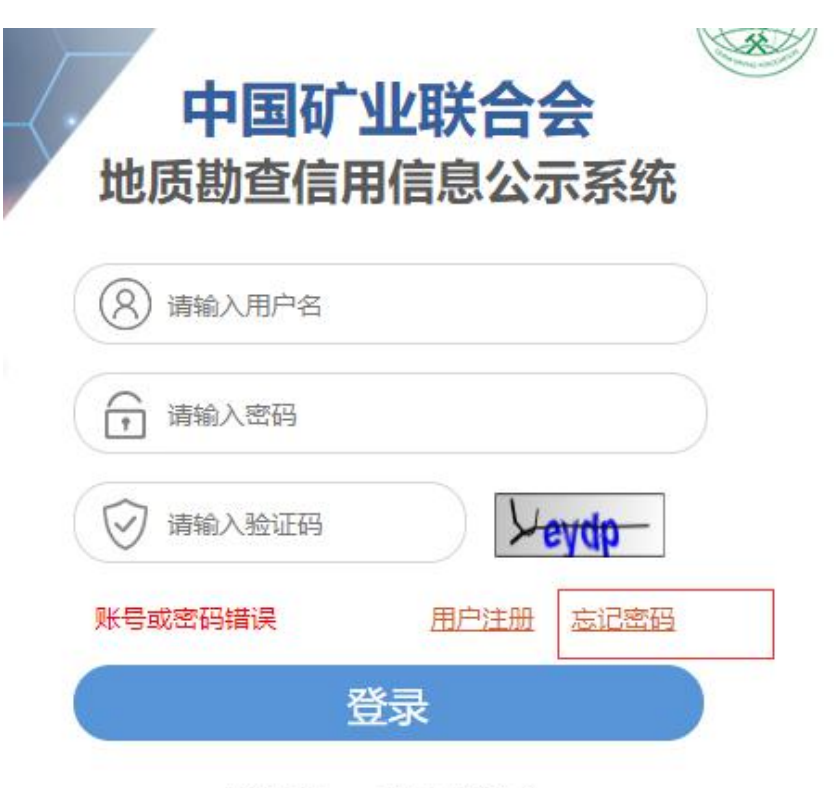

版权所有:中国矿业联合会

| 重置密码  |              | ×  |
|-------|--------------|----|
| 用户名*  | 请输入用户名       | 输入 |
| 邮箱*   | 请输入邮箱        |    |
| 验证码*  | 请输入验证码 获取验证码 |    |
| 密码*   | 请输入密码        | 输入 |
| 确认密码* | 请输入密码        | 出罪 |
|       | 提交关闭         |    |
|       |              |    |

### 2.3. 修改密码

修改密码功能是指针对当前用户的密码进行修改。进入系统之后,点击右上角【修改密码】,进入修改密码设置界面如下图所示:

|            |        |       |         |        |          | ~ ~  |                |        |
|------------|--------|-------|---------|--------|----------|------|----------------|--------|
| 所属单位:      | 中国矿业联合 | 숤     |         | 凡三 账户信 | 息员       | 修改密码 | し 安全退出         |        |
|            |        |       |         |        |          |      | » ~            | 2      |
| 地质勘查信用信息系统 | E C    |       |         |        | 所属单位: 建设 | 銀行   | CI 账户信息 🔓 修改资码 | 心 安全逃出 |
| ◎ 信息填报 ▲   |        |       |         |        |          |      |                |        |
| 首次信息填报     |        | 修改密码  |         |        |          | ×    |                |        |
| 首次信息核查     |        | 旧密码*  |         |        |          |      |                |        |
| 年检信息核查     |        | 新密码*  | 请输入新密码  |        |          |      |                |        |
| 重点关注名单     |        | 确认密码* | 请输入确认密码 |        |          |      |                |        |
| 紅名単        |        |       | 提《      | 关闭     |          |      |                |        |
| ◎ 信用修算 ▼   |        |       |         |        |          |      |                |        |
| ◎ 苯报苯证 ·   |        |       |         |        |          |      |                |        |
| 🖾 企业信息管理 🚽 |        |       |         |        |          |      |                |        |
|            |        |       |         |        |          |      |                |        |

输入旧密码,然后输入新密码并点击【确定】按钮即可。

- 3. 功能操作
- 3.1. 信息填报
- 3.1.1. 单位信息填报
- 3.1.1.1. 首次信息填报

### 3.1.1.1.1.添加

点击左侧列表的【单位信息填报】--【首次信息填报】,进入信息填报页面,地勘单位, 需要填写详细的信用信息,其中基本情况,如果是第一次填报会自动回显注册时的信息,若 是填报过,则显示最新一次的填报信息。

注: 若上一年是红名单, 在规定时间内没有进行年检填报, 则不允许填此填报。

| 首次個    | 言思填报            |   | 基本情况 |                                       |                |              |                |
|--------|-----------------|---|------|---------------------------------------|----------------|--------------|----------------|
| 年检信    | 言思填报            |   |      | 单位名称                                  | 请输入单位名称        | 经济类型*        | 请输入经济类型        |
| 首次個    | 言思核查            |   |      | 注册地址。                                 | 所属省份 👻         | 请输入注册地址      |                |
| 年检信    | 言思核查            |   |      | 统一信用社会代码*                             | 请输入统一信用社会代码    | 自动攻编码*       | 请输入邮政编码        |
| 重点)    | 关注名单            |   |      | · · · · · · · · · · · · · · · · · · · | 1              | 注 / 野安田注:    | 油炒1.汁1.所至中注    |
| 紅名自    | ₽.              |   |      | ZAELVZZZ                              | HHM/VZAEI VXXX | 727/3759-614 | HHE/VZ/VRXHBIA |
| ③ 信用物  | 復               | - |      | 联系人*                                  | 请输入联系人         | 联系人电话"       | 请输入联系人电话       |
| ③ 举报4  | 举证              | • |      | 传真                                    | 请输入传真          | E-mail*      | 请输入E-mail      |
| 🗏 企业(  | 主息管理            | - |      | 单位成立时间 <sup>。</sup>                   | 请选择单位成立时间      |              |                |
| - (59) | <del>*</del> )+ | _ | 十营业名 |                                       |                |              |                |

| 首次信息填报   | 白灯行为江       | 己 ()后二年)  |                                        |                                   |                                |   |
|----------|-------------|-----------|----------------------------------------|-----------------------------------|--------------------------------|---|
| 年检信息填报   | CIEVELEX ST | 家(近三牛)    |                                        |                                   |                                |   |
| 首次信息核查   |             | 宋曾称号或表彰奖励 | 请输入荣曾称号或表彰奖励                           |                                   |                                | + |
| 年检信息核查   |             | 授予单位      | 请输入授予单位                                | 授予时间                              | 请选择授予时间                        |   |
| 重点关注名单   | 郑重承诺        |           |                                        |                                   |                                |   |
| 红名单      |             | 郑重承诺      | 郑重承诺:我单位无不良失信行为记录<br>家、合法、有效,如有不实之处,愿负 | ,符合红名单认定条件; 且所埃<br>相应的法律责任,并承担由此产 | ↓报的信用信息和所提交的文件材料均真<br>至生的一切后果。 |   |
| ③ 信用修复   | •           |           | 特遇承诺。                                  |                                   |                                |   |
| ③ 异议处理   | •           | 附件(盖公章)*  | ▲文件上传 (支持xt, doc, xls, p)              | opt, docx, xlsx, pptx, pdf, r     | ar, zip)                       |   |
| 🗎 企业信息变更 | •           |           | $\sim$                                 |                                   |                                |   |
| m 信息统计   | •           |           | 保存草稿                                   | 交申报 返 回                           |                                |   |
| ◎ 通知公告管理 | •           |           |                                        |                                   |                                |   |

### 3.1.1.1.2.保存

将信息填写完成之后可将填写的内容【保存草稿】,保存为草稿的填报信息可再次打开 进行第二次编辑,【保存提交】则自动将信息提交给审批环节。

| 首次信息填报          | 输入 | 搜索 请输入单位名称 年  | 度 请选择年度 | Q.查询 + 添加           | 會 删除               |      |         |          |
|-----------------|----|---------------|---------|---------------------|--------------------|------|---------|----------|
| 年检信息填报          |    | 单位名称          | 提交人     | 提交时间                | 统一信用社会代码           | 是否公示 | 审核状态    | 操作       |
| 首次信息核查          |    | ceshi2        | admin   | 2020-02-13 17:14:47 | 111111111          | 否    | 审核中     | 查看       |
| 检信息核查           |    | 测试2           | admin   | 2020-02-13 17:13:46 | 11111              | 否    | 草稿      | 修改 查看 提交 |
| F1412 4 44      |    | 测试            | admin   | 2020-02-13 17:06:13 | 1111111            | 否    | 审核中     | 查看       |
| <u> 凤天汪 名</u> 里 |    | 山西省煤炭地质148勘查院 | admin   | 2020-02-11 15:13:34 | 121400004057476992 | 否    | 审核通过    | 查看       |
| 名单              |    | 江苏省地质勘查技术院    | admin   | 2020-02-11 15:08:34 | 32000000023420     | 否    | 审核通过    | 查看       |
|                 |    | 48-1-11-m-10  | admin   | 0000 00 44 45-06-05 | 40007000 4         | 8    | ±460834 | 太手       |

点击"保存草稿"按钮,得到状态为"草稿"的数据,在此数据下,点击"修改"可对数据继续进行修改操作。点击查看可以查看详情信息,点击"提交"之后,列表状态变为如下情况

| n Indrae-Security | -       |                 |        |                     |                 |               |      |          |
|-------------------|---------|-----------------|--------|---------------------|-----------------|---------------|------|----------|
| 首次信息填报            | /修      | 改 會 删除 十公示      | + 取消公示 | + 列入红名单 + 列入重       | 点关注名单 + 批量审计    | 比 🕞 导ttjexcel |      |          |
| 年检信息填报            | 输入搜索    | 请输入单位名称、企业信用代码  | 审核状态   | 请选择审核状态 👻           | 年度 2020         | Q,查询          |      |          |
| 首次信息核查            |         | 拉名称             | 提交人    | 提交时间                | 统—信用社会代码        | 是否公示          | 审核状态 | 操作       |
| 年检信息核查            | #       | 国矿业联合会          | admin  | 2020-03-06 15:00:00 | 92371301MA3MX   | 否             | 未审核  | 修改 查看 审批 |
| 重点关注名单            | <b></b> | 国冶金地质总局地球物理勘查院  | 中国冶金地  | 2020-02-27 13:19:12 | 121000004018893 | 否             | 审核通过 | 查看       |
|                   |         | 」东省地质矿产勘查开发局第八地 | 山东省地质  | 2020-02-26 16:40:35 | 123700004955700 | 柘             | 审核通过 | 查看       |
| 紅名単               | [] []   | 「苏地质矿产设计研究院(中国煤 | 江苏地质矿  | 2020-02-26 15:22:32 | 121000004660050 | 否             | 审核通过 | 查看       |

### 3.1.1.1.3. 査看

点击每条数据后面的【查看】按钮,打开查看详情页面,如下图所示:

| ② 单位信息填报              | • | 《 ① 首次        |            |                      |           |                       |  |  |  |  |  |  |
|-----------------------|---|---------------|------------|----------------------|-----------|-----------------------|--|--|--|--|--|--|
| 首次信息填报                |   | 基本情况          |            |                      |           |                       |  |  |  |  |  |  |
| 年检信息填报                |   |               | 单位名称:      | 中国矿业联合会              | 经济类型:     | 国有经济                  |  |  |  |  |  |  |
| 首次信息核查                |   |               | 所属省份:      | 北京市                  | 注册地址:     | 北京市朝阳区安定门外大街          |  |  |  |  |  |  |
| 年込信自拔春                |   |               | 统一社会信用代码:  | 21312321321312312312 | 邮政编码:     | 100013                |  |  |  |  |  |  |
| 中国品种权量                |   |               | 法定代表人:     | 彭齐鸣                  | 法人联系电话:   | 18611584507           |  |  |  |  |  |  |
| 重点关注名单                |   |               | 联系人:       | 郭敏                   | 联系人电话:    | 18611584507           |  |  |  |  |  |  |
| 红名单                   |   |               | 传真:        | 66557666             | E-mail:   | gm@chinamining.org.cn |  |  |  |  |  |  |
| 2、信田修复                | + |               | 单位成立时间:    | 2021-12-28           | 提交时间:     | 2021-12-28 14:59:43   |  |  |  |  |  |  |
| of intrinov           |   | <b>主共</b> 川,存 |            |                      |           |                       |  |  |  |  |  |  |
| 🗎 企业信息变更              | • | 土宫业务          |            |                      |           |                       |  |  |  |  |  |  |
| ③ 异议处理                | • |               | 业务类别:      | 区域地质调查,气体矿产勘查,环境地质调查 |           |                       |  |  |  |  |  |  |
|                       |   |               | 其他业务类别:    |                      |           |                       |  |  |  |  |  |  |
| ② 地质师信息填报             | * | 日子川 (元本       |            |                      |           |                       |  |  |  |  |  |  |
| 曲质师异议处理               | • | 页上队伍建         | 设情况        |                      |           |                       |  |  |  |  |  |  |
|                       |   |               | 职工总数:      |                      | 专业技术人员总数: |                       |  |  |  |  |  |  |
| Ⅲ 信息统计<br>javascript; | * |               | 高级及以上职称人数: |                      | 聘用专家人数:   |                       |  |  |  |  |  |  |

### 3.1.1.1.4.打印

在此页面点击【打印】按钮,调出打印页面,连接上目标打印机,并且设置好页码格式 与打印份数之后,点击左侧的打印按钮,就可以对右侧的数据进行打印了。

| 打印<br><sup>总计:9</sup> 张纸          | 职工总数:<br>高级及以上职称人      | 专业技术人员总数:<br>第四专家人称: |   |     |
|-----------------------------------|------------------------|----------------------|---|-----|
| 打印取消                              | 数:<br>主要设备: 176inimain |                      |   | -15 |
| 目标打印机 🛛 🖶 HP LaserJet Professiona | 20203/11 美别:           | 호号:                  | - |     |
| 更改                                | 地质勘查工作业绩(近三年)          |                      |   |     |
| 页码 ② 全部                           | 项目负责人:                 | 起止时间:                |   |     |
| 〇 例如: 1-5、8、11-13                 | 勘查结果:<br>合问题约情况:       |                      |   |     |
| 份数 3 🔽 自动分页                       | 绿色勘查标准实施情况及制度建设        | 情况                   |   |     |
|                                   | 绿色勘查标准实施情况:            |                      |   | - 1 |
| ● 毎多设置 ✓                          | 是否通过质量管理体系认证:          | 是                    |   | - 1 |
|                                   | 是否通过职业健康与安全管理<br>体系:   | 是                    |   |     |
| 使用系统对话框进行打印…(Ctrl+Shift+P) 🛛      | 是否通过环境管理体系:            | 是                    |   | _ 1 |
|                                   | 项目获奖情况 (近三年)           |                      |   |     |
|                                   | 成果名称:                  | 奖项名称:                |   |     |
|                                   | 颁奖机构:                  | 颁奖时间:                |   |     |

### 3.1.1.2. 年检信息填报

选择"年检信息填报"菜单,点击添加按钮进入如下页面,其中基本情况、主营业务、 员工队伍建设情况、地质勘查工作业绩、项目获奖情况、、良好行为记录和主要设备

注: 上一年不是红名单,并且不在开启时间内,不可以填报

| 首次信息填报   |   | 是否通过环境管       | 理体系 | ● 是 ○ 否               |                  |              |          |   |  |
|----------|---|---------------|-----|-----------------------|------------------|--------------|----------|---|--|
| 年检信息填报   |   |               | 附付牛 | ▲文件上传 (支持txt、doc、xls、 | ppt, docx, xlsx, | pptx, pdf, n | ar, zip) |   |  |
| 首次信息核查   |   |               |     |                       |                  |              |          |   |  |
| 年检信息核查   |   | 项目获奖情况(上一年)   |     |                       |                  |              |          |   |  |
| 重点关注名单   |   | <u>م</u> ر    | 课名称 | 请输入成果名称               |                  | 奖项名称         | 请输入奖项名称  | + |  |
| 红名单      |   | 顽             | 奖机构 | 请输入颁奖机构               |                  | 颁奖时间         | 请选择颁奖时间  |   |  |
| 3 信用修复   | • | - 良好行为记录(上一年) |     |                       |                  |              |          |   |  |
| ③ 举报举证   | • | 荣誉称号或表        | 彰奖励 | 请输入荣誉称号或表彰奖励          |                  |              |          | + |  |
| 📋 企业信息管理 | • | 授             | 予单位 | 请输入授予单位               |                  | 授予时间         | 请选择授予时间  |   |  |
| ■ 信息统计   | • |               |     |                       |                  |              |          |   |  |
| ◎ 通知公告管理 | • |               |     | 保存草稿                  | 提交申报             | 返回           |          |   |  |

点击"保存草稿"与保存提交与首次信息填报结果类似。

3.1.1.3. 首次信息核查

3.1.1.3.1.列表

点击"首次信息核查"进入核查列表界面,如下图:

| ② 单位信息填报  | • «        | Û   | 首次信息核查   | ×     |                  |             |         |       |      |           |      |       |
|-----------|------------|-----|----------|-------|------------------|-------------|---------|-------|------|-----------|------|-------|
| 首次信息填报    |            | /修改 | 會 删除     | + 公元  | + 取消公示           | +列入红名单      | +列入重点关  | 注名单 + | 批量审核 | □ 导出excel |      |       |
| 年检信息填报    | 输          | 入搜索 | 请输入单位名称  | R、信用代 | 码 审核状态           | 请选择审核状态     | ▼ 红名单   | 请选择 🔻 | 会员词  | 読择 マ 年度   | 2021 | Q,查询  |
| 首次信息核查    |            | 单位  | 名称       |       | 统一社会信用代码         | 提交人         | 提交时间    | 红名单   | 会员   | 是否公示      | 审核状态 | 操作    |
| 年检信息核查    |            | 广西  | 土族自治区第四地 | B     | 1245000049850080 | 广西壮族自治      | 2021-11 | 否     | 是    | 否         | 审核通过 | 查看 审核 |
| 重点关注名单    |            | 广西  | 1族自治区三OH | ī     | 1245000049909836 | 广西壮族自治      | 2021-11 | 否     | 是    | 否         | 审核通过 | 查看 审核 |
| 红夕前       |            | 广西  | 土族自治区第一地 | B     | 1245000049850457 | 广西第一地质队     | 2021-11 | 否     | 是    | 否         | 审核通过 | 查看 审核 |
| STD44     |            | 广西  | 土族自治区三一C | )     | 1245000049915087 | 广西壮族自治      | 2021-11 | 否     | 是    | 否         | 审核通过 | 查看 审核 |
| ③ 信用修复    | •          | 广西  | 北族自治区区域地 | B     | 1245000049850465 | 12450000498 | 2021-11 | 否     | 是    | 否         | 审核通过 | 查看 审核 |
| 闇 企业信息変更  | <b>,</b> 0 | 广西  | 土族自治区第三地 | B     | 1245000049970853 | 广西壮族自治      | 2021-11 | 否     | 是    | 否         | 审核通过 | 查看 审核 |
|           |            | 广西湖 | 出族自治区第七世 | b     | 1245000019879254 | 广西第七地质队     | 2021-11 | 否     | 是    | 否         | 审核通过 | 查看 审核 |
| ③ 异议处理    | •          | 广西  | 土族自治区二七- | I     | 1245000049850594 | 广西壮族自治      | 2021-11 | 否     | 是    | 否         | 审核通过 | 查看 审核 |
| 宣 地质师信息填报 | •          | 广西湖 | 土族自治区海洋地 | B     | 1245000049850466 | 广西壮族自治      | 2021-11 | 否     | 是    | 否         | 审核通过 | 查看 审核 |
|           |            | 广西湖 | 士族自治区地球物 | J     | 1245000049859791 | 广西壮族自治      | 2021-11 | 否     | 是    | 否         | 审核通过 | 查看 审核 |
| ② 地质师异议处理 | • •        | 1 2 | 3 7 >    | 到第    | I页 确定 共66条       | 10条/页 ~     |         |       |      |           |      |       |

如果数据的状态为"未审核"点击【修改】可对相应的数据列进行修改。点击查看可以 查看要审核的信息。

### 3.1.1.3.2. 审批

选择一个或者多个审核状态为【未审核】的数据,然后点击【批量审批】,可打开批量 审批对话框,如下图所示:

| 中止语意编说                                  | WEAJ | RE                | answo.   | antenno -           | ## 2520         | a             | 10      |          |
|-----------------------------------------|------|-------------------|----------|---------------------|-----------------|---------------|---------|----------|
|                                         |      | #088              | 授充人      | 182104              | 16-07900000     | NECTOR NECTOR | anter a | 941      |
| 中台市市村東                                  | -    | +30/2R68          | admin    | 2220-03-06 15:00:00 | 9237130 WASHER  | 11            | ABIE    | 82 88 SE |
| DAMESM                                  |      | 中国自由地的原始和建筑委员     | +\$1255  | 2020-02-27 13 19 12 | 12100/004010003 | . 17          | #158.2  |          |
| 10.11                                   |      | 山东省地市行产和最开始等制八地。  | 05808    | 2020-02-25 18 40 35 | 12300004965700  |               | #H28.2  | 88       |
| (1) (1) (1) (1) (1) (1) (1) (1) (1) (1) |      | USSISTMENDER (HER | 10545597 | 2020-02-26 15 22 32 | 1,000004550053  | 8             | ansi:   |          |

|    | C 201    | 批量审批   |                     |            | × 1141      |            |
|----|----------|--------|---------------------|------------|-------------|------------|
| 40 |          | 审批状态   | ④ 通过 〇 不通过          |            |             |            |
|    | 1015 E.S | 内容     | 请输入内容               |            |             |            |
|    | seahi2   |        |                     |            | (市開板)       |            |
|    | - Mait I |        |                     |            | *****       |            |
|    | differ   |        |                     |            | ·神林.他加      | 50         |
|    | 江苏省县     |        |                     |            | 甲胺通过        | <b>E3</b>  |
|    | WILLI    |        |                     |            | 兩性機能        | 100        |
|    |          |        |                     |            | 華地通知        | <b>EG</b>  |
|    | 西德王朝     |        |                     | h          | <b>审性通过</b> |            |
|    | - 時間地部   |        | 18 th + 12          | 1          | 耶稣通知        |            |
|    | 山平正于     |        | W IE X W            |            | 单性通过        |            |
|    | RIGHT    | rowned | admin 2020/02-10-19 | 1213000040 | a weak      | <b>E</b> . |

### 在审核状态为【未审核】的数据后面的操作框中,选择【审批】对每条数据进行单独审

|            |   |      |                                                                                                    |                                            |                |           |             |        | 核。           |      |       |            |        |         |             |     |    |    |
|------------|---|------|----------------------------------------------------------------------------------------------------|--------------------------------------------|----------------|-----------|-------------|--------|--------------|------|-------|------------|--------|---------|-------------|-----|----|----|
| 首次信息填报     |   | / 修改 | The second second second second second second second second second second second second second second second se | 謝除                                         | + 公示           | + 取消公示    | 5           | + 列入紅魯 | 禅 +          | 列入重点 | 設注名单  | + 批量审      |        | tjexcel |             |     |    |    |
| 年检信息填报     |   | 输入搜索 | 请输入的                                                                                                    | 单位名称、                                      | 企业信用代码         | 审核状       | 态           | 青选择审核  | 状态           | *    | 年度    | 2020       | (      | Q、查询    |             |     |    |    |
| 首次信息核查     |   |      |                                                                                                    |                                            |                |           |             |        |              |      |       |            |        |         | -           |     |    |    |
| 在於傳書論書     |   | 単位   |                                                                                                    | ~                                          |                | 提交人       |             | 提交时    | [[B]         |      | 统一信   | 用社会代码      | 是古公示   |         | 审核状态        | 操作  |    |    |
| 平位信息恢复     |   |      |                                                                                                    | e<br>e e e e e e e e e e e e e e e e e e e | hnTFEREN 25CPC | admin     | . Ash       | 2020-0 | 13-06 15:00: | 10   | 923/1 | 0040409002 | а<br>т |         | 木東依         | 150 |    | 東北 |
| 重点关注名单     |   |      |                                                                                                    | CURRIERS                                   | 小王句/三元         | 中国/百步     | 198         | 2020-0 | 12-21 13.19. | 12   | 12270 | 004010095  | -      |         | 単位通过        |     | 1  |    |
| 红名单        |   |      |                                                                                                    |                                            |                | 江苏地质      | 994<br>Ezi* | 2020-0 | 12-20 10.40. | 30   | 12100 | 1004650050 | -      |         | 中1次通过       | 24  | 1  |    |
| 2. 信田終質    |   |      | Talkar                                                                                                    | 4 75                                       | 34 - + 4       | 5 10 7 /  | 9 ···       | 2020-0 | 12-20 13.22. | 52   | 12100 |            | -      |         | HALISOCKUL. |     |    |    |
| OF INTURES |   |      | 10.965                                                                                                    |                                            | WHAE H 4       | m 10 3€/1 |             |        |              |      |       |            |        |         |             |     |    |    |
| 首次信息填报     |   |      |                                                                                                    | 荣誉称                                        | 号或表彰奖励         |           |             |        |              |      |       |            |        |         |             |     |    |    |
| 在检信申请报     |   |      |                                                                                                    | 授予单                                        | 位:             |           |             |        |              |      |       | 授予时间       |        |         |             |     |    |    |
| 120000     | _ |      |                                                                                                    |                                            |                |           |             |        |              |      |       |            |        |         |             |     |    |    |
| 首次信息核查     |   | 郑重7  | <b></b><br>我诺                                                                                                   |                                            |                |           |             |        |              |      |       |            |        |         |             |     |    |    |
| 年检信息核查     |   |      |                                                                                                    | 郑重承                                        | 诺:             |           |             |        |              |      |       |            |        |         |             |     |    |    |
| 带占长注夕单     |   |      |                                                                                                    | 附件(点                                       | (击下载):         |           |             |        |              |      |       |            |        |         |             |     |    |    |
|            |   |      |                                                                                                    |                                            |                |           |             |        | /            |      |       |            |        |         |             |     |    |    |
| 紅名单        |   | 审批   |                                                                                                    |                                            |                |           |             |        | -            |      |       |            |        |         |             |     |    |    |
| 信用修复       | - |      |                                                                                                    |                                            | 富              |           | )<br>通过     | 4      | 不通过          |      |       |            |        |         |             |     |    |    |
|            |   |      |                                                                                                    |                                            |                |           |             |        |              |      |       |            |        |         |             |     |    |    |
| # # 报举证    | • |      |                                                                                                    |                                            |                | 备注        | 请输入         | 、备注    |              |      |       |            |        |         |             |     |    |    |
| 自查自证       | - |      |                                                                                                    |                                            |                |           |             |        |              |      |       |            |        |         |             |     |    |    |
|            |   |      |                                                                                                    |                                            |                |           |             |        |              |      |       |            |        |         |             |     | 11 |    |
| 企业信息管理     | * |      |                                                                                                    |                                            |                |           |             |        |              |      |       |            |        |         |             |     |    |    |
| (信息统计      | - |      |                                                                                                    |                                            |                |           |             |        |              |      | 确定    | 返回         |        |         |             |     |    |    |
|            |   |      |                                                                                                    |                                            |                |           |             |        |              |      |       |            |        |         |             |     |    |    |

3.1.1.3.3.打印

在每条数据后面点击查看【查看】按钮,打开查看页面,在此页面同样可以进行打印操 作。

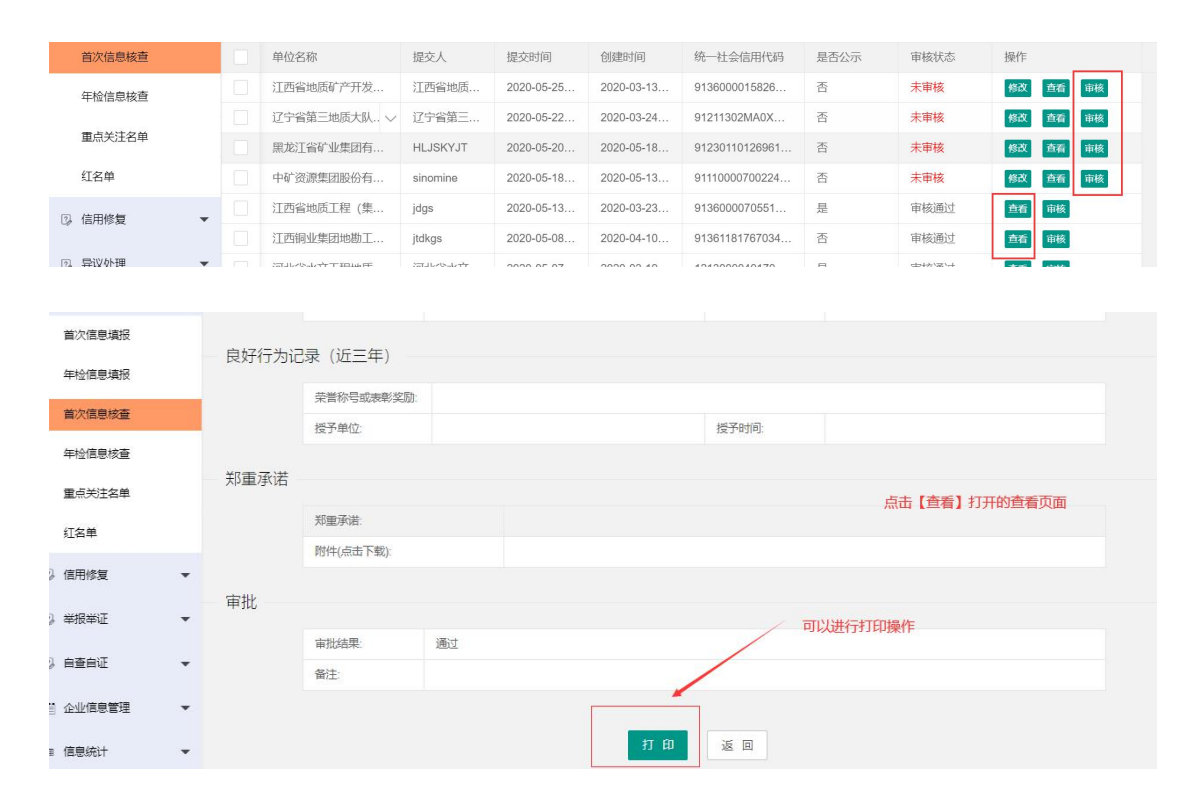

### 3.1.1.3.4. 查询

进行查询操作的时候,只需要输入相应的信息就可进行精确或者模糊查询

| 首次信息填报     |   | / 修改   | 宣 删除        | + 公示     | + 取消公示   | + 列入红名单     | + 列入  | 重点关注名单       | + 批量审核  | □ 导出excel |
|------------|---|--------|-------------|----------|----------|-------------|-------|--------------|---------|-----------|
| 年检信息填报     | 辅 | ì入搜索 〕 | [西省地质       |          | 审核状态     | 请选择审核状态     |       | 年度 2         | 2020    | Q,查询      |
| 首次信息核查     |   | 单位名称   | ĸ           | 提交人      | 提交时      | 间创建的        | 间     | 统一社会信用代      | 《码 是否公示 | 审核状态      |
| 年检信息核查     |   | 江西省地   | ▶<br>割质矿产开发 | . 江西省地區  | Ę 2020-0 | 05-25 2020- | 03-13 | 913600001582 | 62 否    | 未审核       |
| 重点关注名单     |   | 江西省地   | 地质工程 (集     | . jdgs   | 2020-0   | 05-13 2020- | 03-23 | 913600007055 | 18 是    | 审核通过      |
| in the set |   | 江西省地   | 地质矿产勘查      | . 江西省地區  | Ę        | 2020-       | 03-30 | 123600004913 | 30 是    | 审核通过      |
| 红名甲        |   | 江西省地   | 地质矿产勘查      | . gxd    |          | 2020-       | 03-24 | 123600004910 | 18 是    | 审核通过      |
| 信用修复       | • | 江西省地   | 地质矿产勘查      | . 江西省地積  | <b>`</b> | 2020-       | 03-24 | 123600004921 | 93 否    | 审核通过      |
|            |   | 江西省地   | 地质矿产勘查      | jxdkj916 |          | 2020-       | 03-23 | 123600004914 | 91 是    | 审核通过      |

### 3.1.1.3.5.公示

在审核通过之后,点击【公示】按钮,可在网页的公示中显示出来。同时后台列表中的 公示状态变为"是"

| 首次信息填报 | ✔ 修改 前 删除 + 公示     | + 取消公示     | +列入红名单 +列入重         | i点关注名单 + 批量审    | 批 🛛 💭 导ttiexcel |      |          |
|--------|--------------------|------------|---------------------|-----------------|-----------------|------|----------|
| 年检信息填报 | 输入搜索 请输入单位名称、企业信用  | 用代码 审核状态   | 请选择审核状态 👻           | 年度 2020         | Q, 查询           |      |          |
| 首次信息核查 | 单位名称               | 提交人        | 提交时间                | 统一信用社会代码        | 是否公示            | 审核状态 | 操作       |
| 年检信息核查 | 中国矿业联合会            | admin      | 2020-03-06 15:00:00 | 92371301MA3MX   | 否               | 未审核  | 修改 查君 审批 |
| 重点关注名单 | 中国冶金地质总局地球物理勘查     | 完中国冶金地…    | 2020-02-27 13:19:12 | 12100004018893  | 是               | 审核通过 | 查看       |
|        | 山东省地质矿产勘查开发局第八     | 也 山东省地质    | 2020-02-26 16:40:35 | 123700004955700 | 是               | 审核通过 | 查看       |
| 红名单    | □ 江苏地质矿产设计研究院 (中国) | 某 江苏地质矿    | 2020-02-26 15:22:32 | 121000004660050 | 是               | 审核通过 | 查看       |
| - 信用修复 | ▼ く 1 > 到第 1 页 确定  | 共4条 10条/页▼ |                     |                 |                 |      |          |

| 首次申报信息公示             |       |                    | 更多>> | 用户中心          | 注销    |
|----------------------|-------|--------------------|------|---------------|-------|
| 单位名称                 | 法定代表人 | 统一社会信用代码           | 详情   | 欢迎 中国矿业联合会 登录 |       |
| 中国冶金地质总局地球物理勘查院      | 麻丰林   | 1210000040188939XT | 详情   | 进入地质勘测乏体      |       |
| 山东省地质矿产勘查开发局第八地质大队(… | 李星传   | 123700004955700716 | 详情   |               |       |
| 江苏地质矿产设计研究院(中国煤炭地质总  | 张谷春   | 12100000466005030M | 详情   | 擅             | 作手册下素 |

### 3.1.1.3.6.取消公示

点击【取消公示】按钮,网页中原先公示的数据便会消失,同时后台列表中的公示状态 变为"否"

| 単位名称       法定代表人       统一社会信用代码       详情         信息       近入地质勘测系统         進入地质勘测系统         進作手所下         単位名称:       信用代码合い:         単位名称:       信用代码合い:         少信用代码合い:       1         少信用代码合い:       1         少信用信息填泥       1         少信用信息填泥       1         少信用信息填泥       1         小坂市       1         小坂市       1         小坂市       1         小坂市       1         小坂市       1         小坂市       1         小坂市       1         小坂市       1         1       1         1       1         1       1         1       1         1       1         1       1         1       1         1       1          1       1         1       1         1       1         1       1         1       1         1       1         1       1         1       1         1       1                                                                                                    | 次申报信息公示                                                                                                    |                                                                            |                                                                |                                                                                      |                                                                        | 更多>>                                                                 | 用户中心                                                                                                    |                                         |                             | 注幕 |
|----------------------------------------------------------------------------------------------------|----------------------------------------------------------------------------------------------------|----------------------------------------------------------------------------|----------------------------------------------------------------|--------------------------------------------------------------------------------------|------------------------------------------------------------------------|----------------------------------------------------------------------|----------------------------------------------------------------------------------------------------|-----------------------------------------|-----------------------------|----|
| 住意見       送入地质勘測系统         強化手部下       送加手部下         単位名称:       信用代码音词:       夕 音句       信用信息填报         火虚星環路       / 作意       重 銀峰       + 公示       + 知外近名单       + 列入進品送社各単       + 批局地址       [] 号出excel         火虚星環路       / 作意       重 銀峰       + 公示       + 知外近名単       + 列入進品送社各単       + 批局地址       [] 号出excel         公信息環路       / 作意       重 銀峰       + 公示       + 知外近名       + 列入進品送社各単       + 批局地址       [] 号出excel         公信息現金       - 単位名称       - 生 知希公本       - 生 知希       - 生 現金       - 生 現金       - 生 理 理 理       - 生 理       - 生 理       - 生 理       - 生 理       - 生 理       - 生 理       - 生 理       - 生 理       - 生 理       - 生 理       - 生 理       - 生 理       - 生 理       - 生 理       - 生 理       - 生 理       - 生 理       - 生 理       - 生 理       - 生 理       - 生 理       - 生 理       - 生 理       - 生                                                                                                    | 单位名称                                                                                                    |                                                                            |                                                                | 法定代表人                                                                                | 统一社会信用代码                                                               | 详情                                                                   | 欢迎中国矿                                                                                                    | 山联合会 登录                                 |                             |    |
| 単位玄谷:         信用代码查询:         ② 查询         信用信息填报           炊虐鼻項限         / 修弦         面 腳除         + 公示         + 羽人紅名牟         + 利人里点发注盆牟         + 批組市地         〕 守はboxxii           炊虐鼻項限         / 修弦         面 腳除         + 公示         + 朝政公示         + 羽人五名牟         + 批組市地         〕 守はboxxii           炊虐鼻項限         / 修弦         面 腳除         + 公示         + 朝政公示         + 羽人五名牟         + 批量市地         〕 守はboxxii           炊虐鼻項限         / 修弦         市 御除、         - 全房时间         - 中間上台代码         - 田家         - 中国公           空信を残雪         -         中国公         - 包2043.66 15.00.00         22371301M2.44         - 西         - 市総改善         - 回           全陸整枝雪         -         中国公         1200.02.27 13.19.12         12100004018893         - 西         - 一一         - 回         - 回                                                                                                    | 信息                                                                                                    |                                                                            |                                                                |                                                                                      |                                                                        |                                                                      |                                                                                                    | 进入地质基                                   | 加测系统                        |    |
| 単位名称:       信用代码查询:       9 查询       4 公示       4 別のの公示       4 別人豆な父はな年       4 脱卵       日 記号       日 記号       日 記       日 記号       日                                                                                                    |                                                                                                    |                                                                            |                                                                |                                                                                      |                                                                        |                                                                      |                                                                                                    |                                         | 操作手                         | 師  |
| Pátosos         CERPICADE         Páto         CERPICADE         CERPICADE         CERPICAD         CERPICAD         CERPICA |                                                                                                    |                                                                            |                                                                |                                                                                      |                                                                        |                                                                      |                                                                                                    |                                         |                             |    |
| 単位名称:         「日田川花時宣归:         ジョの         ロレバリロクシジズ           炊信号填祝         雪 酬除         + 公示         + 取消公示         + 列入距点发法条件         + 批量=載批         「日田」           放信号填祝         第前人单位名称、企业图用状码         事核状态         事報         2020         Q 含部           加雪修道         単位名称         生気人         堆交时间         佐。信用土会代码         長田公示         解核法         小田」           加雪修道         単位名称         生気人         堆交时间         佐。信用土会代码         長田公示         解核法         操作           金融局核道         中国小业联合会         admin         2020-03-06 15 00.00         92371301M-044         否         未申核         伊政 雪酒         ● 「 和         ● 「 和         ● 「 和         ● 「 和         ● 「 和         ● 「 和         ● 「 和         ● 「 和         ● 「 和         ● 「 和         ● 「 和         ● 「 和         ● 「 和         ● 「 和         ● 「 和         ● 「 和         ● 「 和         ● 「 和         ● 「 和         ● 「 和         ● ● 「 和         ● ● ● ● ● ● ● ● ● ● ● ● ● ● ● ● ● ● ●                                                                                                    |                                                                                                    |                                                                            |                                                                |                                                                                      |                                                                        |                                                                      | the second second second second second second second second second second second second second second second se                                                                  |                                         |                             | _  |
| 小田市         1 修衣         1 部隊         + 公元         + 利人正名学         + 利人正名学         + 総規率は         1 学校<         1 学校         1 学校                                                                                                    |                                                                                                    |                                                                            | É                                                              |                                                                                      |                                                                        | 0.775                                                                |                                                                                                    |                                         | 用信息填                        | 报  |
| 金融算算機器         単純人類化 空化適用代码         単成技術         単成技術         単成技術         単成技術         単成技術         単成技術         単成         2020         Q. 査が           AdaBoba         -         単位合称         程久人         提久时月         佐一億用比合代码         星云小         単成ホ         単成         単成           全信息検査         -         中国小业联合会         admin         2020-03-06 15 00:00         9237131140-54.         酒         手車検         ●         ●         ●         ●         ●         ●         ●         ●         ●         ●         ●         ●         ●         ●         ●         ●         ●         ●         ●         ●         ●         ●         ●         ●         ●         ●         ●         ●         ●         ●         ●         ●         ●         ●         ●         ●         ●         ●         ●         ●         ●         ●         ●         ●         ●         ●         ●         ●         ●         ●         ●         ●         ●         ●         ●         ●         ●         ●         ●         ●         ●         ●         ●         ●         ●         ●         ●         ●         ●         ● <td>单位名称:</td> <td></td> <td>信用</td> <td>代码查询:</td> <td>ins</td> <td>₽査询</td> <td></td> <td>合</td> <td>用信息填</td> <td>报</td>                                                                                                    | 单位名称:                                                                                                    |                                                                            | 信用                                                             | 代码查询:                                                                                | ins                                                                    | ₽査询                                                                  |                                                                                                    | 合                                       | 用信息填                        | 报  |
| 分類自核面         自公称         現交人         現交対向         在         借用社会代码         是否示         解除状态         帰作           含価息核面         -         中国沿业联合会         admin         2020-03-06 15 00:00         22371301M244         酒         千東市         帰税         原税         62 0         原税         1         1         1         株市         月税         6         日         1         日         日         日         1         1         1         1         1         1         1         1         1         1         1         1         1         1         1         1         1         1         1         1         1         1         1         1         1         1         1         1         1         1         1         1         1         1         1         1         1         1         1         1         1         1         1         1         1         1         1         1         1         1         1         1         1         1         1         1         1         1         1         1         1         1         1         1         1         1         1         1         1         1                                                                                                    | 单位名称:<br>你信息填报                                                                                                    | / 修改                                                                       | 信用<br><b>変删除</b> +公                                            |                                                                                      | +列入红名单 +列入重                                                            | <mark> ク 査询</mark><br>点关注名単 + 批最审                                    | att □ Stutex                                                                                                    | cel                                     | 用信息填                        | 报  |
| ・血管100          ・血管100          ・ロー目の100          ・ロー目の100          ・・・・・・・・・・・・・・・・・・・・・・・・・・・・・                                                                                                    | <b>单位名称:</b><br>次信息填报<br>全信息填报                                                                                        | / 修改<br>输入搜索                                                               | <ul> <li>(信用)</li> <li>(電 開除)</li> <li>(事報入単位名称、企业)</li> </ul> | 代码查询:                                                                                | + 列入紅名単 + 列入車<br>清洗型 = 核状态                                             | <mark> ク 査</mark> 均<br><del> 点 ジェ 注 名 単 1 + 批 屈 車<br/>年 度 2020</del> | đit D⊕tijex<br>Qi                                                                                                    | cel<br>Sim                              | 用信息填                        | 报  |
| 法主集单       中国治金地质总局地球物理勘查院       中国治金地。       2020-02-27 13:19:12       12100004018893       否       审核通过       查者         山东首地形成广都查开房局从1地       山东首地质能。       2020-02-26 16:40.35       123700004955700       否       审核通过       查者         3年       江苏地质航广设计研究院 (中国煤       江苏地质航广、       2020-02-26 15:22.32       121000046050050       否       审核通过       查者                                                                                                    | 单位名称:<br>附信思境报<br>全信思境报<br>吹信思境查                                                                                      | / 修改<br>输入搜索                                                               | 信用                                                             | 代码查询:<br>取附公示<br>用代码 审核状态                                                            | + 列入灯名車 + 列入車<br>商場理由依状态<br>場の目前                                       | <u>ク 査询</u> <u>(本) 近 (市田中へ中西</u> (市田中へ中西      (市田中へ中西      )         | att ☐ States                                                                                                    | cel<br>2前                               | 用信息填                        | 报  |
| 山东省地质矿产勘查开发局第/1地       山东省地质矿、一、山东省地质矿、       2020-02-26 16.40.35       12370004955700       否       本核通过       查看         江方地质的广户设计研究院 (中国煤       江方地质矿、       2020-02-26 15.22.32       12100004660050       否       本核通过       查看                                                                                                    |                                                                                                    | <ul> <li>✓ 修改</li> <li>输入搜索</li> <li>单位</li> <li>中国</li> </ul>             | 信用<br>實 關除 + 公示<br>清報入单位名称、企业信<br>含称<br>矿业联合会                  | <b>代码查询:</b><br><b> </b>                                                             | + 列入江名牟 + 列入正                                                          | ク 査询     意义注名単 + 批組神     年度 2020     佐. 信用社会代码     92371301MUSAX     | 離<br>し<br>等thex<br>を<br>音<br>公示<br>音                                                                                                    | cel<br>mini<br>来校状态<br>未审核              | 新<br>数 弱                    | 报  |
| 28年 13万地质矿产设计研究院(中国规 13万地质矿 2020-02-26 15:22-32 12100004660050 否 审核通过 查召                                                                                                    | 单位名称:<br>x 但是現代<br>公面是現代<br>次面是販売<br>公面是販売<br>会面是販売<br>会面是販売<br>(本)<br>(本)<br>(本)<br>(本)<br>(本)<br>(本)<br>(本)<br>(本)  | <ul> <li>/ 修改</li> <li>输入提家</li> <li>单位</li> <li>中国</li> <li>中国</li> </ul> | 信用                                                             | 代 <b>沿当前:</b><br>・<br>・<br>・<br>・<br>・<br>・<br>・<br>・<br>・                           | + 列入丘名单 + 列入田                                                          | ク 査询                                                                 | 離<br>日<br>第<br>計<br>の<br>は<br>ま<br>こ<br>こ<br>こ<br>こ<br>こ<br>こ<br>こ<br>こ<br>こ<br>こ<br>、<br>こ<br>こ<br>、<br>、<br>こ<br>、<br>、<br>、<br>、<br>、<br>、<br>、<br>、<br>、<br>、<br>、<br>、<br>、 | cel<br>論词<br>未確状态<br>未確核<br>本様の歴过       | 新信息境<br>新<br>國 國            | 报  |
|                                                                                                    | 単位名称:           次信息境报           公信息境报           公信息境报           公信息境道           公信息境道           公信息境道           公信息境道 | / 校政<br>输入援家 单位 中国 中国 山东                                                   | 信用                                                             | <b>代码查问:</b><br>一 1 取得公示<br>用代码 事核状态<br>建文人<br>admin<br>現 、 中国合金地。<br>地。、<br>山、気音地透。 | <ul> <li>+ 列入冝名单</li> <li>+ 列入里</li> <li>)<br/>·<br/>·<br/>·</li></ul> | ク 査询                                                                 | 能<br>日本<br>ま<br>音<br>音<br>音<br>音<br>音                                                                                                    | eel<br>論词<br>本部校<br>本部校<br>新校通过<br>新校通过 | 新信息填<br>。<br>一般 雪<br>。<br>雪 | 报  |

### 3.1.1.3.7.列入红名单

选择一条(或多条)数据,点击【列入红名单】,此时在红名单中可以看到移入的数据。

| 首次信息填报   | ✔ 修改 窗 删除 + 公示       | + 取消公示 + 列入红名      | 单 + 列入重点关注名单 + 批星               | 审批 🗍 导ttjexcel |         |            |
|----------|----------------------|--------------------|---------------------------------|----------------|---------|------------|
| 年检信息填报   | 输入搜索 请输入单位名称、企业信用代码  | <b>审核状态</b> 请选择审核社 | 大态 👻 年度 2020                    | Q, 查询          | I       |            |
| 首次信息核查   | 单位名称                 | 提交人 提交时            | 间 统一信用社会代码                      | 是否公示           | 审核状态 操作 |            |
| 年检信息核查   | 中国矿业联合会              | admin 2020-0       | 3-06 15:00:00 92371301MA3MX     | 否              | 未审核修改   | 查看 审批      |
| 重点关注名单   | 中国冶金地质总局地球物理勘查院      | 中国冶金地 2020-0       | 2-27 13:19:12 121000004018893   | 否              | 审核通过 查看 |            |
|          | ✓ 山东省地质矿产勘查开发局第八地    | 山东省地质 2020-0       | 2-26 16:40:35 123700004955700   | 否              | 审核通过 查看 | 1          |
| 紅名単      | ☑ 江苏地质矿产设计研究院(中国煤    | 江苏地质矿 2020-0       | 2-26 15:22:32 121000004660050   | 否              | 审核通过 查看 |            |
| 3 信用修复 👻 | < 1 > 到第 1 页 确定 共4   | 条 10 条/页 ▼         |                                 |                |         |            |
| 3 举报举证 🔻 |                      |                    |                                 |                |         |            |
|          |                      |                    |                                 |                |         |            |
| 首次信息填报   | 输入搜索 请输入单位名称、企业信用代码  | 所属省份 全部            | - 年度 2020                       |                |         |            |
| 年检信息填报   | Q,查询 + 公示 + 取消公示     | + 移出紅名単 🛛          | 导出excel                         |                |         |            |
| 首次信息核查   | 单位名称                 | 提交人 提交时            | 间 统一信用社会代码                      | 是否公示           | 审核状态 操作 | :          |
| 年检信息核查   | ▶ 中国冶金地质总局地球物理勘查院    | 中国冶金地 2020-(       | 02-27 13:19:12 121000004018893. | 否              | 审核通过 公式 | 彩出红名单 修改   |
|          | ✓ ▲ 山东省地质矿产勘查开发局第八地… | 山东省地质 2020-0       | 02-26 16:40:35 123700004955700. |                | 审核通过    | 家 移出红名单 修改 |
| 里点天迁名早   | ☑ 江苏地质矿产设计研究院(中国煤    | 江苏地质矿 2020-0       | 02-26 15:22:32 121000004660050. |                | 审核通过    | 家 移出红名单 修改 |
| 紅名单      | 青海省第五地质勘查院           | qhswky 2020-0      | 02-26 11:48:52 126300004400023. |                | 审核通过    | 彩出红名单 修改   |
| 3 信用修复 ▼ | < 1 > 到第 1 页 确定 共    | 4 条 10 条/页 ▼       |                                 |                |         |            |

### 3.1.1.3.8.列入重点关注名单

选择一条(或多条)数据,点击【列入重点关注单】,此时在重点关注单中可以看到移入的数据。一条数据不可以同时存在"红名单"和"重点关注名单"。

| 首次信息填报        | 输入 | 搜索 请输入单位名称 年     | 度 2020     | Q、查询                | +列入红名单 + 积      | 出重点关注名单 |    |
|---------------|----|------------------|------------|---------------------|-----------------|---------|----|
| <b>平检信息填报</b> |    | 单位名称             | 提交人        | 提交时间                | 统一信用社会代码        | 审核状态    | 操作 |
| 俞次信息核查        |    | 中国矿业联合会          | admin      | 2020-03-06 15:00:00 | 92371301MA3MX   | 未审核     | 查看 |
| ■  社信息核査      |    | 中国冶金地质总局地球物理勘查院  | 中国冶金地      | 2020-02-27 13:19:12 | 121000004018893 | 审核通过    | 查看 |
|               |    | 山东省地质矿产勘查开发局第八地  | 山东省地质      | 2020-02-26 16:40:35 | 123700004955700 | 审核通过    | 查看 |
| [点关注名単        |    | 江苏地质矿产设计研究院(中国煤  | 江苏地质矿      | 2020-02-26 15:22:32 | 121000004660050 | 审核通过    | 查看 |
| I名单           | 1  | 1 > 到第 1 页 确定 共4 | 条 10 条/页 ▼ |                     |                 |         |    |
|               |    |                  |            |                     |                 |         |    |

| 首次信息填报     | ✔修改 回 删除 + 公示       | + 取消公示       | +列入红名单 +列入重         | 点关注名单 🛛 🕂 批量审   | 批 🛛 导出excel |      |          |
|------------|---------------------|--------------|---------------------|-----------------|-------------|------|----------|
| 年检信息填报     | 输入搜索 请输入单位名称、企业信用代码 | <b>市核状态</b>  | 请选择审核状态 🔹 👻         | 年度 2020         | Q、查询        |      |          |
| 首次信息核查     | 单位名称                | 提交人          | 提交时间                | 统—信用社会代码        | 是否公示        | 审核状态 | 操作       |
| 年检信息核查     | 中国矿业联合会             | admin        | 2020-03-06 15:00:00 | 92371301MA3MX   | 否           | 未审核  | 修改 查若 审批 |
| 重点关注名单     | 中国冶金地质总局地球物理勘查院     | 中国冶金地        | 2020-02-27 13:19:12 | 121000004018893 | 否           | 审核通过 | 查看       |
| (m. L. ).  | 山东省地质矿产勘查开发局第八地     | 山东省地质        | 2020-02-26 16:40:35 | 123700004955700 | КП          | 审核通过 | 查看       |
| 紅名車        | 江苏地质矿产设计研究院(中国煤     | 江苏地质矿        | 2020-02-26 15:22:32 | 121000004660050 | 否           | 审核通过 | 查看       |
| ↓ 信用修复 🗸 👻 | < 1 > 到第 1 页 确定 共   | 4 条 10 条/页 ▼ |                     |                 |             |      |          |

在【首次信息核查】列表中,选择【年度】和上方的【导出 excel】,可以导出所有本 年度的首次填报信息。

|        | 17    |           |         |               |              |          |             | 1       | -         |      |      |    |
|--------|-------|-----------|---------|---------------|--------------|----------|-------------|---------|-----------|------|------|----|
| 首次信息填报 | / 修改  | て 雷闘除     | + 公示    | + 取消公示        | +列入红名单       | +列入重;    | 5关注全型       | + 批量审批  | D 导出excel |      |      |    |
| 年检信息填报 | 输入搜索  | 请输入单位名称   | 次、企业信用代 | 码 <b>直核状态</b> | 请选择审核状态      |          | 年度 2020     |         | Q,查询      |      |      |    |
| 首次信息核查 | ) Mil | 位实称       |         | 提交人           | 提交时间         |          | 统—信用计会      | e EX1)  | 書心示       | 宙核状态 | 揭作   |    |
| 年检信息核查 |       | 国矿业联合会    |         | admin         | 2020-03-06 1 | 15:00:00 | 92371301MA  | 3MX 2   | 5         | 未审核  | 修改直看 | 审批 |
| 重点关注名单 | - +   | 副冶金地质总局地球 | 求物理勘查院  | 中国冶金地         | 2020-02-27 1 | 3:19:12  | 12100000401 | 8893 ह  | 6         | 审核通过 | 查看   |    |
|        | — 山枝  | 东省地质矿产勘查? | 开发局第八地  | 山东省地质         | 2020-02-26 1 | 6:40:35  | 12370000495 | i5700 Z | 5         | 审核通过 | 查看   |    |
| 紅谷里    | IJ    | 苏地质矿产设计研究 | 究院 (中国煤 | 江苏地质矿         | 2020-02-26 1 | 5:22:32  | 12100000466 | i0050 ਵ | 5         | 审核通过 | 查看   |    |

**夏保护的视图**此文件源自 Internet 位置,可能不安全。请单击查看详细信息。 启用编辑(E)

| -  |                        |                    |             |             |                     | _ |
|----|------------------------|--------------------|-------------|-------------|---------------------|---|
|    | A1 - 6 12020年首         | 次填报                |             |             |                     |   |
|    |                        |                    |             |             |                     |   |
| -  |                        |                    |             |             |                     |   |
|    | 2020年首次填报.xls [受保护的视图] |                    |             |             |                     | 5 |
| 14 | A                      | B                  | С           | D           | E                   |   |
| 1  |                        |                    |             | 2020年首次填    | ¥                   |   |
| -  | 凶臣友振                   | 统 信用供词             | 联专业         | 中洋          | 酸な                  | - |
| 2  | 甲位石桥                   | 统一16用11的           | <b>状</b> 余八 | 电话          | 即相                  |   |
| 3  | 中国矿业联合会                | 92371301MA3MXH0E4W | 张三          | 18345785748 | 15101158232@163.com |   |
| 4  | 中国冶金地质总局地球物理勘查院        | 1210000040188939XT | 赵志宁         | 15720042175 | 938498695@qq.com    |   |
| 5  | 查开发局第八地质大队(山东省第八       | 123700004955700716 | 王欣          | 18300395856 | wangxinchn@163.com  |   |
| 6  | 产设计研究院(中国煤炭地质总局;       | 12100000466005030M | 钟娟          | 13852008840 | 565474504@gg.com    |   |
| 7  |                        |                    |             |             | <b>Q</b> 1.         |   |

### 3.1.1.3.9. 导出 Execl

按照年度进行导出 Execl 表格。

### 3.1.1.4. 年检信息核查

年检信息核查可参考首次信息核查

3.1.1.5. 重点关注名单

3.1.1.5.1.列表

在信息核查页面,核查人员将申请移入到【重点关注名单】,核查人员可实时关注此类 单位。

| -        |          |              |                     |                     |                    |      |         |
|----------|----------|--------------|---------------------|---------------------|--------------------|------|---------|
| 首次信息填报   | 输入搜索 请输  | 入单位名称 年度     | 2020                | Q、查询 + 列入红名单        | + 移出重点关注名单         |      |         |
| 年检信息填报   | 单位名称     | 提交人          | 提交时间                | 创建时间                | 统一社会信用代码           | 审核状态 | 操作      |
| 首次信息核查   | 地勘单位     | 李均           | 2020-02-02 12:22:12 | 2020-05-14 15:58:25 | 92371301MA3MXH0E4W | 审核通过 | 直看   驳回 |
| 年检信息核查   | < 1 > 到籍 | 1 页 确定 共1条 1 | 10条/页 🖌             |                     |                    |      |         |
| 重点关注名单   |          |              |                     |                     |                    |      |         |
| 红名单      |          |              |                     |                     |                    |      |         |
| ② 信用修复   | +        |              |                     |                     |                    |      |         |
| ③ 举报举证   | •        |              |                     |                     |                    |      |         |
| ③ 自查自证   |          |              |                     |                     |                    |      |         |
| 🖹 企业信息管理 |          |              |                     |                     |                    |      |         |
| ■ 信息统计   | •        |              |                     |                     |                    |      |         |

### 3.1.1.5.2.移出重点关注名单

点击列表上方的【移出重点关注名单】按钮,可以将该条信用信息移出重点关注名单。 如图所示:

|         |     |               |             |                              |                 |            | - 1      |  |
|---------|-----|---------------|-------------|------------------------------|-----------------|------------|----------|--|
| 首次信息填报  | 输入  | 搜索 请输入单位名称    | 年度 2020     | Q, 查询                        | +列入红名单 +        | - 移出重点关注名单 |          |  |
| 年检信息填报  |     | 单位名称          | 提交人         | 提交时间                         | 统一信用社会代码        | 审核状态       | 操作       |  |
| 首次信息核查  |     | 中国矿业联合会       | admin       | 2020-03-06 15:00:00          | 92371301MA3MX   | 未审核        | 查看       |  |
| 年检信息核查  |     | 中国冶金地质总局地理物理题 | 查院 中国冶金地    | <u>8</u> 2020-02-27 13:19:12 | 121008004018893 | 1 审核通过     | 宣君       |  |
|         |     | 山东省地质矿产勘查开发局第 | 八地 山东省地區    | 5 信息                         | 3700004955700   | ) 审核通过     | 宣若       |  |
| 里点关注名单  |     | 江苏地质矿产设计研究院(中 | 国煤 江苏地质研    | ↑…<br>确宁亜務出番占关注之前□           | 1000004660050   | ) 审核通过     | 查看       |  |
| 红名单     | <   | 1 > 到第 1 页 确  | 定 共4条 10条/页 | ·                            |                 |            |          |  |
| ③ 信用修复  | •   |               |             | 确定                           | 取消              |            |          |  |
|         |     |               |             |                              |                 |            |          |  |
| D) 举报举证 | •   |               |             |                              |                 |            |          |  |
|         |     |               |             |                              |                 |            |          |  |
|         |     |               |             |                              |                 |            |          |  |
| 首次信息填报  | 输入搜 | 素 请输入单位名称     | 年度 2020     | Q, 查询                        | + 列入红名单 + 移出    | 出重点关注名单    |          |  |
| 年检信息填报  |     |               |             |                              |                 |            | 2000 V 2 |  |
| 首次信言校委  |     | 単位名称          | 提交人         | 提交时间                         | 统一信用社会代码        | 軍核状态       | 操作       |  |
|         |     |               |             |                              | 无数据             |            |          |  |
| 年检信思核查  |     |               |             |                              |                 |            |          |  |
| 重点关注名单  |     |               |             | ATT (Aur-Prot.)              |                 |            |          |  |
| 紅名单     |     |               |             | BRITE DUUD !                 |                 |            |          |  |
|         |     |               |             |                              |                 |            |          |  |

### 3.1.1.5.3.列入红名单

选择一条数据,点击【移入红单】按钮,确定之后,数据就被移入了红名单,此时重点 关注名单里面就没有被移入红名单中的数据了。如图所示

| 首次信息填报 | 输入搜索         请输入单位名称         年度         2020         Q 查询         +列入红名单         + 终出重点关注名单 |
|--------|---------------------------------------------------------------------------------------------|
| 年检信息填报 | 单位名称 提交人 提交时间 统一信用社会代码 审核状态 操作                                                              |
| 首次信息核查 | 中国矿业联合会 admin 2020-03-06 15:00:00 92371301MA3MX 未审核 查看                                      |
| 年检信息核查 | 中国冶金地质均局地转物理制值院 中国冶金地 2020-02-27 13:19:12 121000004018893 审核通过 查看                           |
|        | ▼ 出东省地质矿产勘查开发局第八地… 山东省地质… 信息. × 3700004955700… 审核通过 重者                                      |
| 重点关注名单 | ☑ 江苏地质矿产设计研究院 (中国煤 江苏地质矿                                                                    |
| 红名单    | < 1 > 则第 1 页 确定 共4条 10条页 ◀                                                                  |
| 3 信用修复 | ● 一 取消                                                                                      |
|        |                                                                                             |
|        |                                                                                             |
| 首次信息填报 | 输入搜索 请输入单位名称、企业信用代码 所属管份 全部 ▼ 年度 2020                                                       |
| 在地库电话记 |                                                                                             |

| 年检信息填报 |   | し、査询 + 公示 + 取消公示      | + 移出红名单            | ☐ 导ttlexcel                     |                 |      |      |             |
|--------|---|-----------------------|--------------------|---------------------------------|-----------------|------|------|-------------|
| 首次信息核查 |   | 单位名称                  | 提交人                | 提交时间                            | 统一信用社会代码        | 是否公示 | 审核状态 | 操作          |
| 年检信息核查 |   | 从<br>山东省地质矿产勘查开发局第八地… | 重点关注名单中移<br>山东省地质… | 入红名单中的数据<br>2020-02-26 16:40:35 | 123700004955700 | 否    | 审核通过 | 公示 移出紅名单 修改 |
|        |   | 江苏地质矿产设计研究院(中国煤       | 江苏地质矿              | 2020-02-26 15:22:32             | 121000004660050 | 否    | 审核通过 | 公示 移出红名单 修改 |
| 重点关注名里 |   | 青海省第五地质勘查院            | qhswky             | 2020-02-26 11:48:52             | 126300004400023 | 否    | 审核通过 | 公示 移出红名单 修改 |
| 红名单    | < | 1 > 到第 1 页 确定 共3      | 条 10 条/页 ▼         |                                 |                 |      |      |             |

### 3.1.1.5.4.驳回

将其退回到填报界面,审核状态为不通过,地勘单位可进行修改后再次提交。 3.1.1.6.**红名单** 

### 3.1.1.6.1.红列表

在此页面可按照单位,所属省份以及年度来进行检索。

| 地质勘查信用信息系统                   | Ξ  | c              |             |          |               |                    | 所属单位:管理员 | <b>R</b> ! | 账户信息 🔒 修改書 | 調 · 〇 安全退出 |
|------------------------------|----|----------------|-------------|----------|---------------|--------------------|----------|------------|------------|------------|
| □ 信息填报 🔺                     | ~  | 首次信息填报 × 年检信息  | 填报 × 重点关注   | 名单 × 红名单 | ×             |                    |          |            |            | » ~        |
| 首次信息填报                       | 输入 | 搜索 请输入单位名称、信用作 | 代码 所属省份     | 全部       | ▼ 年度 2        | 2020               | 查询 🕂 公示  | + 取消公示     | + 移出红名单    | □ 导出excel  |
| 年检信息填报                       |    | 单位名称           | 提交人         | 提交时间     | 创建时间          | 统一社会信用代码           | 是否公示     | 审核状态       | 操作         |            |
| 首次信息核查                       |    | 山西省煤炭地质148勘查院  | admin       |          | 2020-02-11 15 | 121400004057476992 | 是        | 审核通过       | 移出红名单 修    | 2X         |
| 年检信息核查                       |    | 江苏省地质勘查技术院     | admin       |          | 2020-02-11 15 | 32000000023420     | 是        | 审核通过       | 移出红名单 修    | ex.        |
| 重点关注名单                       |    | 核工业二四三大队       | admin       |          | 2020-02-11 15 | 46207802-1         | 是        | 审核通过       | 移出红名单 條    | æ          |
| 红夕曲                          |    | 陕西地矿物化探队有限公司   | admin       |          | 2020-02-10 19 | 916101023219638020 | 是        | 审核通过       | 移出紅名单 修    | à          |
| AL LINE                      |    | 山东正元地质资源勘查有    | admin       |          | 2020-02-10 19 | 913700007292462980 | 是        | 审核通过       | 移出红名单 條    | ×.         |
| <ol> <li>③ 信用修复 ▼</li> </ol> | <  | 1 > 到第 1 页 确定  | 共5条 10条/页 ✔ |          |               |                    |          |            |            |            |
| □。举报举证 ▼                     |    |                |             |          |               |                    |          |            |            |            |
| □ 自查自证 🗸 🔻                   |    |                |             |          |               |                    |          |            |            |            |

### 3.1.1.6.2. 査询

在【红名单】模块下,输入相应的搜索条件,可以查出来条件对应下的数据,如下图所

| 示:       |                   |           |     |      |                 |      |      |          |    |
|----------|-------------------|-----------|-----|------|-----------------|------|------|----------|----|
| 首次信息填报   | 输入搜索 青海省第五地质勘查院   | 所属省份      | 全部  | ~ 年度 | 2020            |      |      |          |    |
| 年检信息填报   | 2 (1) + 公示 + 取消公示 | + 移出红名    | 全部  |      |                 |      |      |          |    |
| 苦次信白校本   |                   | 18-2-1    | 北京市 |      |                 |      | -    | 10 /     |    |
| 自人信息恢复   | 甲位名称              | 提交人       | 天津市 |      | 统一信用社会代码        | 是百公示 | 审核状态 | 操作       |    |
| 年检信息核查   | 青海省第五地质勘查院        | qhswky    | 上海市 |      | 126300004400023 | 否    | 审核通过 | 公示 移出紅名单 | 修改 |
| 雷占关注之单   | < 1 > 到第 1 页 确定 共 | 1条 10条/页▼ | 重庆市 |      |                 |      |      |          |    |
| TW0014+  |                   |           | 河北省 |      |                 |      |      |          |    |
| 紅名单      |                   |           | 山西省 |      |                 |      |      |          |    |
| ③ 信用修复   | -                 |           | 辽宁省 | -    |                 |      |      |          |    |
| 19. 举报举证 | •                 |           |     |      |                 |      |      |          |    |

3.1.1.6.3.公示

在【红名单】模块下,选择一条或者多条数据,点击【公示】按钮,可实现信息的公示, 此时数据的是否公示状态会发生变化如下图所示:

| 首次信息填报 | 输入搜索 请输入单位名称、企业信用代码 | 所属省份全      | 部 👻 年度                                                                          | E 2020          |      |      |    |       | 1  |
|--------|---------------------|------------|---------------------------------------------------------------------------------|-----------------|------|------|----|-------|----|
| 年检信息填报 | Q、查询 + 公示 + 取消公示    | + 移出红名单    | 日本<br>日本<br>日本<br>日本<br>日本<br>日本<br>日本<br>日本<br>日本<br>日本<br>日本<br>日本<br>日本<br>日 |                 |      | 7    |    |       |    |
| 首次信息核查 | □ 单位名称              | 提交人        | 提交时间                                                                            | 统一信用社会代码        | 是否公示 | 审核状态 | 操作 |       |    |
| 年检信息核查 | 青海首第五地质勘查院          | qhswky     | 2020-02-26 11:48:52                                                             | 126300004400023 | 否    | 审核通过 | 公示 | 移出红名单 | 修改 |
| 重点关注名单 | < 1 > 到第 1 页 确定 共1  | 条 10 条/页 ▼ |                                                                                 |                 |      |      |    |       |    |
| 红名单    |                     |            |                                                                                 |                 |      |      |    |       |    |

| 3。信息填报  | ▲ 《 ① 首次信息核查 × 年检信 | 思核查 × 重点关注名单 × 红名单         | ×                 | » v           |
|---------|--------------------|----------------------------|-------------------|---------------|
| 首次信息填报  | 输入搜索 请输入单位名称、企业信用代 | 码所属省份全部 👻                  | 年度 2020           | 1             |
| 年检信息填报  |                    | 示 +移出红名单 🗍 导出excel         |                   |               |
| 首次信息核查  | 单位名称               | 提交人 提交时间                   | 统—信用社会代码 是否公示     | 审核状态 操作       |
| 年检信息核查  | 青海省第五地质勘查院         | qhswky 2020-02-26 11:48:52 | 126300004400023 是 | 审核通过 移出红名单 修改 |
| 重点关注名单  | 〈 1 〉 到第 1 页 确定 非  | է1 条 10 条/页 ▼              |                   |               |
| 红名单     |                    |                            |                   |               |
| ③ 信用修复  | •                  |                            |                   |               |
| 3) 举报举证 | •                  |                            |                   |               |

### 3.1.1.6.4.取消公示

选择一条或者多条数据,点击【取消公示】,确定之后,可以发现取消公示的数据 的公示状态变为"否"

| 首次信息填祝<br>年检信息填报 | <ul> <li>総入提案 请総入単位各称、企业信用代表</li> <li>Q、查询 + 公示 + 取消公示</li> </ul> | 所属省份 全<br>+移出紅名单     | 部 → 年度              | E 2020          |      | 1    |             |
|------------------|-------------------------------------------------------------------|----------------------|---------------------|-----------------|------|------|-------------|
| 首次信息核查           |                                                                   | 提交人                  | 提交时间                | 统一信用社会代码        | 是否公示 | 审核状态 | 操作          |
| 年检信息核查           | 青海省第五地质勘查院                                                        | qhswky<br>중 10 중/전 • | 2020-02-26 11:48:52 | 126300004400023 | Ka   | 审核通过 | 公示 移出紅名単 修改 |
| 重点关注名单           |                                                                   |                      |                     |                 |      |      |             |
| 紅名単              |                                                                   |                      |                     |                 |      |      |             |
| 中 旧州豚皮           |                                                                   |                      |                     |                 |      |      |             |

### 3.1.1.6.5.移出红名单

点击移出红名单可将将该单位移出红名单,可进行批量操作。

| 重次信息填报 | <b>载入搜索</b> 请编入单位名称、企业信用代码 | 所 <b>產會</b> 份 全部 | - 年度 2020           | Q.查询               | +277 + | R36255 + 885 | HIS#        |
|--------|----------------------------|------------------|---------------------|--------------------|--------|--------------|-------------|
| 年检信息填报 | 单位名称                       | 揭充人              | 握交时间                | 统一信用社会代码           | 是否公示   | 审核状态         | 强作          |
| 首次信息核查 | 一 青海省第五地质数查院               | qhswky           | 2020-02-26 11:48:52 | 12630000440002368H | 否      | 审核通过         | 公示 移出紅名单 修改 |
| 年检信息检查 | 《 1 》 到第 1 页 例2 共1条        | 10 景/页 🔻         |                     |                    |        |              |             |
| 重点关注名单 |                            |                  |                     |                    |        |              |             |
| 紅名単    |                            |                  |                     |                    |        |              |             |

### 3.1.1.6.6.修改

在每条数据的操作状态下,选择【修改】,可以对红名单的数据进行修改:

| 首次信息域报 | <b>第入搜索</b> 请输入单位名称。企业信用代码 | 所運會份全部   | - 年度 2020           | Q,查询               | +公示 + | + 取消公示 + 48 | 出红名单        |
|--------|----------------------------|----------|---------------------|--------------------|-------|-------------|-------------|
| 年检信息填报 | □ 单位名称                     | 握交人      | 握交时间                | 统一信用社会代码           | 是否公示  | 审核状态        | 摄作          |
| 首次信息核查 | 青海省第五地质数查院                 | qhswky   | 2020-02-26 11:48:52 | 12630000440002368H | 否     | 审核通过        | 公示 移出红名单 修改 |
| 年检信息核查 | < 1 > 到第 1 頁 測定 共1条        | 10 条/页 🔹 |                     |                    |       |             |             |
| 重点关注名单 |                            |          |                     |                    |       |             |             |
| 红名单    |                            |          |                     |                    |       |             |             |

| 首次信息埴报   |   | 主要设备                                    |                                              |            |                         | 1 |
|----------|---|-----------------------------------------|----------------------------------------------|------------|-------------------------|---|
| 年检信息埴报   |   | 类别                                      | 请输入类别 型号                                     | 请输入型号数量    | 请输入数量 +                 |   |
| 首次信息核查   |   | 地质勘查工作业绩 (上一年)                          |                                              |            |                         |   |
| 年检信息核查   |   | - / - / - / / / / / / / / / / / / / / / | 青海省都兰县巴尔达吾地区 1:2.5万                          | a          | +                       |   |
| 重点关注名单   |   | 7945                                    | 17-1-                                        | +2, (      | 2040 02 04 2022 02 04   |   |
| 紅名单      |   | 「東日以東へ                                  | 物映音                                          | SOTT BUILD | 2019-03-01 - 2022-03-01 |   |
| ③ 信用修复   | • | 勘查结果                                    | .根据已获得样品测试分析结果,初步制作地球化学图,圈定了以BI、NI、Cr、Au、Ag、 | 合同履约情况     | 按合同约定完成年度工作,通过验<br>收。   |   |
| 🗊 举报举证   | - |                                         | Sb为主的综合异常15处。<br>2 新治和計量社(少学家 55歳)           | 4          | ĥ                       |   |
| 遭 企业信息管理 | • | 项目名称                                    | 青海省格尔木市大干沟口钒矿详查                              |            | 1                       |   |
| Ⅲ 信息统计   | * | 项目负责人                                   | 田淵                                           | 起止时间       | 2019-03-01 - 2021-03-01 |   |
| ◎ 通知公告管理 | • | thatie B                                | 日新村区要计学组1/205英语首                             |            | 持计划令部全命午夜工作 兰泽汁         |   |

3.1.1.6.7. 导出 Excel

按照年度进行导出 Excel 表格。

3.1.2. 地质师信息填报

3.1.2.1. 首次信息填报

3.1.2.1.1.添加

点击左侧列表的【地质师信息填报】--【首次信息填报】,进入信息填报页面,地勘单位,需要填写详细的信用信息,其中基本情况,如果是第一次填报会自动回显注册时的信息, 若是填报过,则显示最新一次的填报信息。

注: 若上一年是红名单, 在规定时间内没有进行年检填报, 则不允许填此填报。

| ② 信用修复    | • | 基本情况                |      |         |   |                        |             |   |
|-----------|---|---------------------|------|---------|---|------------------------|-------------|---|
| 🗎 企业信息变更  | • | 姓名*                 | 请输入姓 | 名       |   | 性别*                    | 请选择性别       |   |
| ③ 异议处理    | • | 省份*                 | 福建省  |         | - | 身份证号码*                 | 请输入身份证号     |   |
| 地质师信息填报   | • | 出生年月 <mark>*</mark> | 请选择出 | 生年月     |   | 学历*                    | 请选择学历       | Ŧ |
| 首次信息填报    |   | 毕业院校(最后学历)*         | 请输入毕 | 业院校     |   | 毕业时间*                  | 请选择毕业时间     |   |
| 年检信息填报    |   | 毕业证书编号              | 请输入毕 | 业证书编号   |   | 学位证书编号                 | 请输入学位证书编号   |   |
| 首次信息核查    |   | 所学专业*               | 专科   | 请输入所学专业 |   | 本科                     | 清输入所学专业     |   |
| 年检信息核查    |   |                     | 西十   | 法给入诉学专业 |   | 1 <b>1</b> ++          | 法给入诉学专业     |   |
| 重点关注名单    |   |                     | WL   | 時期バリオマエ |   | IAT                    | 同刊レクリナマエ    |   |
| 地质师名单     |   | 参加工作时间*             | 请选择参 | 加工作时间   |   | 野外工作年限*                | 请输入野外工作年限   |   |
| □ 地质师异议处理 | • | 职称**                | 请输入职 | 称名称     |   | 现工作单位*                 | 请输入单位名称     |   |
| Ⅲ 信息统计    | • | 通讯地址*               | 请输入通 | 讯地址     |   | 社 <del>会统一</del> 信用代码* | 请输入社会统一信用代码 |   |

| ② 单位信息填报  | - | 《 合 首次信息 | 財核査 × 年检信                    | 息填报                | × 首次信息填报 ×     |             |                     |                     |         |  |
|-----------|---|----------|------------------------------|--------------------|----------------|-------------|---------------------|---------------------|---------|--|
| 🖸 信用修复    | • |          | 附件(申请内容核<br>误后,本单位和上<br>(位盖) | (实无<br>-级单<br>膏) ● | ▲文件上传 (支持txt、) | doc, xis, p | opt, docx, xisx, pp | otx, pdf, rar, zip) |         |  |
| 🗎 企业信息变更  | • |          | 1.2.111.                     | 44.7               |                |             |                     |                     |         |  |
| 🛛 异议处理    | • | 本人联系方式   |                              |                    |                |             |                     |                     |         |  |
| 也质师信息填报   | • |          | 本人                           | 手机*                | 请输入本人手机号       |             |                     | 电子邮箱*               | 请输入电子邮箱 |  |
| 首次信息填报    | ~ |          | 通讯;                          | 地址*                | 请输入通讯地址        |             |                     |                     |         |  |
| 年柃信息埴报    |   | 的大学家大学   |                              |                    |                |             |                     |                     |         |  |
| 苦炉信自拔杏    |   | 半世界余力式   | _                            |                    |                |             |                     |                     |         |  |
|           |   |          | <b>K</b>                     | 条人*                | 请输入联系人         |             |                     | 联系电话*               | 请输入联系电话 |  |
| 年检信息核算    |   |          | 1                            | 传真                 | 请输入传真          |             |                     | 电子邮箱*               | 请输入电子邮箱 |  |
| 重点关注名单    |   |          | 通讯;                          | 地址*                | 请输入通讯地址        |             |                     |                     |         |  |
| 地质师名单     |   |          |                              |                    |                |             |                     |                     |         |  |
| □ 地质师异议处理 | • |          |                              |                    |                | 保存草稿        | 提交申报                | 返回                  |         |  |
| ⊞ 信息统计    | • |          |                              |                    |                |             |                     |                     |         |  |

### 3.1.2.1.2.保存

将信息填写完成之后可将填写的内容【保存草稿】,保存为草稿的填报信息可再次打开 进行第二次编辑,【保存提交】则自动将信息提交给审批环节。

| 世 」 地质师信息填报 ▲ | «  |     | 首次信息核查 × : | 年检信息填报 ×    | 首次信息填报 ×            |                     |                    |      |       | >>       |
|---------------|----|-----|------------|-------------|---------------------|---------------------|--------------------|------|-------|----------|
| 首次信息填报        | 输入 | 捜索  | 请输入地质师姓名   | 年度 2022     | Q#                  | 前 + 添加 💼            | 删除                 |      |       |          |
| 年检信息填报        |    | 地质  | 师姓名        | 提交人         | 提交时间                | 创建时间                | 身份证号               | 是否公示 | 审核状态  | 操作       |
| 首次信息核查        |    | 强   |            | jiejie      | 2022-01-17 11:51:33 | 2022-01-17 11:51:33 | 123456789123456789 | 是    | 审核不通过 | 修改 查看 提交 |
| 年柃信息核香        |    |     |            | 强           |                     | 2022-01-25 13:07:07 |                    | 否    | 草稿    | 修改 查看 提交 |
| The polyant   |    | 强   |            | 强           |                     | 2022-01-18 09:06:52 | 123456789123456789 | 否    | 草稿    | 修改 查看 提交 |
| 重点关注名单        | <  | 1 > | 到第 1 页 确分  | E 共3条 10条/0 | ā v                 |                     |                    |      |       |          |

点击"保存草稿"按钮,得到状态为"草稿"的数据,在此数据下,点击"修改"可对数据继续进行修改操作。点击查看可以查看详情信息,点击"提交"之后,列表状态变为如下情况

| <ul> <li>  也质师信息填报   ▲  </li> </ul> | «  | ① 首次信息核查 × 3  | 年检信息填报 ×  | 首次信息填报 ×            |                     |                    |      |       | >>       |
|-------------------------------------|----|---------------|-----------|---------------------|---------------------|--------------------|------|-------|----------|
| 首次信息填报                              | 输入 | 搜索 请输入地质师姓名   | 年度 2022   | Q#                  | 前 <b>+</b> 添加 💼     | 删除                 |      |       |          |
| 年检信息填报                              |    | 地质师姓名         | 提交人       | 提交时间                | 创建时间                | 身份证号               | 是否公示 | 审核状态  | 操作       |
| 首次信息核查                              |    | 强             | jiejie    | 2022-01-17 11:51:33 | 2022-01-17 11:51:33 | 123456789123456789 | 是    | 审核不通过 | 修改 查看 提交 |
| 年检信息核查                              |    |               | 强         |                     | 2022-01-25 13:07:07 |                    | 否    | 草稿    | 修改 查看 提交 |
|                                     |    | 强             | 强         |                     | 2022-01-18 09:06:52 | 123456789123456789 | 否    | 草稿    | 修改 查看 提交 |
| 重点关注名单                              | <  | 1 > 到第 1 页 确立 | 其3条 10条/页 | ī v                 |                     |                    |      |       | -        |

### 3.1.2.1.3. 査看

点击每条数据后面的【查看】按钮,打开查看详情页面,如下图所示:

| 首次信息填报      |   | 工作经历           |         |     |       |        |        |  |
|-------------|---|----------------|---------|-----|-------|--------|--------|--|
| 年检信息填报      |   |                | 起止时间:   |     | 工作单位: |        | 职称V职务: |  |
| 首次信息核查      |   | <b>主</b> 亜丁作山: | 待 (已空成) | 而日) |       |        |        |  |
| 年检信息核查      |   |                |         |     |       |        |        |  |
|             |   |                | 项目名称    |     |       |        |        |  |
| 重点关注名单      |   |                | 完成时间    |     |       | 主持或参与: |        |  |
| 地质师名单       |   |                | 主要成果    |     |       |        |        |  |
| (注) 地质师导议处理 |   |                | 是否通过评审  |     |       | 评审状态   |        |  |
|             |   |                | 排名      |     |       | 是否存在仲裁 |        |  |
| Ⅲ 信息统计      | - |                |         |     |       |        |        |  |

### 3.1.2.1.4.打印

在此页面点击【打印】按钮,调出打印页面,连接上目标打印机,并且设置好页码格式 与打印份数之后,点击左侧的打印按钮,就可以对右侧的数据进行打印了。

| 打印                                | 职工总数:              |       | 专业技术人员总<br>数: |     |    |
|-----------------------------------|--------------------|-------|---------------|-----|----|
| 总计:9张纸                            | 高级及以上职称人<br>数:     |       | 聘用专家人数:       |     |    |
| 打印 取消                             | 主要设备a 170 cinimain |       |               |     | 15 |
| 目标打印机 🛛 🖶 HP LaserJet Professiona | 2020/3/11 美田:      | 型号:   |               | 数量: |    |
| 更改                                | — 地质勘查工作业绩 (近三年    | )     |               |     |    |
|                                   | 项目名称               |       |               |     |    |
| 页码                                | 项目负责人:             |       | 起止时间:         |     |    |
| (初時日,15,0,1112)                   | 勘查结果:              |       |               |     |    |
| U 1934H: 1-5, 6, 11-13            | 合同履约情况             |       |               |     |    |
| 份数 3 🔽 自动分页                       | - 绿色勘查标准实施情况及制     | 度建设情况 |               |     |    |
|                                   | 绿色勘查标准实施情况         |       |               |     |    |
| ■多沿雲 ×                            | 是否通过质量管理体系         | 人证: 是 |               |     |    |
|                                   | 是否通过职业健康与安<br>体系:  | 2管理 是 |               |     |    |
| 使用系统对话框进行打印(Ctrl+Shift+P) 🛛       | 是否通过环境管理体系         | 是     |               |     |    |
|                                   | - 项目获奖情况(近三年) -    |       |               |     |    |
|                                   | 成果名称               |       | 奖项名称:         |     |    |
|                                   | 颁奖机构:              |       | 颁奖时间:         |     |    |
| 2017 (2014)                       |                    |       | 1             |     |    |

### 3.1.2.2. 年检信息填报

选择"年检信息填报"菜单,点击添加按钮进入如下页面,其中基本情况、主营业务、 员工队伍建设情况、地质勘查工作业绩、项目获奖情况、、良好行为记录和主要设备

注: 上一年不是红名单,并且不在开启时间内,不可以填报

|     | 首次信息填报   |   | 是否通过环境管理     | 里体系        | ● 是 ○ 否               |                  |              |          |   |
|-----|----------|---|--------------|------------|-----------------------|------------------|--------------|----------|---|
|     | 年检信息填报   |   |              | 附件         | ▲文件上传 (支持txt、doc、xls、 | ppt, docx, xisx, | pptx, pdf, n | ar, zip) |   |
|     | 首次信息核查   |   |              |            |                       |                  |              |          |   |
|     | 年检信息核查   |   | 项目获奖情况(上一年)  |            |                       |                  |              |          |   |
|     | 重点关注名单   |   | 成果           | <b>県名称</b> | 请输入成果名称               |                  | 奖项名称         | 请输入奖项名称  | + |
|     | 红名单      |   | 颁奖           | 笔机构        | 请输入颁奖机构               |                  | 颁奖时间         | 请选择颁奖时间  |   |
| 0   | 3 信用修复   | - | 良好行为记录 (上一年) |            |                       |                  |              |          |   |
| C   | 》举报举证    | • | 荣誉称号或表彰      | 5奖励        | 请输入荣誉称号或表彰奖励          |                  |              |          | + |
| -05 | 🗑 企业信息管理 | - | 授予           | 予单位        | 请输入授予单位               |                  | 授予时间         | 请选择授予时间  |   |
| 3   | ■ 信息统计   | • |              |            |                       |                  |              |          |   |
| 4   | ◎ 通知公告管理 | • |              |            | 保存草稿                  | 提交申报             | 返回           |          |   |

点击"保存草稿"与保存提交与首次信息填报结果类似。

### 3.1.2.3. 首次信息核查

3.1.2.3.1.列表

点击"首次信息核查"进入核查列表界面,如下图:

| 曲质师信息填报   | • | «  | 公          |            |                 |              |             |          |           |          |  |  |
|-----------|---|----|------------|------------|-----------------|--------------|-------------|----------|-----------|----------|--|--|
| 首次信息填报    |   | 1  | /修改 宣删除    | + 公示 + 取消: | 公示 + 列入地        | 城师名单 + 3     | 间入重点关注名单    | + 批量审核   | ☐ 导⊞excel |          |  |  |
| 年检信息填报    |   | 输入 | 搜索 请输入地质师被 | E名、信用代码 审相 | <b>亥状态</b> 请选择审 | 核状态 👻 地质     | 师名单 请选择     | ▼ 年度 202 | 2         | Q, 查询    |  |  |
| 首次信息核查    |   |    | 地质师姓名      | 提交人        | 提交时间            | 创建时间         | 身份证号码       | 是否公示     | 审核状态      | 操作       |  |  |
| 年检信息核查    |   |    | 杜鹏飞        | 杜鹏飞        | 2022-01         | 2022-01-23 1 | 41040319870 | 否        | 未审核       | 修改 查看 审核 |  |  |
| 重点关注名单    |   |    | 宋余礼        | 宋余礼        | 2022-01         | 2022-01-19 1 | 37282719630 | 否        | 未审核       | 修改 查看 审核 |  |  |
|           |   |    | 董钟斗        | 董钟斗        | 2022-01         | 2022-01-18 1 | 34020219620 | 否        | 未审核       | 修改 查看 审核 |  |  |
| 地质师名单     |   |    | 杜红旺        | 杜红旺        | 2022-01         | 2022-01-18 1 | 13052519791 | 是        | 审核通过      | 查看 审核    |  |  |
| 创 地质师异议处理 | * |    | 袁军英        | 袁军英        | 2022-01         | 2022-01-19 1 | 51070219680 | 是        | 审核通过      | 查看 审核    |  |  |
| m 信言统计    | - |    | 强          | jiejie     | 2022-01         | 2022-01-17 1 | 12345678912 | 是        | 审核不通过     | 查者       |  |  |

如果数据的状态为"未审核"点击【修改】可对相应的数据列进行修改。点击查看可以 查看要审核的信息。

### 3.1.2.3.2. 审批

选择一个或者多个审核状态为【未审核】的数据,然后点击【批量审批】,可打开批量 审批对话框,如下图所示:

| 首次信息填报<br>年检信息填报 | 输入 | <ul> <li>修改          ・</li></ul> | 公示     + 取消公示       調代码     审核状 | + 列入地       添 | 岐所名単 + 7<br>核状态 ▼ 地质 | 山東点关注名单<br>和名单  请选择 | + 批量审核        年度       202 | ,导∰excel<br>2 | Q,查询         |
|------------------|----|----------------------------------|---------------------------------|---------------|----------------------|---------------------|----------------------------|---------------|--------------|
| 首次信息核查           |    | 地质师姓名                            | 提交人                             | 提交时间          | 创建时间                 | 身份证号码               | 是否公示                       | 审核状态          | 操作           |
| 年检信息核查           |    | 杜鹏飞                              | 杜鹏飞                             | 2022-01       | 2022-01-23 1         | 41040319870         | 否                          | 未审核           | 修改 重着 审核     |
| 雷占米注夕单           |    | 宋余礼                              | 宋余礼                             | 2022-01       | 2022-01-19 1         | 37282719630         | 否                          | 未审核           | 修改 查看 审核     |
| 虽然天江石平           |    | 董钟斗                              | 董钟斗                             | 2022-01       | 2022-01-18 1         | 34020219620         | 否                          | 未审核           | 修改 查看 审核     |
| 地质师名单            |    | 杜红旺                              | 杜红旺                             | 2022-01       | 2022-01-18 1         | 13052519791         | 是                          | 审核通过          | <b>查看</b> 审核 |
| ◎ 地质师异议处理 ▼      |    | 袁军英                              | 袁军英                             | 2022-01       | 2022-01-19 1         | 51070219680         | 是                          | 审核通过          | 查看 审核        |
| □ 信自统计           |    | 强                                | jiejie                          | 2022-01       | 2022-01-17 1         | 12345678912         | 是                          | 审核不通过         | 查看           |

| 批量审核  |            | × |
|-------|------------|---|
| 审核状态* | ○ 通过 ○ 不通过 | 2 |
| 内容    | 请输入内容      |   |
|       | 備 定 关 闭    |   |

在审核状态为【未审核】的数据后面的操作框中,选择【审批】对每条数据进行单独审

| 核                                     |   |                 |                              |                        |         |                       |                    |                                              |               | 0        |
|---------------------------------------|---|-----------------|------------------------------|------------------------|---------|-----------------------|--------------------|----------------------------------------------|---------------|----------|
| 首次信息填报<br>年检信息填报                      |   | <b>1</b><br>输入: | / 修改 會 删除 +  / 修改 请输入地质师姓名、( | 公示 + 取消公示<br>言用代码 审核状况 | + 列入#   | 岐城师名単 + 列<br>核状态 マ 地质 | 小重点关注名单<br>师名单 请选择 | <ul> <li>+ 批量审核</li> <li>▼ 年度 202</li> </ul> | 了导册excel<br>2 | Q,查询     |
| 首次信息核查                                |   |                 | 地质师姓名                        | 提交人                    | 提交时间    | 创建时间                  | 身份证号码              | 是否公示                                         | 审核状态          | 操作       |
| 年检信息核查                                |   |                 | 杜鹏飞                          | 杜鹏飞                    | 2022-01 | 2022-01-23 1          | 41040319870        | 否                                            | 未审核           | 修改 查看 审核 |
| 重点关注名单                                |   |                 | 宋余礼                          | 宋余礼                    | 2022-01 | 2022-01-19 1          | 37282719630        | 否                                            | 未审核           | 修改 查看 审核 |
|                                       |   |                 | 董钟斗                          | 董钟斗                    | 2022-01 | 2022-01-18 1          | 34020219620        | 否                                            | 未审核           | 修改 直看 审核 |
| 地质师名单                                 |   |                 | 杜红旺                          | 杜红旺                    | 2022-01 | 2022-01-18 1          | 13052519791        | 是                                            | 审核通过          | 直看 审核    |
| 世质师异议处理                               | • |                 | 袁军英                          | 袁军英                    | 2022-01 | 2022-01-19 1          | 51070219680        | 是                                            | 审核通过          | 查看 审核    |
| 一 信白纮江                                | _ |                 | 强                            | jiejie                 | 2022-01 | 2022-01-17 1          | 12345678912        | 是                                            | 审核不通过         | 查看       |
| I I I I I I I I I I I I I I I I I I I | - | <               | 1 > 到籍 1 页 确                 | 定 共6条 10条/页 、          |         |                       |                    |                                              |               |          |

| 首次信息填报 |   |      | 荣誉称号或表彰奖励: |             |    |       |  |
|--------|---|------|------------|-------------|----|-------|--|
| 年检信息填报 |   |      | 授予单位:      |             |    | 授予时间: |  |
| 首次信息核查 |   | 郑重承诺 |            |             |    |       |  |
| 年检信息核查 |   |      | 郑重承诺:      |             |    |       |  |
| 重点关注名单 |   |      | 附件(点击下载):  |             | /  |       |  |
| 红名单    |   | 审批   |            |             |    |       |  |
| (信用修复  | • |      | 审批状态       | * ()通过 ()不通 | 过  |       |  |
| 举报举证   | • |      | 备注         | ■ 清输入备注     |    |       |  |
| ( 自查自证 | • |      |            |             |    |       |  |
| 企业信息管理 | • |      |            |             |    |       |  |
| : 信息统计 | • |      |            |             | 确定 | 返回    |  |

3.1.2.3.3.打印

在每条数据后面点击查看【查看】按钮,打开查看页面,在此页面同样可以进行打印操 作。

| ② 地质师信息填报  | ▲ 《 û      | 首次信息核查 ×   | 年检信息填报 ×       | 首次信息填报        | × 首次信息核查          |             |                  |           |          |
|------------|------------|------------|----------------|---------------|-------------------|-------------|------------------|-----------|----------|
| 首次信息填报     | / 修改       | 會删除 +      | 公示 🛛 🕇 取消公疗    | ₹ 十列入北        | 也质师名单 + 3         | 列入重点关注名单    | + 批量审核           | □ 导出excel |          |
| 年检信息填报     | 输入搜索       | 请输入地质师姓名、伯 | 言用代码 审核状       | <b>态</b> 请选择审 | 核状态 🔻 地质          | 师名单 请选择     | ▼ 年度             | 2022      | Q。查询     |
| 首次信息核查     | 地质         | 师姓名        | 提交人            | 提交时间          | 创建时间              | 身份证号码       | 是否公示             | 审核状态      | 操作       |
| 年检信息核查     | 一 杜鹏       | n.         | 杜鹏飞            | 2022-01       | 2022-01-23 1      | 41040319870 | 否                | 未审核       | 修改 查看 审核 |
| 重点举注发站     | 未余         | 礼          | 宋余礼            | 2022-01       | 2022-01-19 1      | 37282719630 | 否                | 未审核       | 修改 查看 审核 |
| 里只天汪名甲     | 董钟         | 바          | 董钟斗            | 2022-01       | 2022-01-18 1      | 34020219620 | 否                | 未审核       | 修改 查看 审核 |
| 地质师名单      | 杜红         | 旺          | 杜红旺            | 2022-01       | 2022-01-18 1      | 13052519791 | 是                | 审核通过      | 査看 审核    |
| 世质师异议处理    | ▼ 息        | 英          | 袁军英            | 2022-01       | 2022-01-19 1      | 51070219680 | 是                | 审核通过      | 查看 审核    |
|            | <b>_</b> 强 |            | jiejie         | 2022-01       | 2022-01-17 1      | 12345678912 | 是                | 审核不通过     | 查看       |
| 宣 地质师信息填报  | ▲ 《 û      | 首次信息核查 × : | 年检信息填报 × 订     | 首次信息填报        | × 首次信息核查          | ×           |                  |           |          |
| 首次信息填报     |            | LEEDTHEAT  | 7月10日1米4日中     | 山南千人街403亏     |                   |             |                  |           |          |
| 年检信息填报     | 单位联        | 系方式        |                |               |                   |             |                  |           |          |
| 首次信息核查     |            | 联系人        |                |               |                   | 联系电话        |                  |           |          |
| 年检信息核查     |            | 传真         | 03125955686    | 5             |                   | 电子邮箱        |                  |           |          |
| 重点关注名单     |            | 通讯地址       |                |               |                   |             |                  |           |          |
| 地质师名单      | 积分         |            |                |               |                   |             |                  |           |          |
| 由 地质师异议处理  | •          | 个人积分       | 121            |               |                   |             |                  |           |          |
| 一 信息统计     | - 审核       |            |                |               |                   |             |                  |           |          |
| m 15/54701 |            | 中地住用.      | 3223-4         |               |                   |             |                  |           |          |
| ◎ 通知公告管理   | •          | 甲核结果:      | 此而于作何左         | 我会会品单位由       | 开展 经系统自由比例        | + 告单位日前还不早  | 我会会吊单位           |           |          |
| ◎ 用户管理     | •          | HH/1       | POPACILI FIXII |               | 11161 SINGULANDUA | 1, MHRDBRUT | 2012 Z 2014 12.9 |           |          |
| ◎ 系统管理     | •          |            |                |               | វា ល              | 返回          |                  |           |          |

### 3.1.2.3.4. 查询

进行查询操作的时候,只需要输入相应的信息就可进行精确或者模糊查询

| ◎ 地质师信息填报 | 《 合 首次信息核查 ×    |              |                    |             |          |           |          |
|-----------|-----------------|--------------|--------------------|-------------|----------|-----------|----------|
| 首次信息情报    | /修改 窗 删除 +      | 公示 + 取消公示    | + 列入地质师名单          | + 列入重点关注名单  | + 批量审核   | □ 导出excel |          |
| 年检信息填报    | 输入搜索、杜          | 审核状态         | 请选择审核状态 🔻          | 地质师名单 请选择   | ▼ 年度 202 | 2         | Q,查询     |
| 首次信息核查    | 也质师姓名           | 提交人 提交       | 交时间 创建时间           | 身份证号码       | 是否公示     | 审核状态      | 操作       |
| 年检信息核查    | □ 杜鹏飞 🗸         | 杜鹏飞 202      | 22-01 2022-01-23 1 | 41040319870 | 否        | 未审核       | 修改 查看 审核 |
| 重点关注名单    | 杜紅旺             | 杜红旺 202      | 22-01 2022-01-18 1 | 13052519791 | 是        | 审核通过      | 查看 审核    |
| 地质师名单     | < 1 > 到第 1 页 副第 | 睫 共2条 10条页 ✔ |                    |             |          |           |          |

### 3.1.2.3.5.公示

在审核通过之后,点击【公示】按钮,可在网页的公示中显示出来。同时后台列表中的

### 公示状态变为"是"

| 地质师信息填报 |   | «  | ☐ 首次信息核查 ×           |            |               |              |             |        |           |              |
|---------|---|----|----------------------|------------|---------------|--------------|-------------|--------|-----------|--------------|
| 首次信息填报  |   | 1  | ・修改 宣 删除 十一          | 公示 + 取消公司  | 市 + 列入地       | 也质师名单 十 3    | 间入重点关注名单    | + 批量审核 | ☐ 导出excel |              |
| 年检信息填报  |   | 输入 | <b>搜索</b> 请输入地质师姓名、信 | 言用代码 甲核    | <b>达</b> 请选择审 | 核状态 🔻 地质     | 师名单 请选择     | ▼ 年度 : | 2022      | Q,查询         |
| 首次信息核查  |   |    | 地质师姓名                | 提交人        | 提交时间          | 创建时间         | 身份证号码       | 是否公示   | 审核状态      | 操作           |
| 年检信息核查  |   |    | 杜鹏飞                  | 杜鹏飞        | 2022-01       | 2022-01-23 1 | 41040319870 | 否      | 未审核       | 修改 查看 审核     |
| 重点关注名单  |   |    | 宋余礼                  | 宋余礼        | 2022-01       | 2022-01-19 1 | 37282719630 | 否      | 未审核       | 修改 查看 审核     |
|         |   |    | 董钟斗                  | 董钟斗        | 2022-01       | 2022-01-18 1 | 34020219620 | 否      | 未审核       | 修改 查看 审核     |
| 地质师名单   |   |    | 杜红旺                  | 杜红旺        | 2022-01       | 2022-01-18 1 | 13052519791 | 是      | 审核通过      | 查看 审核        |
| 地质师异议处理 | • |    | 袁军英                  | 袁军英        | 2022-01       | 2022-01-19 1 | 51070219680 | 是      | 审核通过      | <b>查看</b> 市核 |
| 一 广告休社  | _ |    | 强                    | jiejie     | 2022-01       | 2022-01-17 1 | 12345678912 | 是      | 审核不通过     | 查看           |
| Ⅲ 信息动门  | • | <  | 1 > 到第 1 页 硫         | 定 共6条 10条页 | ~             |              |             |        |           |              |

| 首次申报信息公示             |       |                    | 更多>> | 用户中心        | 注销     |
|----------------------|-------|--------------------|------|-------------|--------|
| 单位名称                 | 法定代表人 | 统一社会信用代码           | 详情   | 欢迎中国矿业联合会登录 |        |
| 中国冶金地质总局地球物理勘查院      | 麻丰林   | 1210000040188939XT | 详情   | 計入地を批測をは    |        |
| 山东省地质矿产勘查开发局第八地质大队 ( | 李星传   | 123700004955700716 | 详情   | 进入地员朝廷朱芬    | θ.     |
| 汀苏地质矿产设计研究院(中国煤炭地质总  | 张谷春   | 12100000466005030M | 详情   |             | 操作手册下载 |

### 3.1.2.3.6.取消公示

点击【取消公示】按钮,网页中原先公示的数据便会消失,同时后台列表中的公示状态 变为"否"

| 首次申报信息公示          |                     |            |                      | 更多>>        | 用户中心            |               |
|-------------------|---------------------|------------|----------------------|-------------|-----------------|---------------|
| 单位名称              |                     | 法定代表人      | 统一社会信用代码             | 详情          | 欢迎 中国矿业联合会 登    | 录             |
| 昏无信息!             |                     |            |                      |             | этт х ни        | 医肺卵ぞ体         |
|                   |                     |            |                      |             | 进入地             | 同朝四东统         |
|                   |                     |            |                      |             |                 | 操作手册下载        |
|                   |                     |            |                      |             |                 |               |
|                   |                     |            |                      |             | * 25N           |               |
| 🏓 单位名称:           | 信                   | 用代码查询:     |                      | O 查询        | Land Bart Al    | 信用信息填报        |
| ◎ 地质质信息情报 ▲       | 《 合 首次信息核查          |            |                      |             |                 |               |
|                   | /修改 宣 删除            | + 公示 + 取消: | 公示 + 列入地质师名单 +       | - 列入重点关注名单  | + 批量审核 🕞 导出exce | el            |
| 百次信息填报            | <b>输入搜索</b> 请输入地师师姓 | 名、信用代码 审議  | <b>秋态</b> 世界国际状态 • 地 | 医师名单 请选择    | ▼ 年度 2022       | Q. 查询         |
| 年检信息填报            |                     |            |                      |             |                 |               |
| 首次信息核查            | 地质师姓名               | 提交人        | 提交时间 创建时间            | 身份证号码       | 是否公示 审核状态       | 操作            |
| 年检信息核查            | 杜鹏飞                 | 杜鹏飞        | 2022-01 2022-01-23 1 | 41040319870 | 否 未审核           | 修改 查看 审核      |
| 重点关注名单            | 宋余礼                 | 宋余礼        | 2022-01 2022-01-19 1 | 37282719630 | 否 未审核           | 修改 查看 审核      |
| Like PERSON AT MA | 董钟斗                 | 董钟斗        | 2022-01 2022-01-18 1 | 34020219620 | 否 未审核           | 修改 查看 审核      |
| 周期的中心中            | 杜红旺                 | 杜红旺        | 2022-01 2022-01-18 1 | 13052519791 | 是审核通过           | <b>查</b> 看 审核 |
| ◎ 地质师异议处理 🔹       | 袁军英                 | 袁军英        | 2022-01 2022-01-19 1 | 51070219680 | 是 审核通过          | 查看 审核         |
|                   | 强                   | jiejie     | 2022-01 2022-01-17 1 | 12345678912 | 是 审核不通          | 过 重新          |

选择一条(或多条)数据,点击【列入地质师名单】,此时在红名单中可以看到移入的数据。

| □ 地质师信息填报 ▲                            |                 |               |              |              |                  |           |           |            |    |
|----------------------------------------|-----------------|---------------|--------------|--------------|------------------|-----------|-----------|------------|----|
| 首次信息请报                                 | ✓ 修改 雷 删除       | + 公示 + 取消公    | 示 + 列入地      | 也质师名单 + 3    | 间入重点关注名单         | + 批量审核    | ▶ 导⊞excel |            |    |
| 年检信息填报                                 | 输入搜索 请输入地质师姓名.  | 信用代码 审约       | 态 请选择审       | 核状态 🔻 地质     | 师名单 请选择          | ▼ 年度 2023 | 2         | Q,查询       |    |
| 首次信息核查                                 | 地质师姓名           | 提交人           | 提交时间         | 创建时间         | 身份证号码            | 是否公示      | 审核状态      | 操作         |    |
| 年检信息核查                                 | □ 杜鹏飞           | 杜鹏飞           | 2022-01      | 2022-01-23 1 | 41040319870      | 否         | 未审核       | 修改 查看 审核   |    |
| 重点关注名单                                 | □ 宋余社           | 宋余礼           | 2022-01      | 2022-01-19 1 | 37282719630      | 否         | 未审核       | 修改 查看 审核   |    |
| to private the last                    | 董钟斗             | 董钟斗           | 2022-01      | 2022-01-18 1 | 34020219620      | 否         | 未审核       | 修改 查看 审核   |    |
| 地质师名单                                  | ✓ 杜红旺           | 杜红旺           | 2022-01      | 2022-01-18 1 | 13052519791      | 是         | 审核通过      | 查看 审核      |    |
| ◎ 地质师异议处理 ▼                            | 麦军英             | 袁军英           | 2022-01      | 2022-01-19 1 | 51070219680      | 是         | 审核通过      | 查看 审核      |    |
| □ 信自统计                                 | ✓ 强             | jiejie        | 2022-01      | 2022-01-17 1 | 12345678912      | 是         | 审核不通过     | 查看         |    |
| m 15/23/01                             | 〈 1 〉 到第 1 页    | 确定 共6条 10条/页  | ~            |              |                  |           |           |            |    |
|                                        |                 |               |              |              |                  |           |           |            |    |
|                                        | 《 △ 首次信息核査 ×    | 地质师名单、×       |              |              |                  |           |           |            | >> |
| <ul> <li>Approximate Approx</li> </ul> | 输入搜索 请输入地质师姓名、信 | 自用代码 所属省份     | 全部           | → 年度         | 2022             |           |           |            |    |
| 首次信息填报                                 | Q.查询 + 公示 +     | 取消公示 + 移出地    | 也质师名单        | 导出excel      |                  |           |           |            |    |
| 年检信息填报                                 |                 |               |              |              |                  |           |           |            |    |
| 首次信息核查                                 | 地质顺姓名           | 提交人           | 提交时间         | 创建时间         | 身份证号码            | 公示        | 审核状态      | 操作         |    |
| 年柃信息核香                                 | 1 杜红旺           | 103325011     | 2022-01-19 1 | 2022-01-18 1 | 1305251979122554 | 是         | 审核通过      | 移出地质师名单 修改 |    |
|                                        | 强               | admin         | 2022-01-17 1 | 2022-01-17 1 | 1234567891234567 | 否         | 审核不通过     | 公示 移出地质师名单 |    |
| 重点关注名单                                 | < 1 > 到第 1 页 确  | 定 共2条 10条/页 ❤ |              |              |                  |           |           |            |    |
| 地质师名单                                  |                 |               |              |              |                  |           |           |            |    |

3.1.2.3.8.列入重点关注名单

选择一条(或多条)数据,点击【列入重点关注单】,此时在重点关注单中可以看到移入的数据。一条数据不可以同时存在"红名单"和"重点关注名单"。

| 首次信息填报             | /修改 宣删除 十分                  | 、示 + 取消公示           | + 列入地质师名单      | 1 + 列入重点关注名单        | ) + 批量审核     | ☐ 导册excel |              |
|--------------------|-----------------------------|---------------------|----------------|---------------------|--------------|-----------|--------------|
| 年检信息填报             | <b>输入搜索</b> 请输入地质师姓名、信      | 用代码<br>审核状态         | 请选择审核状态        | ▼ 地质师名单 请选持         | 驿 ▼ 年度 2     | 022       | Q, 查询        |
| 首次信息核查             | 地质师姓名                       | 提交人                 | 提交时间 创建时       | 间 身份证号码             | 是否公示         | 审核状态      | 操作           |
| 年检信息核查             | 1 杜鹏飞                       | 杜鹏飞                 | 2022-01 2022-0 | 01-23 1 41040319870 | 否            | 未审核       | 修改 查看 审核     |
| 重点关注名单             | 宋余礼 宋余礼                     | 宋余礼                 | 2022-01 2022-0 | 01-19 1 37282719630 | 否            | 未审核       | 修改 查看 审核     |
| La presenta de sus | 董钟斗                         | 董钟斗                 | 2022-01 2022-0 | 01-18 1 34020219620 | 否            | 未审核       | 修改 查看 审核     |
| 地质帅名甲              | ✓ 杜红旺                       | 杜紅旺                 | 2022-01 2022-0 | 01-18 1 13052519791 | 是            | 审核通过      | 直看 审核        |
| □ 地质师异议处理 ▼        | 麦军英                         | 袁军英                 | 2022-01 2022-0 | 01-19 1 51070219680 | ) 是          | 审核通过      | <b>查看</b> 前核 |
| □ 信自统计             | ✓ 强                         | jiejie              | 2022-01 2022-0 | 01-17 1 12345678912 | 是            | 审核不通过     | 查看           |
| III IPUVAJELI *    |                             |                     |                |                     |              |           |              |
|                    | <b>输入搜索</b> 请输入地压师姓名        | 年度 2022             | 0              | 音询 キ 列入地馬師          | 20 + 珍出面占    | 关注文单      |              |
| 首次信息填报             | HIN CITY MILLIN (HONG MALLI | -102 2022           |                | 1 Max Creation in   |              | ×111+     |              |
| 年检信息填报             | 地质师姓名                       | 提交人                 | 提交时间           | 创建时间 身份             | 证号码          | 审核状态      | 操作           |
| 首次信息核查             | 郭敏                          | 郭敏                  | 2022-01-20 1   | 2022-01-18 1 2202   | 231972091811 | 审核通过      | 查看 驳回        |
|                    | < 1 > 到第 1 页 3              | <b>能</b> 定 共1条 10条页 | ~              |                     |              |           |              |
| 年检信思核查             |                             |                     |                |                     |              |           |              |
| 重点关注名单             |                             |                     |                |                     |              |           |              |
| 地质师名单              |                             |                     |                |                     |              |           |              |

在【首次信息核查】列表中,选择【年度】和上方的【导出 excel】,可以导出所有本 年度的首次填报信息。

| 首次信息填报    |   | 1            | ・修改 宣 删除           | + 公示 + 取詳 | 松示 + 列入地 | 也质师名单 + 3    | 利入重点关注名单    | + 批量审核 | □ 导出excel |          |
|-----------|---|--------------|--------------------|-----------|----------|--------------|-------------|--------|-----------|----------|
| 年检信息填报    |   | 输入           | <b>搜索</b> 请输入地质师姓名 | 3、信用代码 审  | 核状态 请选择审 | 核状态 🔻 地质     | 师名单 请选择     | → 年度 : | 2022      | Q, 查询    |
| 首次信息核查    |   |              | 地质师姓名              | 提交人       | 提交时间     | 创建时间         | 身份证号码       | 是否公示   | 审核状态      | 操作       |
| 年检信息核查    |   |              | 杜鹏飞                | 杜鹏飞       | 2022-01  | 2022-01-23 1 | 41040319870 | 否      | 未审核       | 修改 查看 审核 |
| 電占关注名单    |   |              | 宋余礼                | 宋余礼       | 2022-01  | 2022-01-19 1 | 37282719630 | 否      | 未审核       | 修改 查看 市核 |
|           |   | $\checkmark$ | 董钟斗                | 董钟斗       | 2022-01  | 2022-01-18 1 | 34020219620 | 否      | 未审核       | 修改 查看 审核 |
| 地质师名单     |   | ~            | 杜红旺                | 杜红旺       | 2022-01  | 2022-01-18 1 | 13052519791 | 是      | 审核通过      | 查看 审核    |
| 1 地质师异议处理 | • | ~            | 袁军英                | 袁军英       | 2022-01  | 2022-01-19 1 | 51070219680 | 是      | 审核通过      | 查看 审核    |
|           |   | ~            | 强                  | jiejie    | 2022-01  | 2022-01-17 1 | 12345678912 | 是      | 审核不通过     | 查看       |

| ) | 受保 | 护的视图 此文件源自 Internet 位置,可能不多 | 安全。请单击查看详细信息。      | (E) |             |                     |    |
|---|----|-----------------------------|--------------------|-----|-------------|---------------------|----|
|   |    | A1 - 🧲 🏂 2020年首             | 次填报                |     |             |                     |    |
| 0 |    |                             |                    |     |             |                     |    |
|   | 1  | 2020年首次埴报.xls [受保护的视图]      |                    |     |             | - 0                 | 23 |
|   |    | A                           | B                  | С   | D           | E                   |    |
|   | 1  |                             |                    |     | 2020年首次填    | 技                   |    |
|   | 2  | 单位名称                        | 统一信用代码             | 联系人 | 电话          | 邮箱                  |    |
|   | 3  | 中国矿业联合会                     | 92371301MA3MXH0E4W | 张三  | 18345785748 | 15101158232@163.com |    |
|   | 4  | 中国冶金地质总局地球物理勘查院             | 1210000040188939XT | 赵志宁 | 15720042175 | 938498695@qq.com    |    |
|   | 5  | 查开发局第八地质大队(山东省第八            | 123700004955700716 | 王欣  | 18300395856 | wangxinchn@163.com  |    |
|   | 6  | "产设计研究院(中国煤炭地质总局;           | 12100000466005030M | 钟娟  | 13852008840 | 565474504@qq.com    |    |
|   | 7  |                             |                    |     |             |                     |    |

### 3.1.2.3.9. 导出 Execl

按照年度进行导出 Execl 表格。

### 3.1.2.4. 年检信息核查

年检信息核查可参考首次信息核查

### 3.1.2.5. 重点关注名单

### 3.1.2.5.1.列表

在信息核查页面,核查人员将申请移入到【重点关注名单】,核查人员可实时关注此类 单位。

| (f) 地质师信息填报 | « û  | 重点关注名单 ×  |             |              |              |                  |        |       |
|-------------|------|-----------|-------------|--------------|--------------|------------------|--------|-------|
| 首次信息填报      | 输入搜索 | 请输入地质师姓名  | 年度 2022     |              | Q.查询 + 列入    | 、地质师名单 🛛 + 移出    | 重点关注名单 |       |
| 年检信息填报      | 地质   | 训她名       | 提交人         | 提交时间         | 创建时间         | 身份证号码            | 审核状态   | 操作    |
| 首次信息核查      | 郭懋   | ζ         | 郭敏          | 2022-01-20 1 | 2022-01-18 1 | 2202231972091811 | 审核通过   | 查看 驳回 |
| 年检信息核查      | < 1  | 到第 1 页 确定 | E 共1条 10条/页 | ī v          |              |                  |        |       |
| 重点关注名单      |      |           |             |              |              |                  |        |       |
| 地质师名单       |      |           |             |              |              |                  |        |       |

### 3.1.2.5.2.移出重点关注名单

点击列表上方的【移出重点关注名单】按钮,可以将该条信用信息移出重点关注名单。 如图所示

| ② 地质师信息填报 | 《 合 重点关注名单 ×  |             |                           |                  |        |       |
|-----------|---------------|-------------|---------------------------|------------------|--------|-------|
| 首次信息填报    | 输入搜索 请输入地质师姓名 | 年度 2022     | Q 查询 + 列                  | 入地质师名单 + 移出国     | L点关注名单 |       |
| 年检信息填报    | ■ 地质师姓名       | 提交人         | 提交时间。                     | 身份证号码            | 审核状态   | 操作    |
| 首次信息核查    | 1 郭敏          | 郭敏          | 2022-01-20 1 2022-01-18 1 | 2202281972091811 | 审核通过   | 查看 驳回 |
| 年检信息核查    | < 1 > 到第 1 页  | 确定 共1条 10条质 | 五 ~                       |                  |        |       |
| 重点关注名单    |               |             | 信息                        | ×                |        |       |
| 地质师名单     |               |             | 确定要移出重点关注名9-39?           |                  |        |       |
| 也质师异议处理   | -             |             | 确定现                       | 消                |        |       |

### 3.1.2.5.3. 列入地质师名单

选择一条数据,点击【列入地质师名单】按钮,确定之后,数据就被移入了红名单,此时重点关注名单里面就没有被移入红名单中的数据了。如图所示

| 首次信息填报  |   | 输入携 | <b>膝</b> 请输入地质师姓名 | 年度     | 2022  |              | Q,查询      | + 列入地质师名单    | 十移出       | 重点关注名单 |       |  |
|---------|---|-----|-------------------|--------|-------|--------------|-----------|--------------|-----------|--------|-------|--|
| 在论信自持迟  |   |     |                   |        |       |              | /         | - /          |           |        |       |  |
| 十四日心が関ロ |   |     | 地质师姓名             | 提交人    |       | 提交时间         | 创建时间      | 身份证明         | 码         | 审核状态   | 操作    |  |
| 首次信息核查  |   |     | 郭敏                | 郭敏     |       | 2022-01-20 1 | 2022-01-1 | 18 1 2202231 | 972091811 | 审核通过   | 查看 驳回 |  |
| 年检信息核查  |   |     | > 到第 1 页          | 确定 共1条 | 10条/页 | ~            |           |              |           |        |       |  |
|         |   | /   |                   |        |       | 信息           |           | ×            |           |        |       |  |
| 重点关注名单  |   |     |                   |        |       |              |           |              |           |        |       |  |
| 地质师名单   |   |     |                   |        |       | (補定要列        | 1入地质师名单"  | 7            |           |        |       |  |
| 世质师异议处理 | - |     |                   |        |       |              | 确定        | 取消           |           |        |       |  |

3.1.2.5.4. 驳回

将其退回到填报界面,审核状态为不通过,地勘单位可进行修改后再次提交。 3.1.2.6. **地质师名单** 

### 3.1.2.6.1.列表

在此页面可按照地质师姓名、信用代码,所属省份以及年度来进行检索。

| 首次信息填报    | 输入 | 搜索    | 请输入地质师树 | 名、信用代码  | 所属省份    | 全部          | Ŧ          | 年度 | 2022             |    |       |           |    |
|-----------|----|-------|---------|---------|---------|-------------|------------|----|------------------|----|-------|-----------|----|
| 年检信息填报    |    | Q, 查询 | + 公示    | + 取消公示  | + 移出地   | 质师名单        | □ 导出excel  |    |                  |    |       |           |    |
| 首次信息核查    |    | 地质师   | 姓名      | 提交人     | 技       | 较时间         | 创建时间       |    | 身份证号码            | 公示 | 审核状态  | 操作        |    |
| 在松信息核查    |    | 杜红旺   |         | 1033250 | 11 2    | 022-01-19 1 | 2022-01-18 | 1  | 1305251979122554 | 是  | 审核通过  | 移出地质师名单(物 | 戚  |
| THE PORCE |    | 强     |         | admin   | 2       | 022-01-17 1 | 2022-01-17 | 1  | 1234567891234567 | 否  | 审核不通过 | 公示 移出地质师名 | i# |
| 里只天汪名甲    | <  | 1 >   | 到第 1 页  | 确定 共2条  | 10条/页 ∨ |             |            |    |                  |    |       |           |    |
| 地质师名单     |    |       |         |         |         |             |            |    |                  |    |       |           |    |

3.1.2.6.2. 查询

| <b>示:</b>     |   |     |                    |                 |      |     |           |     |                  |    |       |            |
|---------------|---|-----|--------------------|-----------------|------|-----|-----------|-----|------------------|----|-------|------------|
|               | 1 |     |                    |                 |      |     |           |     |                  |    |       |            |
| 首次信息填报        |   | 输入技 | <b>安索</b> 请输入地质师姓名 | G、信用代码 <b>所</b> | 属省份  | 全部  | Þ         | 年度  | 2022             |    |       |            |
| 年检信息填报        | ŀ | ~   | 【查询 十公示            | + 取消公示 +        | 移出地质 | 全部  |           |     |                  |    |       |            |
| 首次信息核查        |   |     | 地质师姓名              | 提交人             | 提    | 天津市 | elateri ( |     | 身份证号码            | 公示 | 审核状态  | 操作         |
| 年龄信息核查        |   |     | 杜红旺                | 103325011       | 202  | 上海市 |           | 8 1 | 1305251979122554 | 是  | 审核通过  | 移出地质师名单 修改 |
| - Million All |   |     | 强                  | admin           | 202  | 重庆市 |           | 7 1 | 1234567891234567 | 否  | 审核不通过 | 公示 移出地质师名单 |
| 重点关注名单        |   | <   | 1 > 到籍 1 页         | 确定 共2条 10条      | 质 🗸  | 河北省 |           |     |                  |    |       |            |
| 地质师名单         |   |     |                    |                 |      | 山西省 |           |     |                  |    |       |            |
| 密 地质师异议处理     | - |     |                    |                 |      | 辽宁省 |           |     |                  |    |       |            |

在【红名单】模块下,输入相应的搜索条件,可以查出来条件对应下的数据,如下图所

### 3.1.2.6.3.公示

在【红名单】模块下,选择一条或者多条数据,点击【公示】按钮,可实现信息的公示, 此时数据的是否公示状态会发生变化如下图所示:

| 首次信息情报           | 输入搜索  | 请输入地质师姓 | 名、信用代码   | 所属省份    | 全部        | -          | 年度 | 2022             |    |       |            |
|------------------|-------|---------|----------|---------|-----------|------------|----|------------------|----|-------|------------|
| LIVIDOPAK        | Q,查询  | 十公示     | + 取消公示   | + 移出地质  | 师名单       | □ 导出excel  |    |                  |    |       |            |
| 年检信息填报           |       | 1       |          |         |           |            |    |                  |    |       |            |
| 首次信息核查           | - 地刻  | 耐生名     | 提交人      | 提交      | 时间        | 创建时间       |    | 身份证号码            | 公示 | 审核状态  | 操作         |
| 年給信息核香           | ■ 杜红  | Æ       | 10332501 | 11 202: | 2-01-19 1 | 2022-01-18 |    | 1305251979122554 | 是  | 审核通过  | 移出地质师名单 修改 |
| T TALLEY O'DALLA | 强     |         | admin    | 202     | 2-01-17 1 | 2022-01-17 |    | 1234567891234567 | 否  | 审核不通过 | 公示 移出地质师名单 |
| 重点关注名单           | < 1 > | 到第 1 页  | 确定 共2条   | 10 象质 ∨ |           |            |    |                  |    |       |            |
| 地质师名单            |       |         |          |         |           |            |    |                  |    |       |            |

### 3.1.2.6.4. 取消公示

选择一条或者多条数据,点击【取消公示】,确定之后,可以发现取消公示的数据 的公示状态变为"否"

| ☆ 地話师信息道报 ▲ | « û   | 重点关注名单   | 地质师名单    | × 年检信  | :息核查 ×     |              |                  |    |       |            | >> |
|-------------|-------|----------|----------|--------|------------|--------------|------------------|----|-------|------------|----|
| 首次信息填报      | 输入搜索  | 请输入地质师姓名 | 名、信用代码   | 所属省份   | 全部         | → 年度         | 2022             |    |       |            |    |
| 年检信息填报      | Q,查询  | + 公示     | + 取消公示   | + 移出地區 | 即昭单        | ☐ 导ttlexcel  |                  |    |       |            |    |
| 首次信息核查      | 地质    | 而姓名      | 提交人      | 提      | 交时间        | 创建时间         | 身份证号码            | 公示 | 审核状态  | 操作         |    |
| 年检信息核查      |       | £        | 10332501 | 1 20   | 22-01-19 1 | 2022-01-18 1 | 1305251979122554 | 是  | 审核通过  | 移出地质师名单 修行 | £x |
|             | 强     |          | admin    | 20     | 22-01-17 1 | 2022-01-17 1 | 1234567891234567 | 否  | 审核不通过 | 公示移出地质师名   | ¥  |
| 重点关注名单      | < 1 > | 到第 1 页   | 确定 共2条   | 10条页 ∨ |            |              |                  |    |       |            |    |
| 地质师名单       |       |          |          |        |            |              |                  |    |       |            |    |

### 3.1.2.6.5.移出地质师名单

点击移出红名单可将将该单位移出红名单,可进行批量操作。

| ② 地质师信息填报 ▲ | 《 ① 重点关注客  | 道 × 地质师名单 × 至         | F检信息核查 ×     |              |                  |    |       | *          |
|-------------|------------|-----------------------|--------------|--------------|------------------|----|-------|------------|
| 首次信息填报      | 输入搜索 请输入地图 | 到而姓名、信用代码 <b>所属</b> 省 | 治 全部         | → 年度         | 2022             |    |       |            |
| 年检信息填报      |            |                       | 却现员师名平       | excel بي     |                  |    |       |            |
| 首次信息核查      | 地质师姓名      | 提交人                   | 提交时间         | 创建时间         | 身份证号码            | 公示 | 审核状态  | 操作         |
| 年检信息核查      | 杜紅旺        | 103325011             | 2022-01-19 1 | 2022-01-18 1 | 1305251979122554 | 是  | 审核通过  | 移出地质师名单 修改 |
|             | 强          | admin                 | 2022-01-17 1 | 2022-01-17 1 | 1234567891234567 | 否  | 审核不通过 | 公示 移出地质师名单 |
| 重点关注名单      | 1 > 700 1  | 页 确定 共2条 10条页         | ~            |              |                  |    |       |            |
| 地质师名单       |            |                       |              |              |                  |    |       |            |

### 3.1.2.6.6.修改

在每条数据的操作状态下,选择【修改】,可以对红名单的数据进行修改:

| 世质师信息填报     ▲ | 《 ○ 重点关注名单 ×   | 地质师名单 × 年检信息      | 核查 ×                 |                  |         |                    | »      |
|---------------|----------------|-------------------|----------------------|------------------|---------|--------------------|--------|
| 首次信息填报        | 输入搜索 请输入地质师姓名、 | 信用代码 所属省份 雪       | 全部 👻 年度              | 2022             |         |                    |        |
| 年检信息填报        | Q. 查询 + 公示 +   | 取消公示 + 移出地质师      | 洛单                   |                  |         |                    |        |
| 首次信息核查        | 地质师姓名          | 提交人 提交时           | 前间 创建时间              | 身份证号码            | 公示      | 审核状态 操作            |        |
| 年检信息核查        | ✓ 杜紅旺          | 103325011 2022-   | 01-19 1 2022-01-18 1 | 1305251979122554 | 是       | 审核通过 移出地质师名        | 3单 修改  |
| 重点关注名单        | 强              | admin 2022-       | 01-17 1 2022-01-17 1 | 1234567891234567 | 否       | 审核不通过 公示 移出        | 出地,师名单 |
| 地压断名单         | < 1 > 到第 1 页 确 | jc 共2条 10条/页 ❤    |                      |                  |         |                    | /      |
| 4353700日半     |                |                   |                      |                  |         |                    |        |
|               |                |                   |                      |                  |         |                    |        |
|               |                |                   |                      |                  |         |                    |        |
| 首次信息填报        | 基本情况           |                   |                      |                  |         |                    |        |
| 年检信息填报        |                | 姓名 <mark>*</mark> | 杜红旺                  |                  | 性别*     | 男                  | ×      |
| 首次信息核查        |                | 省份*               | 北京市                  |                  | 身份证号码*  | 130525197912255416 |        |
| 年龄信自动态        |                |                   |                      |                  |         |                    |        |
| 十四百四次旦        |                | 出生年月*             | 1979-12              |                  | 学历*     | 本科                 | Ψ.     |
| 重点关注名单        |                | 毕业院校(最后学历)*       | 石家庄经济学院              |                  | 毕业时间*   | 2003-06            |        |
| 地质师名单         |                |                   |                      |                  |         |                    |        |
|               |                | 毕业证书编号            | 请输入毕业证书编号            |                  | 学位证书编号* | 请输入学位证书编号          |        |

### 3.1.2.6.7. 导出 Excel

按照年度进行导出 Excel 表格。

### 3.2. 信用修复

### 3.2.1. 信用修复申请

### 3.2.1.1. 添加

需要进行信用修复的单位进入信用修复申请界面,在此页面点击【添加】按钮,可以对 信用进行修复申请如下图:

| ② 信息填报   | * « | 1%自 X 単谷土(天京軍 ① | 信思境版 × 信用修复 | 申请 × 信用修复审核 >       | ×       |      |      |    |
|----------|-----|-----------------|-------------|---------------------|---------|------|------|----|
| ③ 信用修复   | •   | 、 査询 + 添加 電 翻除  |             |                     |         |      |      |    |
| 信用修复申请   | 巅人  | 搜索 请输入单位名称      | 审核状态 请选择审核批 | 法 - 公示状态            | 请选择公示状态 | → 年度 | 2020 |    |
| 信用修复审核   |     | 单位名称            |             | 申请时间                | 法定代表人   | 审核状态 | 公示状态 | 操作 |
| ③ 举报举证   | •   | 中国矿业联合会         |             | 2020-03-07 08:12:27 | 彭齐鸣     | 待审   | 未公示  | 查看 |
| ② 自查自证   | •   | 1 > 到第 1 页 确定   | 共1条 10条/页▼  |                     |         |      |      |    |
| 🖻 企业信息管理 | •   |                 |             |                     |         |      |      |    |

| <b>前</b> 后 <b>夕</b> 称• |             |                        |                             |    |
|------------------------|-------------|------------------------|-----------------------------|----|
| <b>₩1⊻42</b> 47小       | 请输入单位名称     | 统一社会信用代码               | 请输入统一社会                     |    |
| 注册地址*                  | 请输入注册地址     | 法定代表人*                 | 请输入法定代表人                    |    |
| 联系人*                   | 请输入联系人      | 联系电话 <mark>*</mark>    | 请输入联系电话                     |    |
| 传真*                    | 请输入传真       | E-mail*                | 请输入E-mail                   |    |
| │入重点关<br>:名单原因<br>*    | 请输入列入重点关注名单 | 原因                     |                             |    |
| ;出理由及<br>说明 <b>*</b>   | 请输入移出理由及说明  |                        |                             |    |
|                        | ●上传文件 允许上   | 传文件类型:xls;xlsx;doc;doc | x;ppt,bxt,zip;pdf,rar;ppbx; | 11 |
| 公开承诺*                  | 请输入公开承诺     |                        |                             |    |
|                        | ▲ 上传文件 允许上  | 传文件类型:xls;xlsx;doc;doc | x;ppt;bxt;zip;pdf;rar;ppbx; | 1. |

### 3.2.1.2. 査看

填写完毕后可对列表进行查看操作。如下图所示

| 企业基本信息                | 息              |              |           |                   |  |
|-----------------------|----------------|--------------|-----------|-------------------|--|
| 单位                    | 这个称:           | 中国矿业联合会      | 统-社会信用代码: | 38028502701455    |  |
| 注册                    | 册地址:           | 北京市西城区       | 法定代表人:    | 彭齐鸣               |  |
| 毘                     | <b>孫</b> 人:    | 郭敏           | 联系电话:     | 010-66557676      |  |
|                       | 传真:            | 010-66557666 | E-mail    | 1243598091@qq.com |  |
| JATEWA                | 111==4         |              |           |                   |  |
| 信息有误                  |                |              |           |                   |  |
| 信息有误<br>多出理由及         | 说明             |              |           | 1                 |  |
| 信息有误<br>多出理由及<br>信息已更 | <b>说明</b><br>正 |              |           | 1.                |  |

### 3.2.2. 信用修复审核

在此页面可对信用修复申请进行审核,可进行查询,批量审核,公示,以及取消公示操作。

| ② 信用修复   |   | Q,查询         | + 批量审核 -  | + 公示 + 早 | 取消公示    |                |     |         |      |      |    |
|----------|---|--------------|-----------|----------|---------|----------------|-----|---------|------|------|----|
| 信用修复申请   |   | 輸入搜索         | 请输入单位名称   | 审核状态     | 请选择审核状态 | - 公示           | 状态  | 博选择公示状态 | ▼ 年度 | 2020 |    |
| 信用修复审核   |   | ● 单位         | 名称        |          |         | 申请时间           | 法定代 | 表人 审核状态 |      | 公示状态 | 撮作 |
| ③ 举报举证   | + | - + <b>B</b> | 地勘联合会     |          |         | 2020-02-06 13: | 刘阳阳 | 待审      |      | 已公示  | 查看 |
| 茴 企业信息管理 | ÷ | < 1 >        | 到第 1 页 确实 | 定 共1条 10 | 錄/页 ▼   |                |     |         |      |      |    |

### 3.3. 企业信息管理

### 3.3.1. 企业信息填报

企业用户点击企业信息提报可进行信用信息申请填报。 是对注册时填写的企业的基本 信息修改填报。

| 🛛 信息填报   | • « | 信用修复审核 × | 通知公告列表 × | 企业信息填报 ×     | 企业信息审批 × 首      | 次公示查询 > | 年检公示査 》 ~ |
|----------|-----|----------|----------|--------------|-----------------|---------|-----------|
| ② 信用修复   | • * | 态 全部     | - Q      | 查询 🗕 🕂 添加    |                 |         |           |
| ③ 举报举证   | •   | 单位名称     | 提交人      | 时间           | 统一社会信用代码        | 状态      | 操作        |
| 間 企业信息管理 |     | ceshi银行  | admin    | 2020-02-10 1 | 92371330MA3MXH0 | 已驳回     | 提交申请      |
|          |     | 建设银行     | admin    | 2020-02-07 1 | 92371330MA3MXH0 | 审核通过    | 查看        |
| 企业信息填报   |     | 中国联通     | admin    | 2020-02-03 1 | 92371200MA3MXH0 | 审核通过    | 查看        |
| 企业信息审批   |     | 工商银行     | admin    | 2020-02-03 1 | 92371360MA3MXH0 | 草稿      | 修改 删除     |
| Ⅲ 信息统计   |     | 建设银行     | admin    | 2020-02-03 1 | 92371330MA3MXH0 | 审核通过    | 查看        |
|          |     | 北京银行     | admin    | 2020-01-19 1 | 92371306MA3MXH0 | 审核通过    | 查看        |
| ◎ 通知公告管理 | •   | 北京银行     | admin    | 2020-01-19 1 | 92371300MS3MXH0 | 待审核     | 查看        |
| A) 用户管理  | • C | 中国联通     | admin    | 2020-01-17 0 | 92371300MA2MXH0 | 审核通过    | 查看        |
|          |     | 中国电信     | admin    | 2020-01-13 1 | 92371300MA3MXH0 | 待审核     | 查看        |
| ◎ 系统管理   | •   | 中国银行     | admin    | 2020-01-13 1 | 92371330MA3MXH0 | 审核通过    | 查看        |
| 閏 日志管理   | •   | 1 2 > 到第 | 1页确定 共   | ŧ12条 10条/页▼  |                 |         |           |
|          |     |          |          |              |                 |         |           |

点击添加按钮,进入企业信息填报页面

| 增加      |              |           |                     | × |
|---------|--------------|-----------|---------------------|---|
| 单位名称*   | 农业银行         | 经济类型*     | 国有经济                | • |
| 注册地址*   | 北京市 🔻 顺义区    |           |                     | 1 |
| 邮政编码*   | 157697       | 统一社会信用代码* | 92371301MA3MXH0E4W  |   |
| 法定代表人*  | 钱六           | 法人联系电话*   | 18345785745         |   |
| 联系人*    | 张三           | 联系人移动电话*  | 18345785748         |   |
| 传真*     | 519-85125379 | E-mail*   | 15101158232@163.com |   |
| 单位成立时间* | 2020-02-03   |           |                     |   |
| 营业执照*   |              |           |                     | Ŧ |
|         |              |           |                     |   |
|         | 提交申报         | 保存草稿      | 返回                  | * |

点击保存草稿按钮,此时企业信息填报列表中的状态为"草稿"。可以对草稿进行二次 编辑。

| ··· 104708-77730 |   |    |          |                     |                     |                    |      |       |
|------------------|---|----|----------|---------------------|---------------------|--------------------|------|-------|
| ⇒ 信用修复           | • | 状态 | 全部       | ▼ Q.查询 +添加          |                     |                    |      |       |
| 🖇 李报泰近           | • |    | 单位名称     | 提交人                 | 时间                  | 统一社会信用代码           | 状态   | 操作    |
| 芎 企业信息管理         |   |    | cesh龈行   | admin               | 2020-02-10 12:14:14 | 92371330MA3MXH0E4W | 已驳回  | 提交申请  |
|                  | _ |    | 建设银行     | admin               | 2020-02-07 17:54:10 | 92371330MA3MXH0E4W | 审核通过 | 宣看    |
| 企业信息項报           |   |    | 中国联通     | admin               | 2020-02-03 17:54:30 | 92371200MA3MXH0E4W | 审核通过 | 查看    |
| 企业信息审批           |   |    | 工商银行     | admin               | 2020-02-03 12:09:59 | 92371360MA3MXH0E4W | 草稿   | 修改 刪除 |
| ■ 信白状社           |   |    | 建设银行     | admin               | 2020-02-03 12:06:51 | 92371330MA3MXH0E4W | 审核通过 | 查看    |
|                  |   |    | 北京银行     | admin               | 2020-01-19 13:45:45 | 92371306MA3MXH0E4W | 审核通过 | 查看    |
| ◎ 通知公告管理         | * |    | 北京银行     | admin               | 2020-01-19 10:20:23 | 92371300MS3MXH0E4W | 待审核  | 查看    |
| 2 用白癬細           |   |    | 中国联通     | admin               | 2020-01-17 09:37:05 | 92371300MA2MXH0E4W | 审核通过 | 查看    |
| ⇒ 用戶旨注           |   |    | 中国电信     | admin               | 2020-01-13 11:03:42 | 92371300MA3MXH0E4W | 待审核  | 查看    |
| ◎ 系統管理           | - |    | 中国银行     | admin               | 2020-01-13 11:03:42 | 92371330MA3MXH0E4W | 审核通过 | 查看    |
| 笥 日志管理           | • | <  | 1 2 > 到第 | 1 页 确定 共 12条 10条质 * |                     |                    |      |       |
|                  |   |    |          |                     |                     |                    |      |       |

对于"已驳回"状态的主句,点击【提交申请】可以申请对企业信息修改,提交过后等 待管理员审核。

| 单位名称*  | ceshi银行      | 经济类型*    | 国有经济 👻             |  |  |
|--------|--------------|----------|--------------------|--|--|
| 注册地址*  | 北京市          | 海淀区      |                    |  |  |
| 邮政编码*  | 123213       | 统一社会信用代码 | 92371330MA3MXH0E4W |  |  |
| 法定代表人* | 线六           | 法人联系电话*  | 18745785740        |  |  |
| 联系人*   | 管理员          | 联系人移动电话* | 18345785740        |  |  |
| 传真*    | 1232-3123232 | E-mail*  | 223232@163.com     |  |  |
| 位成立时间* | 2020-02-03   |          |                    |  |  |

### 3.3.2. 企业信息审批

### 3.3.2.1. 我的审批列表

审批管理员点击我的审批列表进入核查列表界面:

| <ul> <li>学报举证</li> <li>学报举证</li> <li>企业信息管理</li> <li>企业信息填报</li> <li>企业信息审批</li> </ul> | 単位       北京       北京       小京       中国 | 名称<br>银行<br>银行 | 提交人<br>admin<br>admin | 时间<br>2020-01-19 13:45:45<br>2020-01-19 10:20:23 | 统一社会信用代码<br>92371306MA3MXH0 | 状态<br>待审核 | 操作<br>审批 |
|----------------------------------------------------------------------------------------|----------------------------------------|----------------|-----------------------|--------------------------------------------------|-----------------------------|-----------|----------|
| <ul> <li>□ 企业信息管理</li> <li>△ 企业信息填祝</li> <li>△ 企业信息审批</li> </ul>                       | 二     北京       二     北京       二     中国 | 银行银行           | admin<br>admin        | 2020-01-19 13:45:45                              | 92371306MA3MXH0             | 待审核       | 审批       |
| 企业信息填报<br>企业信息审批                                                                       |                                        | 银行             | admin                 | 2020-01-19 10:20:23                              |                             |           |          |
| 企业信息填报 企业信息审批                                                                          | 中国                                     | 电信             |                       |                                                  | 92371300MS3MXH0             | 待审核       | 审批       |
| 企业信息审批                                                                                 | 1940 C 1990                            | UIH            | admin                 | 2020-01-13 11:03:42                              | 92371300MA3MXH0             | 待审核       | 审批       |
|                                                                                        | 中国                                     | 银行             | admin                 | 2020-01-13 11:03:42                              | 92371330MA3MXH0             | 待审核       | 审批       |
| ■ 信息统计 🔹 💌                                                                             | - <b>+</b> E                           | 电信             | admin                 | 2020-01-13 10:49:04                              | 92371000MA3MXH0             | 待审核       | 审批       |
| ■ 通知公告管理 🛛 🔻                                                                           | 4<br>                                  | 到第 1 页         | 确定 共5条                | 10 条/页 🔻                                         |                             |           |          |
| 用户管理 🔻                                                                                 |                                        |                |                       |                                                  |                             |           |          |
| ● 系统管理    ▼                                                                            |                                        |                |                       |                                                  |                             |           |          |
|                                                                                        |                                        |                |                       |                                                  |                             |           |          |

在每条数据的后面点击审核按钮,弹出审核按钮对话框可对数据进行审批:

### 企业基本信息

| 单位名称:   | 管理员                                                 | 经济类型:         | 国有经济               |
|---------|-----------------------------------------------------|---------------|--------------------|
| 注册地址:   | 山西省                                                 | 山西省太原市西矿街281号 |                    |
| 邮政编码:   | 300530                                              | 统一社会信用代码:     | 121400004057476992 |
| 法定代表人:  | 马云利                                                 | 法人联系电话:       | 13994252531        |
| 联系人:    | 翟晋忠                                                 | 联系人移动电话:      | 13111090789        |
| 传真:     | 6127022                                             | E-mail        | 759880936@qq.com   |
| 单位成立时间: | 2015-02-11                                          |               |                    |
| 营业执照:   | 事业单位法<br>。<br>· · · · · · · · · · · · · · · · · · · |               |                    |

| 审核    |      |       |      |    |      |      |
|-------|------|-------|------|----|------|------|
| 审核状态* | • 通过 | ○ 不通过 |      |    |      |      |
| 审核意见  |      |       | <br> |    | <br> | <br> |
|       | ~    |       |      |    |      | 1    |
|       |      |       | 确认   | 返回 |      |      |

### 3.3.2.2. 企业信息审批

审批分为批量审批和单个审批,管理员可选择某条申请,点击审批按钮,打开审批界面,如下图所示:

| 单位名称:   | 北京银行          | 经济类型:     | 外商经济               |
|---------|---------------|-----------|--------------------|
| 注册地址:   | 北京市           | 金融街       |                    |
| 邮政编码:   | 231232        | 统一社会信用代码: | 92371306MA3MXH0E4W |
| 法定代表人:  | 张三            | 法人联系电话:   | 18713340987        |
| 联系人:    | 李四            | 联系人移动电话:  | 李四                 |
| 传真:     | 1234-23443434 | E-mail    | 18766449900@qq.com |
| 单位成立时间: | 2020-01-19    |           |                    |
| 单位成立时间: | 2020-01-19    |           |                    |
| 态* 💿 通过 | ○ 不通过         |           |                    |

勾选多条申请,点击批量审批,弹出审批窗口,选择通过或者不通过可批量对选择的数 据进行操作。

| 批量审批      |         | × |
|-----------|---------|---|
| 审批状态* 💿 通 | 过 🔘 不通过 |   |
| 审批意见      |         |   |
|           |         |   |
|           |         |   |
|           |         |   |
|           |         |   |
|           | -       | / |
|           | 1991    |   |

### 3.4. 异议处理

### 3.4.1. 单位异议处理

3.4.1.1. 异议处理审核

在前台页面,选择【举报举证】,打开举报页面

| 单位名称           | 法定代表人                               | 统一社会信用代码                              | 详情                        | 欢迎 <b>中国矿业联合会</b> 登录                  |
|----------------|-------------------------------------|---------------------------------------|---------------------------|---------------------------------------|
| 暂无信息!          |                                     |                                       |                           | 进入地质勘测系统                              |
|                |                                     |                                       |                           | 操作手册下载                                |
|                |                                     |                                       |                           |                                       |
|                |                                     |                                       |                           |                                       |
| 🏓 单位名 甘肃       | 信用代码查                               | <u> </u>                              | 查询                        | 信用信息填报                                |
| 红名单            |                                     |                                       | 更多>>                      |                                       |
| 单位名称           | 法定代表人                               | 统一社会信用代码                              | 详情                        | 信用修复                                  |
| 云南黄金矿业集团股份有限公司 | 王建强 915                             | 5300007311955970                      | 详情                        |                                       |
| 甘肃省有色地质调查院     | 谢平军 120                             | 520000438005041R                      | 详情                        | 举报举证                                  |
| 山西省地质勘查局二一二地质队 | 贺海青 12                              | 1400004062712000                      | 详情                        |                                       |
| 重庄             | 田沼西                                 | 12500000712210                        | 学性                        |                                       |
|                | 使用矿业联合合<br>CHINA MINING ASSOCIATION |                                       |                           |                                       |
|                | 地质勘查信用信息                            | 公示系统                                  |                           |                                       |
|                | 首页    首次申报信息公示                      | 红名单 举报                                | 举证公示                      | 信用修复公示 公示须知 填报说明                      |
|                | 当前位高:首页 > 举报信息填写                    |                                       |                           |                                       |
|                |                                     |                                       |                           |                                       |
|                | 举报人基本情况                             |                                       |                           |                                       |
|                | 姓名(单位名称):                           |                                       |                           | •                                     |
|                | 身份证号(统一社会信用代码):                     |                                       |                           | •                                     |
|                | 联系人:                                |                                       |                           |                                       |
|                | 联系电话:                               |                                       |                           |                                       |
|                | 传真:                                 |                                       |                           |                                       |
|                | E-mail:                             |                                       |                           | · ·                                   |
|                | 上传身份证(营业执照)扫描件:                     | A                                     |                           |                                       |
|                |                                     |                                       |                           |                                       |
|                |                                     | 点击上作                                  | 传                         |                                       |
|                |                                     | 说明: 仅支持jpg, png, jpe                  | 9推式                       |                                       |
|                | ▲ 被举报单位基本情况                         |                                       |                           |                                       |
|                | 单位名称:                               |                                       |                           | · ·                                   |
|                | 统一社会信用代码:                           |                                       |                           |                                       |
|                | 单位地址:                               |                                       |                           |                                       |
|                | 举报事项:                               | Table 1 Manual V                      |                           |                                       |
|                |                                     | 请输入举报事项                               |                           |                                       |
|                |                                     |                                       |                           |                                       |
|                |                                     | 附件上传                                  |                           | 上传文件                                  |
|                |                                     | 允许上传文件类型:xls;xlsx                     | ;;doc;docx;pdf;pp         | pt;txt;zip;                           |
|                |                                     |                                       |                           |                                       |
|                |                                     |                                       | 立即提交                      |                                       |
|                |                                     |                                       |                           |                                       |
|                |                                     |                                       |                           |                                       |
|                | 联系电话: 010-665576                    | 通讯地址:北京市朝阳区安5<br>76 传真电话:010-66557676 | 缸 )外小关东里10号<br>6 电子邮件:gm( | 病気が148(100029)<br>@chinamining.org.cn |

在后台列表中可以看到举报信息。单位被举报后,【邮箱通知】管理员,管理员查看是 否真实存在异议,存在则发送邮箱通知被举报单位,并移入重点关注名单。 单位进行自查自证,审批通过后进行公示,公示结束后,填写公示结果,通过则移入红 名单。

| 地质勘查信用信息系     | 统 | ⊡          | G          |          |                  |        |               |      | 所属单位: 中国 | <b>阿</b> 亚联合会 | et Me | 信息 🔒 修改密码 | し安  |
|---------------|---|------------|------------|----------|------------------|--------|---------------|------|----------|---------------|-------|-----------|-----|
| ③ 单位信息填报      | • | <b>«</b> 1 | 异议处理审核     | ×        |                  |        |               |      |          |               |       |           | >>  |
| ③ 信用修复        | • | Q          | 查询 + 批量审核  | + 公示     | + 取消公示           | ↓ 邮件通知 | ↓ 驳回          | + 列  | I入恶意举报名单 |               |       |           |     |
| 🖹 企业信息变更      | • | 输入搜        | 素 请输入姓名(单位 | (名称) 审核) | <b>达</b> 请选择审核状: | 5 - 25 | <b>示状态</b> 请进 | 择公示状 | 态 🔻 年度   | 2022          |       |           |     |
| ③ 异议处理        | • |            | 姓名(单位名称)   | 联系人      | 被举报单位名称          |        | 举报时间          |      | 通知状态     | 审核状态          | 是否公示  | 操作        |     |
| 异议处理审核        |   |            | 测试单位       | 李四       | 被举报单位            |        | 2022-01-      | 07 1 | 已通知      | 未审核           | 未公示   | 查看        |     |
| en the en tre |   |            | 中国矿业联合会    | 李四       | 中国矿业联合会          |        | 2022-01-      | 06 0 | 已通知      | 审核通过          | 公示结束  | 查看 公示结果   | Ľ., |
| 日耳日水          |   | < 1        | > 到第 1 页   | 确定 共2    | 条 10条页 ∨         |        |               |      |          |               |       |           |     |
| 恶意举报名单        |   |            |            |          |                  |        |               |      |          |               |       |           |     |

点击每条数据后面的查看操作,可以看到每个数据的处理结果。

| ③ 单位信息填报                                                                                                    | • | 《 ① 异议  | 处理审核 ×             |      |       |             |        |                      |     |
|----------------------------------------------------------------------------------------------------|---|---------|--------------------|------|-------|-------------|--------|----------------------|-----|
| ③ 信用修复                                                                                                    | • | 举报人基本信息 | 1                  |      |       |             |        |                      |     |
| 一 人山佐白亦声                                                                                                    | _ |         | 姓名(单位              | 名称): | 测试单位  | 身份证号(统一社会信F | 目代码):  | 21312321321312312312 |     |
| E ENERGY E                                                                                                    | Ť |         | B                  | (系人: | 李四    | 联           | 系电话:   | 13592616055          |     |
| ③ 异议处理                                                                                                    | • |         |                    | 传真:  | 12344 |             | E-mail | 18338322590@163.com  |     |
| 异议处理审核                                                                                                    |   |         |                    |      |       |             |        |                      |     |
| 自查自证                                                                                                    |   |         | 身份证(营业             | 执照): |       |             |        |                      |     |
| 恶意举报名单                                                                                                    |   |         |                    |      |       |             |        |                      |     |
| 即 地质师信息请报                                                                                                    | • | 被举报单位信息 | 1                  |      |       |             |        |                      |     |
| 2 20010-200                                                                                                    |   |         | 单位名称:              | 被举报  | 建位    | 统一社会信用代码:   | 213123 | 21321312312312       |     |
| 世质师异议处理     世     世      世      世       世       世        世 | • |         | 地址:                | sdsd |       |             |        |                      |     |
| Ⅲ 信息统计                                                                                                    | • | 举报事项    |                    |      |       |             |        |                      |     |
| ◎ 通知公告管理                                                                                                    | • | 5       | sdsdsds            |      |       |             |        |                      |     |
| ◎ 用户管理                                                                                                    | • | 2       | 2019年报刊订阅情况统计表.xls |      |       |             |        |                      | li. |
| ◎ 系统管理                                                                                                    | • | 被举报单位自己 | <b>〔</b> 自检情况      |      |       |             |        |                      |     |

### 3.4.1.1.1.驳回

选中未操作过的记录,点击驳回,进入驳回页面,将信息反馈给举报人,举报事项不成 立。

| 姓名(  | (单位名称) | 王维               |  |
|------|--------|------------------|--|
| E-ma | ail    | 779936660@qq.com |  |
| (回意见 |        |                  |  |
| 内容   | 请输入内容  |                  |  |
|      |        |                  |  |
|      |        |                  |  |
|      |        |                  |  |
|      |        |                  |  |
|      |        |                  |  |

### 3.4.1.1.2.列入恶意举报名单

将恶意举报的单位移入此名单,并且此名单内的单位三年内不可填报信息。 恶意举报名单见此文档 3.3.1.3。

### 3.4.1.1.3.打印

| 地质勘查信用信息系统                             | ≡ c    |                          | 所属单位:管理员 | AI 账户信息 | 合 修改密码 | ()安全追出 |
|----------------------------------------|--------|--------------------------|----------|---------|--------|--------|
| ③ 信息填报                                 | . « ۵  | 异议处理审核 × 异议处理 × 恶意举报名单 × |          |         |        | » ~    |
| ③ 信用修复                                 |        | Penguins jpg             |          |         |        | î      |
| ③ 举报举证                                 | 被举报单位  | 自查自检情况                   |          |         |        |        |
| 异议处理                                   |        | 完成测试                     |          |         |        |        |
| 异议处理审核                                 |        |                          |          |         |        |        |
| 恶意举报名单                                 | 宙核结果   | Kosla jpg                |          |         |        |        |
| >>>>>>>>>>>>>>>>>>>>>>>>>>>>>>>>>>>>>> |        |                          |          |         |        |        |
| Ⅲ 信息统计                                 |        |                          |          |         |        |        |
| → 通知公告管理                               | , 公示结果 |                          |          |         |        |        |
| 8. 用户管理                                | -      | 公示无异议,被举报单位可以进入红名单。      |          |         |        |        |
| ◎ 系統管理                                 | •      |                          |          |         |        |        |
| 日志管理                                   | e -    | 打印关闭                     |          |         |        |        |

在每条数据后面点击查看【查看】按钮,打开查看页面,在此页面可以进行打印操作。

|        | 异议处理                      | 打印    | 1 张纸                     |
|--------|---------------------------|-------|--------------------------|
| 举报事项   | 992                       | 目标打印机 | Hicrosoft Print to PDF 👻 |
| 被举报单位自 | Pengatna jog              | 网页    | 全部 💌                     |
|        | Socializa                 | 布局    | 横向                       |
| 审核结果   |                           | 彩色    | 彩色                       |
| 公示結果   |                           | 更多设置  | ~                        |
|        | 2000MR. WEREFELSING ALEM. |       |                          |
|        |                           |       |                          |
|        |                           |       |                          |
|        |                           |       | <b>非田</b> 取消             |
|        |                           |       | HVH                      |

3.4.1.2. 自查自证

被举报单位收到通知后,在后台可以看到被举报的事项,进行自查自证提交审核申请。

| 》信息填报    | ÷ | « û  | 信用修复申请 × | 信用修复审 | 审核 × 异议 | 2处理审核 × 企业 | 言息填报 × | 企业信息审批 × ; | 异议处理 × |      |      |      | »  |
|----------|---|------|----------|-------|---------|------------|--------|------------|--------|------|------|------|----|
| 》信用修复    | - | Q,查询 | /异议处理    | 18 副除 | L       |            |        |            |        |      |      |      |    |
| 》 举报举证   | • | 输入搜索 | 请输入姓名(单位 | 名称) 审 | 核状态 请选  | 择审核状态      | ▼ 公示状态 | 请选择公示状态    | → 年度   | 2020 |      |      |    |
| 》自查自证    | • |      | 単位名称)    | 联系人   | 联系电话    | 身份证号       |        | 被举报单位名称    | 举报时间   |      | 审核状态 | 是否公示 | 操作 |
| 异议处理     |   |      |          |       |         |            |        | 无数据        |        |      |      |      |    |
| 1 企业信息管理 | • |      |          |       |         |            |        |            |        |      |      |      |    |
| ■ 信息统计   | * |      |          |       |         |            |        |            |        |      |      |      |    |

3.4.1.3. 恶意举报名单

显示所有恶意举报单位(姓名),并且这些单位三年内不可进行信息填报。

| 地质勘查信用信息系统                   |                              | 所属单位 管理员                     | 风目 账户信息 🔒 修改密码 (    | り 安全退出 |
|------------------------------|------------------------------|------------------------------|---------------------|--------|
| □ 信息填报 🗸                     | ≪ ☆ 异议处理率核 × 异议处理 × 悪戀学报名单 × |                              |                     | » ~    |
| ₿ 信用修复 ▼                     | 姓名 (单位名称) 请输入名称 Q. 查询 會 删除   |                              |                     |        |
| □ 举报举证 ▲                     | 姓名(单位名称) 联系人                 | 手机号    邮箱                    | 添加时间 操作             |        |
| 异议处理                         | XXX单位     蒙恬                 | 18345356359 779936660@qq.com | 2020-02-09 15:32:45 |        |
| 异议处理审核                       | 〈 1 〉 到第 1 页 建油定 共1条 10 般页 ❤ |                              |                     |        |
| 恶意举报名单                       |                              |                              |                     |        |
| ☐ 企业信息管理 ▼                   |                              |                              |                     |        |
| Ⅲ 信息统计 ▼                     |                              |                              |                     |        |
| <ul> <li>通知公告管理 ▼</li> </ul> |                              |                              |                     |        |

### 3.4.2. 地质师异议处理

3.4.2.1. 异议处理审核

在前台页面,选择【举报举证】,打开举报页面

| 单位名称                                     | 法定代表人       | 统一社会信用代码           | 详情        | 欢迎 中国 <b>矿业联合会</b> 登录 |      |
|------------------------------------------|-------------|--------------------|-----------|-----------------------|------|
| 暂无信息!                                    |             |                    |           | 进入地质勘测系统              |      |
|                                          |             |                    |           | 操作手册下载                |      |
|                                          |             |                    |           | 271172/221200         |      |
|                                          |             |                    |           |                       |      |
|                                          | 14PTI AS    |                    | -         | 信用信息填报                |      |
|                                          | nune        |                    |           |                       |      |
| 紅名单                                      |             |                    | 更多>>      | <b>广田</b> 族有          |      |
| 单位名称                                     | 法定代表人       | 统一社会信用代码           | 详情        | ПЛІЗА                 |      |
| 云南黄金矿业集团股份有限公司                           | 王建强         | 915300007311955970 | 详情        |                       |      |
| 甘肃省有色地质调查院                               | 谢平军         | 12620000438005041R | 详情        | 举报举证                  |      |
| 山西省地质勘查局二一二地质队                           | <b>贺海</b> 青 | 121400004062712000 | 详情        |                       |      |
| · 田中———————————————————————————————————— | 母这些         | 1250000712210      | (关注       |                       |      |
| 首页 红名                                    | 单           | 地质师                |           | 政策法规                  | 经验交流 |
|                                          | Rooks       |                    |           |                       |      |
|                                          |             |                    |           |                       |      |
| 当前位置:首页 > 举报信息填写                         |             |                    |           |                       |      |
|                                          |             |                    |           |                       |      |
|                                          |             |                    |           |                       |      |
| 举报人基本情况                                  |             |                    |           |                       |      |
|                                          |             |                    |           |                       |      |
| <b>死</b> 老                               | 40 L        |                    |           |                       |      |
| 身份证号码                                    | 5:          |                    |           |                       | *    |
|                                          |             |                    |           |                       |      |
| 联系地址                                     | È:          |                    |           |                       | *    |
| 联系电话                                     | 5:          |                    |           |                       | *    |
|                                          |             |                    |           |                       |      |
| E-mai                                    | il :        |                    |           |                       | *    |
|                                          |             |                    |           |                       |      |
| ┃被举报人基本情况                                |             |                    |           |                       |      |
|                                          |             |                    |           |                       |      |
| 姓名                                       | 5:          |                    |           |                       | *    |
|                                          |             |                    |           |                       |      |
| 统一社会信用代码                                 | 5:          |                    |           |                       | *    |
| 所属单位                                     | 7:          |                    |           |                       | *    |
|                                          |             |                    |           |                       |      |
| 单位地址                                     | È:          |                    |           |                       | *    |
|                                          |             |                    |           |                       |      |
| 「新举报的违法失信行                               | 为及有关        | (事实依据              |           |                       |      |
|                                          | /3/2/3/     |                    |           |                       |      |
| 违法失信行为                                   | 9:          |                    |           |                       |      |
|                                          |             |                    |           |                       |      |
|                                          |             |                    |           |                       | *    |
| 古米南小社会                                   | 2.          |                    |           |                       | *    |
| 和大学大学                                    | 3)          |                    |           |                       |      |
|                                          | 时件上         |                    |           | 1- <i>14-17/1</i> +   |      |
|                                          |             |                    |           | 工程文件                  |      |
|                                          | 允许上         | 传文件类型:xls;xlsx;do  | oc;docx;p | df;ppt;txt;zip;       |      |
|                                          |             |                    |           |                       |      |
|                                          |             |                    |           |                       |      |
|                                          |             | , ⊥                | 即提交       |                       |      |
|                                          |             |                    |           |                       |      |
|                                          |             |                    |           |                       |      |
|                                          |             |                    |           |                       |      |

在后台列表中可以看到举报信息。地质师被举报后,【邮箱通知】管理员,管理员查看

是否真实存在异议,存在则发送邮箱通知被举报人,并移入重点关注名单。

地质师进行自查自证,审批通过后进行公示,公示结束后,填写公示结果,通过则移入 地质师名单。

| ③ 信用修复    | •                                                        | « | ☆ 首次信息填掛 | 辰 × 异议处理审    | 核 ×      |         |                     |      |       |      | »             |  |  |  |  |
|-----------|----------------------------------------------------------|---|----------|--------------|----------|---------|---------------------|------|-------|------|---------------|--|--|--|--|
| 🗎 企业信息变更  | *                                                        | C |          |              |          |         |                     |      |       |      |               |  |  |  |  |
| ③ 异议处理    | ▲ 输入搜索 游输入线名(单位名称) 申核状态 请选择申核状态 ▼ 公示状态 请选择公示状态 ▼ 年度 2022 |   |          |              |          |         |                     |      |       |      |               |  |  |  |  |
| 由 地质师信息填报 | *                                                        |   | 举报人姓名    | 联系方式         | 被举报人     | 所属单位    | 举报时间                | 通知状态 | 审核状态  | 是否公示 | 操作            |  |  |  |  |
| 密 地质师异议处理 | •                                                        |   | 李刚       | 010-66873256 | 郭敏       | 中国矿业联合会 | 2022-01-20 09:07:08 | 已通知  | 待审    | 未公示  | <b>查</b> 看 审核 |  |  |  |  |
|           | _                                                        |   | 苗        | 15630240157  | 陈会杰      | 郑州      | 2022-01-17 11:45:22 | 已通知  | 审核不通过 | 公示结束 | 查看            |  |  |  |  |
| 异议处理审核    |                                                          |   | 中建材测试    | 2323         | 陈会杰      | 223213  | 2022-01-15 16:19:03 | 已通知  | 审核不通过 | 公示结束 | 查看            |  |  |  |  |
| 自查自证      |                                                          | < | 1 > 到第 1 | 页确定 共3条      | 10 余/页 🖌 |         |                     |      |       |      |               |  |  |  |  |
| 恶意举报名单    |                                                          |   |          |              |          |         |                     |      |       |      |               |  |  |  |  |

点击每条数据后面的查看操作,可以看到每个数据的处理结果。

| ② 信用修复    | * | ≪ ☆ 首次信息填  | 長 × 异议处理审核           | ×                      |                                   |  |         |                    |    |  |  |
|-----------|---|------------|----------------------|------------------------|-----------------------------------|--|---------|--------------------|----|--|--|
| 🖹 企业信息变更  | • | 举报人基本情况    |                      |                        |                                   |  |         |                    |    |  |  |
| ② 异议处理    | - |            | 姓名:                  | 李刚                     |                                   |  | 身份证号:   | 102113197600123328 |    |  |  |
|           |   |            | 联系电话:                | 010-66                 | 5873256                           |  | E-mail: | 1243598091@qq.com  |    |  |  |
| 宣 地质师信息填报 | * |            | 联系地址:                | 朝阳区                    | 小关东里                              |  |         |                    |    |  |  |
| ③ 地质师异议处理 | • | 被举报人基本情况   | <sup>改举报人基本</sup> 情况 |                        |                                   |  |         |                    |    |  |  |
| 异议处理审核    |   |            | 被举报人                 | 姓名:                    | 络: 郭敏 统一社会信用代码: 51000002368119920 |  |         |                    |    |  |  |
|           |   |            | 所属                   | 单位:                    | 中国矿业联合会                           |  |         |                    |    |  |  |
| 自查自证      |   |            | 单位                   | 地址:                    | 朝阳区小关东里                           |  |         |                    |    |  |  |
| 恶意举报名单    |   | 所举报的违法失信行为 | 因有关事实依据              |                        |                                   |  |         |                    |    |  |  |
| m 信自统计    | - |            |                      |                        | ra bile de 141. Ma                |  |         |                    |    |  |  |
| 12/20/CL1 | Ť |            | 14-1_1_1_1_1-1-11    | 申拍                     | 反信息遺假                             |  |         |                    |    |  |  |
| ◎ 通知公告管理  | • |            | 违法失信行为:              |                        |                                   |  |         |                    | 1. |  |  |
| A) 用户管理   | • |            | 有关事实依据:              | 详见                     | 附件                                |  |         |                    |    |  |  |
| ☆ 交体禁锢    | _ |            | 相关附件:                | 诚信委办公室2020年办公耗材名细.docx |                                   |  |         |                    |    |  |  |
| W MULETE  | Ť | 被举报人自查自检情》 | 5                    |                        |                                   |  |         |                    |    |  |  |
|           |   |            |                      |                        |                                   |  |         |                    |    |  |  |

### 3.4.2.1.1. 驳回

选中未操作过的记录,点击驳回,进入驳回页面,将信息反馈给举报人,举报事项不成立。

| 人基   | 本信息   |                  |  |
|------|-------|------------------|--|
| 姓名(  | 单位名称) | 王维               |  |
| E-ma | il    | 779936660@qq.com |  |
| 意见   |       |                  |  |
| 内容   | 请输入内容 |                  |  |
|      |       |                  |  |
|      |       |                  |  |
|      |       |                  |  |
|      |       |                  |  |
|      |       |                  |  |
|      |       |                  |  |
|      |       |                  |  |

### 3.4.2.1.2.列入恶意举报名单

将恶意举报的单位移入此名单,并且此名单内的单位三年内不可填报信息。

### 3.4.2.1.3.打印

在每条数据后面点击查看【查看】按钮,打开查看页面,在此页面可以进行打印操作。

| 地质勘查信用信息系统     |                              | 所属单位 管理员 | 凡三 账户信息 🔒 修改密码 🕛 安全退出  |
|----------------|------------------------------|----------|------------------------|
| □ 信息填报 🗸       | ≪ △ 异议处理率核 × 异议处理 × 思想举报名单 × |          | » v                    |
| □ 信用修复 ▼       | Penguins jpg                 |          |                        |
| □ 举报举证 ▲       | 被举报单位自查自检情况                  |          |                        |
| 异议处理           | 完成测试                         |          |                        |
| 异议处理审核         |                              |          |                        |
| 恶意举报名单         | Kosla:pg<br>审核结果             |          |                        |
| □ 企业信息管理 🗸     |                              |          |                        |
| ■ 信息统计 ▼       |                              |          |                        |
| ◎ 通知公告管理 ▼     | 公示结果                         |          |                        |
| 28.用户管理 🔻      | 公示无异议,被举报单位可以进入红名单。          |          |                        |
| ◎ 系統管理         |                              |          | 1                      |
| □ 日志管理 👻       | 1.0                          |          |                        |
|                | がし、大肉                        |          |                        |
|                |                              | +7(7)    |                        |
| 1442 m 75      | 异议处理                         | 3121     | 15长3比                  |
| <b>∓78*</b> 48 |                              | 目标打印机    | Microsoft Print to PDF |
| Penguins.jpg   |                              |          |                        |
| 被举报单位自查自检情况    |                              | 网页       | 全部                     |
| 完成测试           |                              | 布局       | 横向                     |
| Koala.jpg      |                              |          |                        |
| TIME           |                              | 彩色       | 彩色 🔻                   |
|                |                              |          |                        |
| 公示結果 公示无异议。被   | 考虑单位可以进入红彩华。                 | 更多设置     | ~                      |
|                |                              |          |                        |
|                |                              |          |                        |
|                |                              |          |                        |
|                |                              |          |                        |
|                |                              |          |                        |
|                |                              |          |                        |
|                |                              |          | 打印 取消                  |
|                |                              |          |                        |

3.4.2.2. 自查自证

被举报单位收到通知后,在后台可以看到被举报的事项,进行自查自证提交审核申请。

| 🗎 企业信息变更  | • | 0  | え 査询 🛛 🖊 昇ば | 妙理           |         |               |      |         |               |        |       |      |    |
|-----------|---|----|-------------|--------------|---------|---------------|------|---------|---------------|--------|-------|------|----|
| ③ 异议处理    | • | 输入 | 搜索 请输入姓名    | G(单位名称) 审核状态 | 请选择审核状态 |               | 公示状态 | 请选择公示状态 | ~ 年!          | 2022   |       |      |    |
| 地质师信息填报   | • |    | 被举报人姓名      | 所属单位         |         | 单位地址          |      |         | 举报时间          |        | 审核状态  | 是否公示 | 操作 |
| ◎ 地质师异议处理 |   |    | 郭敏          | 中国矿业联合会      |         | 朝阳区小关东里 2022- |      |         | 2022-01-20 09 | :07:08 | 待审    | 未公示  | 查看 |
|           |   |    | 陈会杰         | 郑州           |         | 郑州            |      |         | 2022-01-17 11 | :45:22 | 审核不通过 | 公示结束 | 查看 |
| 异议处理审核    |   |    | 陈会杰         | 223213       |         | 12323432      |      |         | 2022-01-15 16 | :19:03 | 审核不通过 | 公示结束 | 查看 |
| 自查自证      |   | <  | 1 > 到第 1    | 页 确定 共3条     | 10条页 >  |               |      |         |               |        |       |      |    |
| 恶意举报名单    |   |    |             |              |         |               |      |         |               |        |       |      |    |

3.4.2.3. 恶意举报名单

显示所有恶意举报单位(姓名),并且这些单位三年内不可进行信息填报。

| 🗎 企业信息变更  | * | 姓名(单位名称) | 请输入名称 Q. 查询 1 | 會 删除 |     |          |      |    |
|-----------|---|----------|---------------|------|-----|----------|------|----|
| ③ 异议处理    | * | 姓名       | 联系地址          | 手机号  | 邮箱  | 统一社会信用代码 | 添加时间 | 操作 |
| 一 地质师信息填报 | * |          |               |      | 无数据 |          |      |    |
| 地质师异议处理   | • |          |               |      |     |          |      |    |
| 异议处理审核    |   |          |               |      |     |          |      |    |
| 自查自证      |   |          |               |      |     |          |      |    |
| 恶意举报名单    |   |          |               |      |     |          |      |    |

### 3.5. 信息统计

### 3.5.1. 单位信息统计

3.5.1.1. 首次信用和年检信用公示查询

列表形式展示首次信用公示列表,按照单位名称或企业信用代码进行精确查询,也可按 照省份,年度查询公示信息。

| 圠   | 的质勘查信用信息系统 | č   | Ē   | G              |       | 所属单位         | 1: 中国矿业联合会  | ع      | 3 账户信息 | <b>峃 修改密码</b>     | じ安全 |
|-----|------------|-----|-----|----------------|-------|--------------|-------------|--------|--------|-------------------|-----|
|     | 信用修复       | •   | «   | 信用信息分析 × 年检信息: | 噴报 ×  | 首次信息核查 ×     | 年检信息核查 ×    | 首次公示查询 | × 年检公元 | R查询 ×             | >>  |
| Ŕ   | 举报举证       | •   | 输入排 | 雙素 请输入单位名称、企业值 | 自用代码  | 所属省份全部       | - 4         | 度 2020 |        | Q <sub>、</sub> 查询 |     |
| 100 | 企业信息管理     | •   |     | 单位名称           | 提交人   | 提交时间         | 统一信用社会      | 是否公示   | 注册省份   |                   |     |
|     | 信息统计       | •   |     | 北京科技有限公司       | admin | 2020-02-27 1 | 91110108573 | 否      | 北京市    |                   |     |
|     | 首次公示查询     | - 1 |     | 江苏地质矿产设计研究院    | 江苏地质  | 2020-02-26 1 | 12100000466 | 否      | 江苏省    |                   |     |
|     | 年检公示查询     |     | <   | 1 > 到第 1 页 确定  | 共2条   | 10条/页 ▼      |             |        |        |                   |     |
|     | 红名单查询      |     |     |                |       |              |             |        |        |                   |     |
|     | 信用信息分析     |     |     |                |       |              |             |        |        |                   |     |

| ③ 信用修复   | • | 《 年检信 | 息填报 × 首次信頼 | 見核査 × 年 | 检信息核查 × T    | 首次公示查询 ×    | 年检公示查询 | × 红名单查道 |      |
|----------|---|-------|------------|---------|--------------|-------------|--------|---------|------|
| 3 举报举证   | • | 输入搜索  | 请输入单位名称、企业 | 2信用代码 脉 | 属省份 全部       | ~ 4         | 度 2020 |         | Q,查询 |
| 🗒 企业信息管理 | • | 单位:   | 名称         | 提交人     | 提交时间         | 统一信用社会      | 是否公示   | 注册省份    |      |
| Ⅲ 信息统计   | • | 青海    | 省第五地质勘查院   | qhswky  | 2020-02-26 1 | 12630000440 | 是      | 青海省     |      |
| 首次公示查询   |   | < 1 > | 到第 1 页 确   | 定 共1条 1 | 0条/页 ▼       |             |        |         |      |
| 年检公示查询   |   |       |            |         |              |             |        |         |      |
| 红名单查询    |   |       |            |         |              |             |        |         |      |
| 信用信息分析   |   |       |            |         |              |             |        |         |      |

3.5.1.2. 年检公示查询

列表形式展示红名单公示列表,按照单位名称或企业信用代码进行模糊查询。

按照年度进行条件筛选年检公示列表。

按照注册地进行条件筛选年检公示列表。

| ③ 信用修复   | • | 输入搜索 请输入单位名称、信用代码 | 所属省份        | 全部               | ▼ 年度 2020      |      | Q,查询 |  |
|----------|---|-------------------|-------------|------------------|----------------|------|------|--|
| ② 举报举证   | • | 单位名称              | 提交人         | 提交时间             | 统一社会信用代码       | 是否公示 | 注册省份 |  |
| 🖄 企业信息管理 | - | 管理员               | admin       | 2020-06-09 14:50 | 12360000491424 | 否    | 山西省  |  |
| ■ 信息统计   | • | < 1 > 到路 1 页 确定 共 | է1条 10条/页 ✔ |                  |                |      |      |  |
| 首次公示查询   |   |                   |             |                  |                |      |      |  |
| 年检公示查询   |   |                   |             |                  |                |      |      |  |
| 红名单公示查询  |   |                   |             |                  |                |      |      |  |
| 信用信息分析   |   |                   |             |                  |                |      |      |  |

3.5.1.3. 红名单查询

列表形式展示红名单公示列表,按照单位名称或企业信用代码进行模糊查询。

按照年度进行条件筛选红名单公示列表。

按照注册地进行条件筛选红名单公示列表。

按照年检次数进行条件筛选红名单公示列表。

| ③ 信用修复   | • | 输入 | 搜索 山            | 所属省份       | 全部 🔻                | 年度 2020        |      | Q, 查询 |
|----------|---|----|-----------------|------------|---------------------|----------------|------|-------|
| ③ 举报举证   | • |    | 单位名称            | 提交人        | 提交时间                | 统一社会信用代码       | 是否公示 | 注册省份  |
| 灣 企业信息管理 | • |    | 山西省煤炭地质148勘查院   | admin      | 2020-02-11 15:13:34 | 12140000405747 | 是    | 山西省   |
|          |   |    | 山东正元地质资源勘查有限责   | admin      | 2020-02-10 19:04:24 | 91370000729246 | 是    | 山东省   |
| ⊞ 信息统计   | • | <  | 1 > 到第 1 页 确定 共 | 2条 10条/页 > |                     |                |      |       |
| 首次公示查询   |   |    |                 |            |                     |                |      |       |
| 年检公示查询   |   |    |                 |            |                     |                |      |       |
| 红名单公示查询  |   |    |                 |            |                     |                |      |       |
| 信用信息分析   |   |    |                 |            |                     |                |      |       |

3.5.1.4. 信用信息分析

汇总显示本年度重点关注名单、红名单、申报单位的统计分析柱状图。

| 13 信息項报  | * | 11 IBP 01 | Contract Internet |        |      |      |      | 4.0  |                     |      |      | 10,010,000,01 |
|----------|---|-----------|-------------------|--------|------|------|------|------|---------------------|------|------|---------------|
| ③ 信用修复   | • | 查询条件      | 红名单               | ▲ 查询条件 | 年度   | Ŧ    | 截止年度 | 2020 | Q                   | iii  |      |               |
| 3) 举报举证  | • |           | 红名单<br>申报单位       |        |      |      |      |      |                     |      |      |               |
| 🗎 企业信息管理 | • | 250       | 重点关注名单            |        |      |      |      |      |                     |      |      |               |
| ■ 信息统计   | • | 200 -     |                   |        |      |      |      |      |                     |      |      |               |
| 首次公示查询   |   | 150 -     |                   |        |      |      |      |      | 2016<br>4 (打名单数量: 0 |      |      |               |
| 年检公示查询   |   |           |                   |        |      |      |      |      |                     |      |      |               |
| 红名单查询    |   | 100 -     |                   |        |      |      |      |      |                     |      |      |               |
| 信用信息分析   |   |           |                   |        |      |      |      |      |                     |      |      |               |
| ◎ 通知公告管理 | • | 50 -      |                   |        |      |      |      |      |                     |      |      |               |
| A.用户管理   | • | مل        | 2011              | 2012   | 2013 | 2014 |      | 2015 | 2016                | 2017 | 2018 | 2019          |

### 3.5.2. 地质师信息统计

3.5.2.1. 地质师名单查询

列表形式展示地质师名单列表,按照用户姓名或身份证号进行模糊查询。

査询

按照年度、省份、学历、专业类别或年检次数进行条件筛选地质师名单列表。

| <ul> <li>② 地质师异议处理 ▼</li> <li>■ 信息统计 ▲</li> </ul> | 直通 | <b>第44</b> 请输入用户姓<br>の 査询  金 导 | 名/身份证号 所属省份 全部     | ▼ 学历 | 全部 | ▼ 类別 请选择专业  | ▼ 连续年检 全部 | ▼ 年度 2021 |
|---------------------------------------------------|----|--------------------------------|--------------------|------|----|-------------|-----------|-----------|
| 首次公示查询                                            |    | 地质师姓名                          | 身份证号码              | 省份   | 学历 | 专业类别        | 个人积分      | 是否公示      |
|                                                   |    | 李莉莉                            | 456454565646457878 | 北京市  | 本科 | 区域地质调查,气体矿产 | 15        | 否         |
| 年检公示查询                                            | <  | 1 > 到班 1                       | 页 确定 共1条 10条页      | ~    |    |             |           |           |
| 红名单查询                                             |    |                                |                    |      |    |             |           |           |
| 信用信息分析                                            |    |                                |                    |      |    |             |           |           |
| 地质师名单查询                                           |    |                                |                    |      |    |             |           |           |
| 地质师信用信息分析                                         |    |                                |                    |      |    |             |           |           |

导出

按照查询条件进行导出 Excel 表格。

3.5.2.2. 地质师信用信息分析

操作:【信息统计】--【地质师信用信息分析】进行信用信息分析查询。 汇总显示本年度或省份、学历、专业和年检时间的统计分析柱状图。

|           |   | -     |      |      |      |         |    |      |      |      |      |      |      |
|-----------|---|-------|------|------|------|---------|----|------|------|------|------|------|------|
| ② 地质师信息填报 | * | 查询条件  | 年度   | -    | 截止年度 | 请选择截止年度 |    | Q。查询 |      |      |      |      |      |
| 密 地质师异议处理 | * |       | 年度   |      |      |         | 6  |      |      |      |      |      |      |
| Ⅲ 信息统计    | • | 1-    | 省份   |      |      |         |    |      |      |      |      | _    |      |
|           |   |       | 学历   |      |      |         |    |      |      |      |      |      |      |
| 首次公示查询    |   |       | 专业   |      |      |         |    |      |      |      |      |      |      |
| 年检公示查询    |   | 0.8 - | 年检时间 |      |      |         |    |      |      |      |      |      |      |
| 红名单查询     |   | 0.6 - |      |      |      |         |    |      |      |      |      |      |      |
| 信用信息分析    |   |       |      |      |      |         |    |      |      |      |      |      |      |
| 地质师名单查询   |   | 0.4 - |      |      |      |         |    |      |      |      |      |      |      |
| 地质师信用信息分析 |   | 0.2 - |      |      |      |         |    |      |      |      |      |      |      |
| ◎ 通知公告管理  | • | 0     |      |      |      |         |    |      |      |      |      |      |      |
| △ 用户管理    | - | 0     | 2013 | 2014 | 201  | 5 20    | 16 | 2017 | 2018 | 2019 | 2020 | 2021 | 2022 |

### 3.6. 通知公告管理

### 3.6.1. 列表

点击【通知公告管理】--【通知公告列表】,可以进行通知公告的新建、修改、删除、 发布、下线操做。可输入标题进行模糊搜索。

注:状态分为全部、未发布、已发布、已下线。当状态为为发布时,提供发布、查看详 情功能;当状态为已发布时,提供下线、查看详情功能;当状态为已下线时,提供查看详情 功能。

| 🕞 信用修复   | • | 标题 | : 请输入标题 发布状态:        | 全部 - Q 查 | 询 + 添加 < 2 批量发布 、 | ↓批星下线 @批星删除 |            |
|----------|---|----|----------------------|----------|-------------------|-------------|------------|
| ③ 举报举证   | • |    | 标题                   |          | 状态                | 发布时间        | 操作         |
| 岡 企业信息管理 | • |    | 中国矿业联合会关于征求矿产资源 管理意见 | l        | 已发布               | 2020-02-25  | 预范编辑 删除下线  |
|          |   |    | 中国矿联天然矿泉水专业委员会换届筹备会  | iχ.      | 已发布               | 2020-02-14  | 预览编辑 删除下线  |
| Ⅲ 信息统计   | * |    | 中国矿业联合会天然矿泉水专业委会换届筹  | 笛        | 已发布               | 2020-02-14  | 预造编辑剧除下线   |
| ◎ 通知公告管理 |   |    | 中国矿业联合会关于征求矿产资源 管理意见 | 建议的图     | 已发布               | 2020-02-14  | 预范编辑 删除 下线 |
|          |   |    | 中国矿业联合会天然矿泉水专业委会换届筹  | 备        | 已发布               | 2020-01-14  | 预览编辑 删除 下线 |
| 通知公告列表   |   |    | 关于举办"矿山企业核心业务的数字化转型" |          | 已发布               | 2020-01-11  | 预览编辑剧除下线   |
| 邮件下发     |   | <  | 1 > 到第 1 页 确定 共6条    | 10 条/页 ▼ |                   |             |            |
|          | - |    |                      |          |                   |             |            |

### 3.6.1.1. 添加

点击【添加】进入通知公告添加页面,输入标题、内容、选择是否发布(非必填)。如下所示:

| <ul> <li>标题* 清输入标题</li> <li>内容*</li> <li>B I U D ① ○ 三 三 三 ○ P</li> <li>I</li> </ul> | 增加    |                                                       | > |
|--------------------------------------------------------------------------------------|-------|-------------------------------------------------------|---|
| <ul> <li>内容</li> <li>B / U D ○ ○ E E E □ ○ ○</li> </ul>                              | 标题*   | 请输入标题                                                 |   |
| 是否发布 ④ 是 〇 百<br>创建时间*                                                                | 内容*   | $\begin{array}{c ccccccccccccccccccccccccccccccccccc$ |   |
| 是否发布 ④ 是 ⑤ 否 创建时间* 请输入创建时间                                                           |       | Ĵ.                                                    |   |
| 是否发布 ④ 是 〇 否<br>创建时间* 请输入创建时间                                                        |       |                                                       |   |
| 是否发布 (•) 是 (·) 否<br>创建时间* 请输入创建时间                                                    |       |                                                       |   |
| 是否发布 (•) 是 () 否<br>创建时间* 请输入创建时间                                                     |       |                                                       |   |
| 是否发布 <ul> <li>是  <ul> <li>否</li> </ul> </li> <li>创建时间* 请输入创建时间</li> </ul>            |       |                                                       |   |
| 是否发布 <ul> <li>夏 百</li> </ul> <li>创建时间* 请输入创建时间</li>                                  |       |                                                       |   |
| 创建时间* 请输入创建时间                                                                        | 是否发布  | <ul> <li>是 〇 否</li> </ul>                             |   |
|                                                                                      | 创建时间* | 清输入创建时间                                               |   |
| 保存 关闭                                                                                |       | 保存 关闭                                                 |   |

通知公告发布之后各地勘单位登录系统之后在系统主页显示通知公告数据

### 3.6.1.2. 批量发布

点击【批量发布】按钮,弹出确认对话框

| 标题 | 1: 请输入标题 发布状态: 全部     | ▼ Q 查询 | +添加 2 批量发布</th <th>↓ 批量下线</th> <th>會 批量删除</th> | ↓ 批量下线 | 會 批量删除 |
|----|-----------------------|--------|------------------------------------------------|--------|--------|
|    | 标题                    | 状态     | 发布时间                                           | 操作     |        |
|    | 中国矿业联合会关于征求矿产资源管理意见   | 已发布    | 2020-02-25                                     | 预览     | 编辑  删除 |
|    | 中国矿联天然矿泉水专业委员会换届筹备会信息 | ×      | 2020-02-14                                     | 预览     | 编辑  删除 |
|    | 中国矿业联合会天然矿泉水专业委会换届筹确定 | 要发布吗?  | 2020-02-14                                     | 预览     | 编辑  删除 |
|    | 中国矿业联合会关于征求矿产资源管理意见   |        | 2020-02-14                                     | 预算     | 编辑剧除   |
|    | 中国矿业联合会天然矿泉水专业委会换届第   | 确定 取消  | 2020-01-14                                     | 预览     | 编辑 删除  |
|    | 关于举办"矿山企业核心业务的数字化转型"  | 已发布    | 2020-01-11                                     | 预览     | 编辑 删除  |

,点击确定进行批量发布。在右侧点击【发布】还可以进行单个发布。

### 3.6.1.3. 批量下线

点击【批量下线】 按钮,进行批量下线。

|         | • |   | 标题                      | 状态  | 发布时间       | 操作          |
|---------|---|---|-------------------------|-----|------------|-------------|
| 管理      | • |   | 关于举办"矿山企业核心业务的数字化转型"    | 已下线 | 2020-03-05 | 预洗 编辑 删除 发布 |
|         |   |   | 中国矿业联合会关于征求矿产资源管理意见     | 已下线 | 2020-03-05 | 预览编辑 删除 发布  |
|         | • |   | 中国矿联天然矿泉水专业委员会换届筹备会议    | 已下线 | 2020-03-05 | 预览编辑 删除 发布  |
| 會理      | • |   | 中国矿业联合会天然矿泉水专业委会换届筹备    | 已下线 | 2020-03-05 | 预览编辑 删除 发布  |
| ALCONE. |   |   | 中国矿业联合会天然矿泉水专业委会换届筹备    | 已下线 | 2020-03-05 | 预览编辑 删除 发布  |
| -948e   |   |   | 中国矿业联合会关于征求矿产资源管理意见建议的函 | 已下线 | 2020-03-05 | 预造编辑 删除 发布  |
|         |   | < | 1 > 到第 1 页 确定 共6条 10条页▼ |     |            |             |

### 3.6.1.4. 预览

选择【预览】,打开查看详情弹框,对将要发布的数据进行预览:

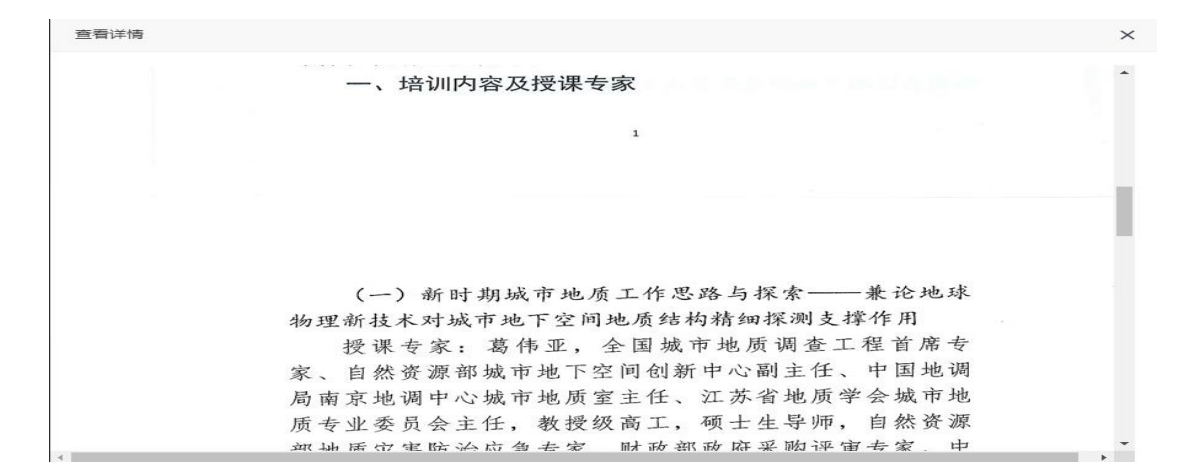

### 3.6.1.5. 编辑

对单个数据进行【编辑】操作,可以打开编辑弹框,对数据进行修改。在此页面还可以 选择是否发布。

| 编辑    |                                                                 |
|-------|-----------------------------------------------------------------|
| 标题:*  | 中国矿业联合会关于征求矿产资源 管理意见                                            |
| 内容: * | B / U → ◎ ■ ■ ■ □ Ø<br>中国矿业联合会                                  |
|       | 中矿联函(2019)117号                                                  |
|       | 中国矿业联合会关于征求矿产资源                                                 |
|       | 管理意见建议的函                                                        |
|       |                                                                 |
| 是否发布  | <ul> <li>         • 是         · 否         ·         ·</li></ul> |
| 创建时间* | 2020-03-05                                                      |
|       | 保存 关闭                                                           |

### 3.6.2. 邮件下发

选择下发对象为"红名单"时,输入主题,以及下发正文,点击发送,可对红名单中的数据 进行批量发送邮件。

| ② 信用修复   | • | 下发对象* | 红名单         |   |       |     |   |        |  |  |  |  |
|----------|---|-------|-------------|---|-------|-----|---|--------|--|--|--|--|
| ③ 异议处理   | • | 主题*   | 红名单         |   |       |     |   |        |  |  |  |  |
| 🗎 企业信息变更 | • | 正文*   | 所有用户<br>自定义 | : | liili | 100 | 1 | )<br>8 |  |  |  |  |
| ■ 信息统计   | * |       |             |   |       |     |   |        |  |  |  |  |
| ◎ 通知公告管理 | • |       |             |   |       |     |   |        |  |  |  |  |
| 通知公告列表   |   |       |             |   |       |     |   |        |  |  |  |  |
| 邮件下发     |   |       |             |   |       |     |   |        |  |  |  |  |
| . 用户管理   | * |       |             |   |       |     |   |        |  |  |  |  |
| ◎ 系统管理   | • |       | 发误          |   |       |     |   |        |  |  |  |  |
| 日志管理     | • |       |             |   |       |     |   |        |  |  |  |  |

选择下发对象为"自定义"时,输入收件人邮箱账号或选择单位,主题以及下发正文,点击 发送,可以将邮件发送个对指定的收件人。

| ③ 信用修复   | - | 下发对象           | 自定义 🗸                       |
|----------|---|----------------|-----------------------------|
| ③ 异议处理   | • | 选择收件人          | 请选择软件人                      |
| 🛗 企业信息变更 | * | i的#生人 miltitis | 清給入收件人部第(多个部請请用車文公司~~198开)  |
| ■ 信息统计   | • | NTT/ HPH       |                             |
| ⇒ 通知公告管理 | • |                |                             |
| 通知公告列表   |   | 主题*            | 请输入主题                       |
| 邮件下发     |   | 正文*            | B / ∐ ⊕   ©   ≣ ≣ ≣   ⊑ ⊡ ℓ |
| ③ 用户管理   | - |                |                             |
| 系統管理     | • |                |                             |
| > 日志管理   | • |                |                             |

### 3.7. 用户管理

### 3.7.1. 单位用户管理

3.7.1.1. 单位用户管理

在系统右侧点击【用户管理】--【单位用户管理】进入用户管理列表。管理员可查询、 创建、修改、删除、禁用执法人员登录账号如下图所示:

| 1 地质师县议外理 | • | B-B-全部<br> |   | - 増加 / 修改 | 宣 删除 🕞    | 用户迁移部门 |              |                 |                |                         |  |
|-----------|---|------------|---|-----------|-----------|--------|--------------|-----------------|----------------|-------------------------|--|
|           |   |            | 输 | 搜索 请输入用户姓 | 名或企业名称关键字 | 信用代码   | 请输入统一社会信     | 調代码 <b>年度</b> 请 | 选择年度 Q,查询      |                         |  |
|           |   |            | - | m244.4    | A.II. 67% | 104-95 | W495 1 ebv95 | 4000            | an London      | d Date                  |  |
| 通知公告管理    | • |            |   | 用户姓名      | 1日肥名称     | 联杀人    | 肤染人电话        | 即相              | 添加时间           | 大公                      |  |
| 田山城田      |   |            |   | admin     | 中国矿业联合会   | 郭敏     | 18611584507  | gm@chinamini    | 2020-03-24 10: | N                       |  |
| ) HITBRE  | - |            |   | spadmin   | 中国矿业联合会   | 地质师    | 18611584507  | gm@chinamini    | 2020-03-24 10: | V                       |  |
| 单位用户管理    |   |            |   | 中国冶金地质总   | 中国冶金地质总   | 李超     | 18631240904  | 1046595763@     | 2022-01-15 10: | 4                       |  |
| 单位用户注册审批  |   |            |   | 山东省地质矿产   | 山东省地质矿产   | 赵坤奇    | 13306332903  | 362408168@q     | 2020-02-25 14: | 4                       |  |
|           |   |            |   | 江苏地质矿产设   | 江苏地质矿产设   | 钟娟     | 13852008840  | 565474504@q     | 2020-02-25 14: | 1                       |  |
| 组织机构管理    |   |            |   | 郭暾        | 中国矿联      | 郭政     | 01066557676  | 1243598091@     | 2020-03-21 09: | $\checkmark$            |  |
| 地质师管理     |   |            |   | xjkcsyyjs | 新疆维吾尔自治   | 蒋莉     | 09914812312  | 626379984@q     | 2020-03-11 17: | $\overline{\mathbf{A}}$ |  |
| 用户组管理     |   |            |   | 北京派特森科技   | 北京派特森科技   | 文静     | 13901297747  | 107426874@q     | 2020-03-12 10: | $\checkmark$            |  |
| 地底师田户注册审批 |   |            |   | zkkj123   | 中勘资源勘探科   | 王昆     | 13965899394  | 396731520@q     | 2020-03-12 10: | 1                       |  |
| 1200-000  |   |            |   | 中化地质矿山总   | 中化地质矿山总   | 吴秋月    | 13867191362  | 1096812843@     | 2020-03-12 10: | V                       |  |

3.7.1.2. 单位用户注册审批

点击【单位用户注册审批】进入审核列表,可查看注册申请,导出 Excel 表格,如图列 表所示。

| ) 信用修复   | • | 单位 | <b>名称:</b> 请输入单位名称 | 审核状态: 全        | 部 👻 🔍 查询 🕇         | 批量审核 + 批 | 這删除 🛛 导出excel       |
|----------|---|----|--------------------|----------------|--------------------|----------|---------------------|
| ,异议处理    | • |    | 用户名                | 单位名称           | 统一社会信用代码           | 状态       | 创建时间                |
| 1 企业信息变更 | - |    | 山东省地质矿产勘查开发局       | 山东省地质矿产勘查开发局第  | 123700004955700716 | 审核通过     | 2020-02-25 14:27:23 |
|          |   |    | 江苏地质矿产设计研究院        | 江苏地质矿产设计研究院 (中 | 12100000466005030M | 审核通过     | 2020-02-25 14:37:56 |
| 1 信息统计   | • |    | 郭敏                 | 中国矿业联合会        | 50000000000020     | 审核通过     | 2020-03-06 14:25:50 |
| 通知公告管理   | - |    | xjkcsyyjs          | 新疆维吾尔自治区矿产实验研  | 12650000457605632P | 审核通过     | 2020-03-11 17:42:23 |
|          |   |    | 北京派特森科技股份有限公司      | 北京派特森科技股份有限公司  | 911101087546955668 | 审核通过     | 2020-03-12 10:34:42 |
| 》用户管理    | • |    | zkkj123            | 中勘资源勘探科技股份有限公司 | 91340600150821736M | 审核通过     | 2020-03-12 10:43:35 |
| 用户管理     |   |    | 中化地质矿山总局浙江地质       | 中化地质矿山总局浙江地质勘  | 12100000470039743Q | 审核通过     | 2020-03-12 10:51:35 |
| 的历史自注题实现 |   |    | sxdzsd             | 陕西地矿第三地质队有限公司  | 91610301305560981Q | 审核通过     | 2020-03-12 10:56:22 |
| 中亚州广注加甲化 |   |    | sdsdzchy           | 山东省地质测绘院       | 1237000049557016XH | 审核通过     | 2020-03-12 11:00:23 |
| 组织机构管理   |   |    | nmgjy601           | 内蒙古第九地质矿产勘查开发  | 911525026673342367 | 审核通过     | 2020-03-12 11:30:51 |

点击【审批】或者【批量审批】对合格的申请进行审核通过操作。审核通过的地勘单位 即可登录信用信息公示系统进行信息填报。

### 审批页面:

| 审核 | 亥      |        |           |               |  |
|----|--------|--------|-----------|---------------|--|
|    | 邮政编码:  | 476900 | 统一社会信用代码: | 2525988952142 |  |
|    | 联系人:   | 合正云测试  | 法定代表人:    | 合正云测试         |  |
|    | 联系人地址: | 河南     |           |               |  |
|    | 营业执照:  |        |           |               |  |

### 审核

| 会员    | 否                      |       |    |    |  |    |
|-------|------------------------|-------|----|----|--|----|
| 审核状态* | <ol> <li>通过</li> </ol> | ○ 不通过 |    |    |  |    |
| 审核意见  |                        |       |    |    |  |    |
|       | 1                      |       |    |    |  | 11 |
|       |                        |       | 确认 | 返回 |  |    |

### 批量审批:

| 审批意见 |  | <br> |  |
|------|--|------|--|
|      |  |      |  |
|      |  |      |  |
|      |  |      |  |
|      |  |      |  |

### 3.7.1.3. 组织机构管理

在此页面可以添加,修改,删除组织机构,同时还可以将组织机构进行部门迁移。

| I | □ 地质师异议处理 | - | 日 |   | + 添加 🗸 | ・修改               |       |        |    |      | 排序   |
|---|-----------|---|---|---|--------|-------------------|-------|--------|----|------|------|
| 1 | Ⅲ 信息统计    | - |   |   | 机构编码   | 机构全称              | 机构简称  | 机构来源   | 状态 | 显示顺序 | 是否末级 |
|   | ~ 添加八件等面  | _ |   |   | D01    | 地勘单位              | 地勘单位  | 综合信息系统 | √  | 1    | 否    |
|   | ◎ 通知公司昌庄  | · |   |   | D02    | 矿业联合会             | 矿业联合会 | 综合信息系统 | 1  | 2    | 是    |
|   | 🛽 用户管理    | • |   |   | D03    | 地质师               | 地质师   | 综合信息系统 | 1  | 3    | 是    |
|   | 单位用户管理    |   |   | < | 1 > 到第 | 1 页 确定 共3条 10条页 > |       |        |    |      |      |
|   | 单位用户注册审批  | 5 |   |   |        |                   |       |        |    |      |      |
|   | 组织机构管理    |   |   |   |        |                   |       |        |    |      |      |
|   | 地质师管理     |   |   |   |        |                   |       |        |    |      |      |
|   | 用户组管理     |   |   |   |        |                   |       |        |    |      |      |
|   | 地质师用户注册审  | 砒 |   |   |        |                   |       |        |    |      |      |
|   |           |   |   |   |        |                   |       |        |    |      |      |

点击【添加】可以新增一个组织机构。

| 增加    |                    | × |
|-------|--------------------|---|
| 机构全称* | 请输入组织全称            |   |
| 机构简称* | 请输入组织简称            |   |
| 显示顺序* | 请输入显示顺序            |   |
| 有效    | ● 启用 ○ 禁用          |   |
|       | <mark>提交</mark> 关闭 |   |
|       |                    |   |

3.7.1.4. 用户组管理

在用户组管理中可以创建不同权限的用户组,在用户创建的时候可以选择用户所属用户 组。管理员可设置该用户组访问的菜单权限。

| 遭 地质师异议处理 ▼                  | □ ① 全部<br>□ 2 地勘单位<br>□ 3 少业联合会<br>□ 地质师 | + 増加 / 修改 會 副   | MR:         |    |
|------------------------------|------------------------------------------|-----------------|-------------|----|
| Ⅲ 信息统计 ▼                     |                                          | 组名称             | 说明          | 操作 |
| <ul> <li>④ 通知公告管理</li> </ul> |                                          | 上报组             | 地勘单位上报组     | 授权 |
|                              |                                          | 审批组             | 矿业联合会审批组    | 授权 |
| △ 用户管理 ▲                     |                                          | admin           | admin       | 授权 |
| 单位用户管理                       |                                          | 矿业联合会管理员        | 矿业联合会管理员    | 授权 |
| 单位田户注册审批                     |                                          | 地质师上报组          | 地质师上报组      | 授权 |
| -1 12/13/ 12/3/1-10          |                                          | 地质师审批组          | 地质师审批组      | 授权 |
| 组织机构管理                       | <                                        | 1 〉 到第 1 页 确定 3 | 共6条 10条/页 ∨ |    |
| 地质师管理                        |                                          |                 |             |    |
| 用户组管理                        |                                          |                 |             |    |
| 地质师用户注册审批                    |                                          |                 |             |    |

| 增加                |        | × |
|-------------------|--------|---|
| 组名称*              | 请输入组名称 |   |
| 说明 <mark>*</mark> | 请输入说明  |   |
|                   |        |   |
|                   |        |   |
|                   | 提交 关闭  |   |
| 1                 | 提交 关闭  |   |

### 3.7.2. 地质师管理

3.7.2.1. 地质师管理

在此页面可以添加、修改、删除地质师名单,并通过用户姓名模糊查询和信用代码和年 度进行检索。如下图所示:

|               | POMPHUK.      |   | B 公全部<br> |    | <ul> <li>増加 / 修改</li> </ul> | 會 删除          |         |           |         |             |             |    |
|---------------|---------------|---|-----------|----|-----------------------------|---------------|---------|-----------|---------|-------------|-------------|----|
| ▣ 地质师异        | 议处理           | * |           | 输入 | · 搜索 请输入用户姓                 | 名关键字          | 信用代码    | 请输入统一社会信用 | 代码 年度 请 | 洗择年度 0. 查询  |             |    |
| ■ 信息统计        |               | • |           |    |                             |               |         |           |         |             |             |    |
| ◇ 通知公告        | 管理            | * |           |    | 用户姓名                        | 邮箱            | 学历      | 毕业院校      | 毕业时间    | 专业          | 通讯地址        | 状态 |
|               |               |   |           |    | fufufu                      | chj_service@1 | 博士      | 河南中国大学    | 2021-12 |             | 北京市公主坟      | 1  |
| A 用户管理        |               | ^ |           |    | aa                          | 1965368509@   | 专科      | 毕业院校 (最后  | 2021-12 | aa          | aa          | 1  |
| 单位用户          | 管理            |   |           |    | xiaoli                      | 156151@qq.com | 本科      | 郑州大学      | 2022-01 | 12312       | 15636545632 | 1  |
| 单位用户          | 注册审批          |   |           |    | meichong                    | sujian_yl@163 | 专科      | 五道口执业学院   | 2022-12 | 计算机         | 郑州东站        | 1  |
| inimin th     |               |   |           |    | 袁军英                         | 568993346@q   | 本科      | 四川建筑材料工   | 1991-07 |             | 河北省保定市瑞     | 1  |
| <br>SERVED NO | 官埋            |   |           |    | dzdd2022                    | 3020674537@   | 本科      | 武汉地质学院    | 1984-07 | 地质学         | 安徽省芜湖市黄     | 1  |
| 地质师管          | 理             |   |           |    | 18999606808                 | 395483148@q   | 本科      | 中国地质大学 (  | 2009-01 | 资源勘查工程      | 新疆巴州库尔勒     | 1  |
| 用户组管          | 理             |   |           |    | xiaoli1                     | chj1_service@ | 专科      | 123       | 2022-01 | 123         | 123         | 1  |
| WILLIAM       | Chit mastelle |   |           |    | 请问                          | 1437279826@   | 博士      | 1234567   | 2021-01 | xwedeercerc | 13額3        | 1  |
| 地名美国格马        | A             |   |           |    | 103325011                   | 103325011@qq  | 本科      | 石家庄经济学院   | 2003-06 |             | 北京市海淀区北     | 1  |
| ◎ 系統管理        |               | * |           | <  | 1 2 > 到施 1                  | 页 确定 共20分     | 10 条页 🗸 |           |         |             |             |    |

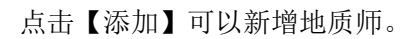

| 输入搜索 | 名关键字       | 信用         | 件和 计输入统一计合合用件和 年前 计计算 |   |                   |  |
|------|------------|------------|-----------------------|---|-------------------|--|
|      |            | 登录名称*      | 请输入登录名称               |   | ^                 |  |
|      | 邮箱         | 密码*        | 请输入8位以上,并且包含字母和数字的密码  |   | 通讯地址              |  |
|      | chj_servi  | 姓名*        | <b>请输</b> λ姓名         |   | 北京市公主坟            |  |
|      | 1965368    | 献筠*        | 法输入邮箱                 |   | aa<br>15636545632 |  |
|      | sujian_yl  | MPTE AFRIC |                       |   | 郑州东站              |  |
|      | 5689933    | 15.50      | 洞起于半江为川               | • | 河北省保定市            |  |
|      | 3020674    | 出生年月*      | 请选择出生年月               |   | 安徽省芜湖市            |  |
|      | chj1_sen   | 省份*        | 所属省份                  | Y | × 123             |  |
|      | 1437279    |            | 提交 关闭                 |   | 13額3              |  |
|      | 1033250110 | 2q 4시카     | 41家(共全)介于6元 2003-06   |   | 北京市海淀区            |  |

3.7.2.2. 地质师用户注册审批

点击【地质师用户注册审批】进入审核列表,可查看注册申请,导出 Excel 表格,如图 列表所示。

| L HEREPHIER AND |   |                     |                     |                    |        |                     |    |
|-----------------|---|---------------------|---------------------|--------------------|--------|---------------------|----|
| 密 地质师异议处理       | Ē | <b>读名称:</b> 请输入登录名称 | 审核状态: 全部            | ▼ Q, 查询 + 批量审核     | + 批量删除 | ☐ 导ttlexcel         |    |
| Ⅲ 信息统计          | • | 用户名                 | 身份证号                | 统一社会信用代码           | 状态     | 创建时间                | 操作 |
| △ 通知公告答理 ·      |   | ceshi               | 411425199804146634  | 123456789123456789 | 审核通过   | 2021-12-17 16:49:00 | 查看 |
|                 |   | ceshiceshi          | 411425199804146634  | 123456789123456789 | 审核通过   | 2021-12-22 16:49:00 | 查看 |
| △ 用户管理          | • | fufufu              | 41142519980414      | 統一社会信用代码           | 审核通过   | 2021-12-22 17:59:45 | 查看 |
| 单位用户管理          |   | xiaoli              | 411024198202156312  | 516513565654546649 | 审核通过   | 2022-01-12 17:51:56 | 查看 |
| **************  |   | meichong            | 411026195302306532  | 864654665445656454 | 审核通过   | 2022-01-14 16:21:32 | 查看 |
| 中位用户江町申加        |   | 袁军英                 | 510702196805030521  | 12100000105946097A | 审核通过   | 2022-01-17 15:48:36 | 查看 |
| 组织机构管理          |   | dzdd2022            | 340202196203012810  | 12340000485121491N | 审核通过   | 2022-01-17 15:50:37 | 查看 |
| 地质师管理           |   | 18999606808         | 410102198403240158  | 12652800457867632U | 审核通过   | 2022-01-17 16:19:03 | 查看 |
| 田户纽答理           |   | dzdd2022            | 340202196203012810  | 12340000485121491N | 审核通过   | 2022-01-17 15:39:49 | 查看 |
| m and           |   | xiaoli1             | 4564545656464578781 | 123                | 审核通过   | 2022-01-13 17:54:31 | 查看 |
| 地质师用户注册审批       | < | 1 2 3 > 到第 1 页      | 確定 共 22 条 10 条/页 V  |                    |        |                     |    |

点击【审批】或者【批量审批】对合格的申请进行审核通过操作。审核通过的地质师即 可登录信用信息公示系统进行信息填报。

### 审批页面:

| 核      |        |           |               |
|--------|--------|-----------|---------------|
| 邮政编码:  | 476900 | 统一社会信用代码: | 2525988952142 |
| 联系人:   | 合正云测试  | 法定代表人:    | 合正云测试         |
| 联系人地址: | 河南     |           |               |
| 营业执照:  |        |           |               |

| _ |     |
|---|-----|
| _ |     |
|   |     |
|   |     |
| - | 120 |
|   |     |

| 会员    | 否                      |       |    |   |  |   |
|-------|------------------------|-------|----|---|--|---|
| 审核状态* | <ol> <li>通过</li> </ol> | ○ 不通过 |    |   |  |   |
| 审核意见  |                        |       |    |   |  |   |
|       |                        |       |    |   |  | 1 |
|       |                        |       | 确认 | 返 |  |   |
|       |                        |       |    |   |  |   |

批量审批:

| 批量审批    |         |    |    | × |
|---------|---------|----|----|---|
| 审批状态* 💿 | 通过 🔿 不通 | 过  |    |   |
| 审批意见    |         |    |    |   |
|         |         |    |    |   |
|         |         |    |    |   |
|         |         |    |    |   |
|         |         |    |    |   |
| -       |         |    |    |   |
|         |         | 确认 | 返回 |   |
|         |         |    | ·  |   |

3.8. 系统管理

### 3.8.1. 系统信息

在此处可以修改系统信息。修改过后直接点击"提交"按钮

| 2 | 信息填报   | • | 《 单位用户 | 注册审批 × 组织机构管理 ×           | 用户组管理 | × 🕸 | 示时间设置 | × | 系统信息 | × | >> |
|---|--------|---|--------|---------------------------|-------|-----|-------|---|------|---|----|
| 2 | 信用修复   | • | 版本     | 1.0                       |       |     |       |   |      |   |    |
| 2 | 举报举证   | • | 系统名称   | 地质勘查信用信息系统                |       |     |       |   |      |   |    |
|   | 企业信息管理 | • | 英文名称   | credit information system |       |     |       |   |      |   |    |
| m | 信息统计   | • | 公司名称   | 中国矿业联合会                   |       |     |       |   |      |   |    |
| Φ | 通知公告管理 | • | 版权信息   | 技术支持: 中国矿业联合会V1.0         |       |     |       |   |      |   |    |
| 8 | 用户管理   | • |        |                           |       |     |       |   |      |   |    |
| Ø | 系统管理   | • |        |                           |       | -   |       |   |      |   |    |
|   | 系统信息   |   |        |                           | 提     | 交   |       |   |      |   |    |
|   | 参数配置   |   |        |                           |       |     |       |   |      |   |    |
|   | 模块维护   |   |        |                           |       |     |       |   |      |   |    |
|   | 小子时间沿器 |   |        |                           |       |     |       |   |      |   |    |

3.8.2. 参数配置

设置后台管理系统的相关全局参数变量。 在此处可以模糊查询项目名称,以及对项目进行添加,修改、删除。

| ③ 信息填报   | ÷ 2 | 《 组织机构管理 × 用 | 户组管理 × 公示时间设置 ×  | 系统信息 × 参数配置 × | » ` |
|----------|-----|--------------|------------------|---------------|-----|
| ② 信用修复   | -   | 请输入配置项目名称    | Q. 查询 + 添加 / 修改  | 會删除           |     |
| 🗊 举报举证   | •   | 配置项目         | 值                | 中文名称          |     |
| 🗒 企业信息管理 | -   | upload       | C:\\upload       | 文件上传          |     |
|          |     | scxyxxtb_add | scxyxxtb_add     | 首次信息填报添加功能状;  | 态   |
| Ⅲ 信息统计   | •   | njxyxxtb_add | njxyxxtb_add     | 年检信息填报添加功能状;  | 态   |
| ◎ 通知公告管理 | * 4 | 〈 1 〉 到第 1 页 | 〔 确定 共3条 10条/页 ▼ |               |     |
| 🔒 用户管理   | •   |              |                  |               |     |
| ◎ 系统管理   | •   |              |                  |               |     |
| 系统信息     |     |              |                  |               |     |
| 参数配置     | i i |              |                  |               |     |
| 模块维护     |     |              |                  |               |     |
| 公示时间设置   |     |              |                  |               |     |
| 🖾 日志管理   | -   |              |                  |               |     |

点击添加,弹出添加对话框,可以添加新的项目,如下图所示:

| 智加   |         | 2 |
|------|---------|---|
| 配置项目 | 请输入配置项目 |   |
| 值    | 请输入值    |   |
| 中文名称 | 请输入中文名称 |   |

3.8.2.1. 年检填报、首次填报、年检单位可以填写首次信息填报

启用/禁用,即可开启/关闭首次填报或年检填报。

| ③ 异议处理   | • | 请约 | 喻入配置项目名称 Q.1            | 面 + 添加 / 修改 會 删除          |                |    |
|----------|---|----|-------------------------|---------------------------|----------------|----|
| 🗎 企业信息变更 | * |    |                         |                           |                |    |
|          |   |    | 配置项目                    | 值                         | 中文名称           | 状态 |
| Ⅲ 信息统计   | * |    | register_success_send   | 尊敬的name:                  | 注册成功邮件发送内容     | Ń  |
| ⇒ 通知公告管理 | • |    | register_fail_send_mail | 尊敬的name:                  | 注册失败邮件发送内容     | V  |
|          |   |    | approval_success_send   | 尊敬的name:                  | 模块审批通过邮件发送内容   | N  |
| 月户管理     | • |    | upload                  | D:\\cms\\tomcat\\web\\cin | 文件上传           | N. |
| ◎ 系统管理   | • |    | scxyxxtb_add            | scxyxxtb_add              | 首次信息填报添加功能状态   | Ń  |
|          |   |    | njxyxxtb_add            | njxyxxtb_add              | 年检信息填报添加功能状态   | ×  |
| 系統信息     |   |    | scxyxxtb_nj_add         | scxyxxtb_nj_add           | 年检单位可以填写首次信息填报 | 1  |
| 参数配置     |   |    | send_report_notice      | 尊敬的\$name\$:              | 通知被举报单位,进行自查自证 | Ń  |
| 模块维护     |   |    | admin_mail              | gm@chinamining.org.cn     | 管理员邮箱          | 1  |
| 小元时间设置   |   |    | send_reporter_notice    | 尊敬的\$name\$:              | 通知举报单位,已受理     | ~  |

| 编辑                 |              | × |  |  |  |  |  |  |  |
|--------------------|--------------|---|--|--|--|--|--|--|--|
| 配置项目*              | njxyxxtb_add |   |  |  |  |  |  |  |  |
| 中文名称* 年检信息填报添加功能状态 |              |   |  |  |  |  |  |  |  |
| 值*                 | njxyxxtb_add |   |  |  |  |  |  |  |  |
|                    | 11           |   |  |  |  |  |  |  |  |
| 是否禁用               | ○ 启用 ● 禁用    |   |  |  |  |  |  |  |  |
|                    | 提交 关闭        |   |  |  |  |  |  |  |  |

### 3.8.3. 公示时间设置

系统管理—公示时间设置,在这里可是设置公示时间,以及设置工作日和节假日。

|             |            | « 🗅 | 信用信息分                | 祈 × | 红名单操作记录 | × 公示时间设置 × |         |    |    |    |    |    | » ~   |
|-------------|------------|-----|----------------------|-----|---------|------------|---------|----|----|----|----|----|-------|
| 3 信用修复      | . <b>-</b> |     |                      |     |         |            | 2020年2月 | ]  |    |    |    | 4  | 天 < > |
| 〕 举报举证      | E 👻        | *首次 | "填报公 <del>示天</del> 数 | (天) | 12      |            | 周一      | 周二 | 周三 | 周四 | 周五 | 周六 | 周日    |
| 🗑 企业信息      | 管理 👻       | *举报 | 锋证公示天数               | (天) | 12      |            |         |    |    |    | 31 | 1  | 2     |
| - /####/#01 | _          | *信用 | 修复公示天数               | (天) | 13      |            |         |    |    |    |    | 设置 | 设置    |
| = 16€37U    | Ť          |     |                      |     |         |            | 3       | 4  | 5  | 6  | 7  | 8  | 9     |
| ◎ 通知公告      | 管理 🔹       |     |                      |     |         |            | 设置      | 设置 | 设置 | 设置 | 设置 | 设置 | 设置    |
| 3、用户管理      |            |     |                      |     |         | 促父         | 10      | 11 | 12 | 13 | 14 | 15 | 16    |
|             |            |     |                      |     |         |            | 设置      | 设置 | 设置 | 设置 | 设置 | 设置 | 设置    |
| 系统管理        | •          |     |                      |     |         |            | 17      | 18 | 19 | 20 | 21 | 22 | 23    |
| 系统信息        | ļ.         |     |                      |     |         |            | 设置      | 设置 | 设置 | 设置 | 设置 | 设置 | 设置    |
| 参数配置        | ł          |     |                      |     |         |            | 24      | 25 | 26 | 27 | 28 | 29 |       |
| 模块维护        | 5          |     |                      |     |         |            | 设置      | 设置 | 设置 | 设置 | 设置 | 设置 |       |
|             | 11055      |     |                      |     |         |            |         |    |    |    |    |    |       |
| 28/3/4/314  |            |     |                      |     |         |            | -       |    |    |    |    |    |       |

### 3.8.4. 模块维护

后台管理菜单维护功能,创建后台一级菜单及二级菜单。

### 3.9. **日志管理**

### 3.9.1. 登陆日志

记录显示所有账号的登录、退出记录,记录登录账号、登录时间、登录 IP。可以对用 户进行模糊查询

| 信用修复   | • | 请输入用户名称 Q.查询 自删除 |       |       |                 |                           |                              |  |  |
|--------|---|------------------|-------|-------|-----------------|---------------------------|------------------------------|--|--|
| 举报举证   | - |                  | 用户名称  | 类型    | 登录时间            | 备注                        | 登录ip                         |  |  |
| 企业信息管理 | + |                  | admin | 登陆    | 2020-02-13 13:0 | admin于2020-02-13 13:06:06 | 192.168.19.1                 |  |  |
|        |   |                  | admin | 登陆    | 2020-02-13 12:5 | admin于2020-02-13 12:59:27 | 39.149.132.246               |  |  |
| 信息统计   | • |                  | admin | 登陆    | 2020-02-13 12:4 | admin于2020-02-13 12:48:30 | 39.149.132.246               |  |  |
| 通知公告管理 | • |                  | admin | 登陆    | 2020-02-13 12:4 | admin于2020-02-13 12:44:52 | 192.168.19.1                 |  |  |
|        |   |                  | admin | 登陆    | 2020-02-13 12:1 | admin于2020-02-13 12:19:03 | 192.168.19.1                 |  |  |
| 用户管理   | • |                  | admin | 登陆    | 2020-02-13 11:5 | admin于2020-02-13 11:53:26 | 192.168.19.1                 |  |  |
| 系统管理   | • |                  | admin | 登陆    | 2020-02-13 11:5 | admin于2020-02-13 11:53:11 | 192. <mark>168.43.143</mark> |  |  |
|        |   |                  | admin | 登陆    | 2020-02-13 11:5 | admin于2020-02-13 11:53:11 | 19 <mark>2.168.43.143</mark> |  |  |
| 日志管理   | • |                  | admin | 登陆    | 2020-02-13 11:4 | admin于2020-02-13 11:44:50 | 39.149.132.246               |  |  |
| 登陆日志   |   |                  | admin | 登陆    | 2020-02-13 11:3 | admin于2020-02-13 11:35:47 | 61.158.148.80                |  |  |
| 邮箱下发记录 |   | <                | 1 2 3 | 156 > | 到第 1 页 确定       | 共1555条 10条/页▼             |                              |  |  |

### 3.9.2. 邮箱下发记录

记录邮箱操作记录,按照邮箱账号以及时间范围查询操作日志。如某个时间某个账号提 交了年检记录。

| 胡举证   | *                     | 发送人邮箱                 | 接收人邮箱            | 发送状态 | 主题             | 内容                 | 添加时间                |
|-------|-----------------------|-----------------------|------------------|------|----------------|--------------------|---------------------|
| 小信息管理 | +                     | gm@chinamining.org.cn | 223232@163.com   | V    | 中国矿业联合会        | 尊敬的ceshi银行:        | 2020-03-05 11:02:22 |
|       |                       | gm@chinamining.org.cn | 938498695@qq.com | N    | 中国矿业联合会        | 尊敬的中国冶金地质总局地球物     | 2020-03-05 09:01:1  |
| 息统计   | •                     | gm@chinamining.org.cn | wsl330@126.com   | N    | 中国矿业联合会地勘单位    | 尊敬的用户,您本次的验证码为     | 2020-03-05 08:57:1  |
| 知公告管理 | -                     | gm@chinamining.org.cn | WSL330@126.com   | Ń    | 中国矿业联合会地勘单位    | 尊敬的用户, 您本次的验证码为    | 2020-03-05 08:53:4  |
|       |                       | gm@chinamining.org.cn | 121590153@qq.com | 1    | 中国矿业联合会地勘单位    | 尊敬的用户,您本次的验证码为     | 2020-03-04 15:17:0  |
| *管理 ▼ | gm@chinamining.org.cn | wtykjb@163.com        | 1                | 系统测试 | 目前系统正在测试,所发邮件请 | 2020-03-04 13:39:3 |                     |
| 统管理   | -                     | gm@chinamining.org.cn | 54976906@qq.com  | 1    | 系统测试           | 目前系统正在测试,所发邮件请     | 2020-03-04 13:39:3  |
|       |                       | gm@chinamining.org.cn | ahdkij@163.com   | 1    | 系统测试           | 目前系统正在测试,所发邮件请     | 2020-03-04 13:39:3  |
| 조명년   | -                     | gm@chinamining.org.cn | 394183521@qq.com | N    | 系统测试           | 目前系统正在测试,所发邮件请     | 2020-03-04 13:39:3  |
| 陆日志   |                       | gm@chinamining.org.cn | qhddzgb@163.com  | 1    | 系统测试           | 目前系统正在测试,所发邮件请     | 2020-03-04 13:39:3  |

### 3.9.3. 红名单操作记录

记录红名单操作记录,按照单位名称以及企业信用代码查询操作日志。如某个时间某个账号 提交了红名单操作记录

| 信息填报     | • | «              | ① 邮箱下发记录 × 红名单操作证 | 录 ×            |                    |       |                     |       |  |
|----------|---|----------------|-------------------|----------------|--------------------|-------|---------------------|-------|--|
| (信用修复    | • | <del>输</del> 入 | 搜索 请输入单位名称、企业信用代码 | 年度 2020        | Q查询                |       |                     |       |  |
| , 举报举证   | - |                | 单位名称              | 提交人            | 统一信用社会代码           | 操作人   | 操作时间                | 操作    |  |
| 1 企业信息管理 | - |                | 湖南省地球物理地球化学勘查院    | hnswky89862604 | 1243000044575813XR | admin | 2020-03-05 10:48:53 | 移出红名单 |  |
|          |   |                | 湖南省地球物理地球化学勘查院    | hnswky89862604 | 1243000044575813XR | admin | 2020-03-05 10:48:35 | 列入红名单 |  |
| 1 信息统计   | • |                | 山东省地质矿产勘查开发局第八地质  | 山东省地质矿         | 123700004955700716 | admin | 2020-03-05 10:43:26 | 移出红名单 |  |
| 通知公告管理   | - |                | 山东省地质矿产勘查开发局第八地质  | 山东省地质矿         | 123700004955700716 | admin | 2020-03-05 10:42:54 | 列入红名单 |  |
|          |   |                | 中国冶金地质总局地球物理勘查院   | 中国冶金地质         | 1210000040188939XT | admin | 2020-03-05 10:42:12 | 移出红名单 |  |
| ,用户管理    | • |                | 中国冶金地质总局地球物理勘查院   | 中国冶金地质         | 1210000040188939XT | admin | 2020-03-05 10:42:00 | 列入红名单 |  |
| 系统管理     | • |                | 青海省第五地质勘查院        | qhswky         | 12630000440002368H | admin | 2020-03-04 11:42:10 | 列入红名单 |  |
|          |   |                | 青海省第五地质勘查院        | qhswky         | 12630000440002368H | admin | 2020-03-04 11:40:25 | 列入红名单 |  |
| 口心管理     | • |                | 青海省第五地质勘查院        | qhswky         | 12630000440002368H | admin | 2020-03-04 11:38:59 | 列入红名单 |  |
| 登陆日志     |   |                | 青海省第五地质勘查院        | qhswky         | 12630000440002368H | admin | 2020-03-04 11:33:53 | 列入红名单 |  |
| 邮箱下发记录   |   | 1              | 1 2 3 25 > 到第 1 页 | 确定 共 247 条 1   | 0条/页▼              |       |                     |       |  |
| 红名单模作记录  |   |                |                   |                |                    |       |                     |       |  |

### 3.9.4. 用户管理-操作日志

记录用户的操作记录,按照单位名称以及企业信用代码查询操作日志。如某个时间对某个账 号进行了修改操作记录。

| ③ 信息填报                                     |        | 《 ① 用户管理-操作日志 ×   |                    |       |                     |      |    |
|--------------------------------------------|--------|-------------------|--------------------|-------|---------------------|------|----|
| ③ 信用修复                                     | +      | 輸入搜索 农业银行         | Q.查询               |       |                     |      |    |
| 🗊 举报举证                                     | *      | 单位名称              | 统一信用社会代码           | 操作人   | 操作时间                | 操作方式 | 操作 |
| 🗎 企业信息管理                                   | -      | 农业银行              | 92371301MA3MXH0E4W | admin | 2020-02-17 19:46:14 | 修改记录 | 查看 |
|                                            |        | 农业银行              | 92371301MA3MXH0E4W | admin | 2020-02-17 19:46:03 | 修改记录 | 查看 |
| Ⅲ 信息统计                                     | *      | 农业银行              | 92371301MA3MXH0E4W | admin | 2020-02-17 19:45:43 | 修改记录 | 查看 |
| ◎ 通知公告管理                                   | -      | 〈 1 〉 到第 1 页 确定 共 | 3 条 10 条/页 ▼       |       |                     |      |    |
| <ul> <li>○ 用户管理</li> <li>○ 系统管理</li> </ul> | •<br>• |                   |                    |       |                     |      |    |
| 圈 日志管理                                     | •      |                   |                    |       |                     |      |    |
| 登陆日志                                       |        |                   |                    |       |                     |      |    |
| 邮箱下发记录                                     |        |                   |                    |       |                     |      |    |
| 红名单操作记录                                    |        |                   |                    |       |                     |      |    |
| 用户管理-操作日志                                  | ŧ      |                   |                    |       |                     |      |    |
|                                            |        |                   |                    |       |                     |      |    |

点击操作按钮,可以查看详情信息。